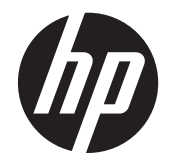

# HP Pavilion g7 Notebook PC

Maintenance and Service Guide

© Copyright 2012 Hewlett-Packard Development Company, L.P.

AMD is a trademark of Advanced Micro Devices, Inc. Bluetooth is a trademark owned by its proprietor and used by Hewlett-Packard Company under license. Microsoft, Windows, and Windows 7 are U.S. registered trademarks of Microsoft Corporation. SD Logo is a trademark of its proprietor.

The information contained herein is subject to change without notice. The only warranties for HP products and services are set forth in the express warranty statements accompanying such products and services. Nothing herein should be construed as constituting an additional warranty. HP shall not be liable for technical or editorial errors or omissions contained herein.

First Edition: April 2012

Second Edition: May 2012

Document Part Number: 685778-002

#### Safety warning notice

MARNING! To reduce the possibility of heat-related injuries or of overheating the device, do not place the device directly on your lap or obstruct the device air vents. Use the device only on a hard, flat surface. Do not allow another hard surface, such as an adjoining optional printer, or a soft surface, such as pillows or rugs or clothing, to block airflow. Also, do not allow the AC adapter to contact the skin or a soft surface, such as pillows or rugs or clothing, during operation. The device and the AC adapter comply with the user-accessible surface temperature limits defined by the International Standard for Safety of Information Technology Equipment (IEC 60950).

# **Table of contents**

| 1 | Product description                   | 1  |
|---|---------------------------------------|----|
| 2 | External component identification     | 5  |
|   | Display                               |    |
|   | Тор                                   |    |
|   | Buttons and speakers                  | 6  |
|   | Keys                                  | 7  |
|   | Lights                                | 8  |
|   | TouchPad                              |    |
|   | Left side                             | 10 |
|   | Right side                            | 11 |
|   | Bottom components                     | 12 |
| 3 | Illustrated parts catalog             | 13 |
|   | Service label                         | 13 |
|   | Computer major components             | 14 |
|   | Display assembly subcomponents        | 18 |
|   | Mass storage devices                  | 19 |
|   | Miscellaneous parts                   | 20 |
|   | Sequential part number listing        | 20 |
| 4 | Removal and replacement procedures    | 24 |
|   | Preliminary replacement requirements  | 24 |
|   | Tools required                        | 24 |
|   | Service considerations                |    |
|   | Plastic parts                         | 24 |
|   | Cables and connectors                 | 24 |
|   | Drive handling                        | 25 |
|   | Grounding guidelines                  | 25 |
|   | Electrostatic discharge damage        | 25 |
|   | Packaging and transporting guidelines | 27 |
|   | Component replacement procedures      | 29 |
|   | Service label                         | 29 |
|   | Computer feet                         | 30 |
|   | Battery                               | 31 |
|   | Service door                          | 32 |

| Optical drive         | 33 |
|-----------------------|----|
| Hard drive            | 36 |
| Memory module         | 38 |
| WLAN module           | 41 |
| Keyboard              | 43 |
| Top cover             | 46 |
| Speakers              | 49 |
| Power button board    | 50 |
| TouchPad button board | 52 |
| TouchPad LED board    | 53 |
| Display assembly      | 55 |
| Optical drive cable   | 61 |
| USB board             | 63 |
| Power connector       | 64 |
| System board          | 65 |
| RTC battery           | 67 |
| Fan and heat sink     | 68 |
| PCH heat sink         | 71 |
| Processor             | 72 |
|                       |    |
|                       |    |

| 5 Using Setup Utility (BIOS) and System Diagnostics | 74 |
|-----------------------------------------------------|----|
| Starting Setup Utility (BIOS)                       |    |
| Updating the BIOS                                   |    |
| Determining the BIOS version                        |    |
| Downloading a BIOS update                           | 75 |
| Using System Diagnostics                            |    |

| 6 | Specifications                                                  |    |
|---|-----------------------------------------------------------------|----|
|   | Computer specifications                                         |    |
|   | 43.9 cm (17.3 in) display specifications                        |    |
|   | Hard drive specifications                                       |    |
|   | Solid state drive specifications                                |    |
|   | DVD±RW SuperMulti Double-Layer Combination Drive specifications |    |
|   | BD ROM DVD±R/RW Super Multi Double-Layer Drive specifications   | 81 |
|   |                                                                 |    |

| 7 Backing up, restoring, and recovering                | 82 |
|--------------------------------------------------------|----|
| Creating backups                                       | 82 |
| Creating recovery media to recover the original system | 82 |
| What you need to know                                  | 82 |
| Creating the recovery media                            | 83 |

|    | Creating system restore points                              | 83 |
|----|-------------------------------------------------------------|----|
|    | What you need to know                                       | 83 |
|    | Creating a system restore point                             | 83 |
|    | Backing up system and personal information                  | 83 |
|    | Tips for a successful backup                                | 84 |
|    | What you need to know                                       | 84 |
|    | Creating a backup using Windows Backup and Restore          | 84 |
|    | Restore and recovery                                        | 85 |
|    | Restoring to a previous system restore point                | 85 |
|    | Restoring specific files                                    | 85 |
|    | Restoring specific files using Windows Backup and Restore   | 85 |
|    | Recovering the original system using HP Recovery Manager    | 85 |
|    | What you need to know                                       | 85 |
|    | Recovering using HP Recovery partition (select models only) | 86 |
|    | Recovering using the recovery media                         | 86 |
|    | Changing the computer boot order                            | 86 |
| 8  | Power cord set requirements                                 | 88 |
| Ŭ  | Requirements for all countries                              | 88 |
|    | Requirements for specific countries and regions             | 89 |
|    |                                                             |    |
| 9  | Recycling                                                   | 91 |
| In | ıdex                                                        | 92 |
|    |                                                             |    |

# **Product description**

| Category      | Description                                                                                                    |  |
|---------------|----------------------------------------------------------------------------------------------------|--|
| Product Name  | HP Pavilion g7 Notebook PC                                                                                                    |  |
| Processors    | AMD A10-4600M processor (3.2 GHz/2.3 GHz, 1600 MHz/4.0 MB L2 cache, DDR3, quad core, 35W)                                                                                                    |  |
|               | AMD A8-4500M processor (2.8 GHz/1.9 GHz, 1600 MHz/4.0 MB L2 cache, DDR3, quad core, 35W)                                                                                                    |  |
|               | AMD A6-4400M processor (3.2 GHz/2.7 GHz, 1600 MHz/1.0 MB L2 cache, DDR3, dual core, 35W)                                                                                                    |  |
| Chipset       | AMD A70M FCH                                                                                                    |  |
| Graphics      | Internal Graphics (UMA):                                                                                                    |  |
|               | AMD Radeon HD 7660G graphics supporting HD decode, DX11, and HDMI for use<br>with computer models equipped with an AMD A10-4600M processor                                                        |  |
|               | <ul> <li>AMD Radeon HD 7640G graphics supporting HD decode, DX11, and HDMI for use<br/>with computer models equipped with an AMD A8-4500M processor</li> </ul>                                    |  |
|               | <ul> <li>AMD Radeon HD 7520G graphics supporting HD decode, DX11, and HDMI for use<br/>with computer models equipped with an AMD A6-4400M processor</li> </ul>                                    |  |
|               | Switchable Discrete Graphics:                                                                                                    |  |
|               | <ul> <li>AMD Radeon HD 7670M with 2 GB of dedicated video memory (128 MB × 16<br/>DDR3 @ 900 MHz × 8 pcs); 128 bit M2 package, supports HD Decode, DX11,<br/>HDMI, and PX5</li> </ul>             |  |
|               | <ul> <li>AMD Radeon HD 7670M with 1 GB of dedicated video memory (64 MB × 16 DDR3<br/>@ 900 MHz × 8 pcs); 128 bit M2 package, supports HD Decode, DX11, HDMI, and<br/>PX5</li> </ul>              |  |
|               | Dual Graphics:                                                                                                    |  |
|               | <ul> <li>AMD Radeon HD 7660G+HD 7670M Dual Graphics for computer models equipped<br/>with an AMD A10-4600M APU and AMD Radeon HD 7670M graphics card</li> </ul>                                   |  |
|               | <ul> <li>AMD Radeon HD 7640G+HD 7670M Dual Graphics for computer models equipped<br/>with an AMD A8-4500M APU and AMD Radeon HD 7670M graphics card</li> </ul>                                    |  |
|               | <ul> <li>AMD Radeon HD 7520G+HD 7670M Dual Graphics for computer models equipped<br/>with an AMD A6-4400M APU and AMD Radeon HD 7670M graphics card (no<br/>support for 1 DIMM memory)</li> </ul> |  |
| Display panel | <b>43.9 cm</b> (17.3 in), high-definition plus (HD+), light-emitting diode (LED), SVA BrightView (1600×900) display; typical brightness: 200 cd/m <sup>2</sup> (nits)                             |  |
|               | All display assemblies include two wireless local area network (WLAN) antenna cables                                                                                                    |  |
|               | Supports 16:9 ultra-wide aspect ratio                                                                                                    |  |
| Memory        | Two customer-accessible/upgradable SODIMM memory module slots                                                                                                    |  |
|               | Supports dual-channel memory                                                                                                    |  |
|               | Supports up to 8 GB of system RAM                                                                                                    |  |
|               | DDR3-1600 MHz, PC3-12800                                                                                                    |  |

| Category        | Description                                                                     |  |
|-----------------|---------------------------------------------------------------------------------|--|
|                 | Supports the following configurations:                                          |  |
|                 | • 8192 MB total system memory (4096 MB × 2)                                     |  |
|                 | • 6144 MB total system memory (4096 MB × 1 + 2048 MB × 1)                       |  |
|                 | • 4096 MB total system memory (4096 MB × 1 or 2048 MB × 2)                      |  |
|                 | • 2048 MB total system memory (2048 MB × 1)                                     |  |
| Hard drives     | Supports 6.35 cm (2.5 in) hard drives in 9.5 mm (.37 in) thicknesses            |  |
|                 | Customer-accessible                                                             |  |
|                 | Serial ATA (SATA)                                                               |  |
|                 | Supports HP 3D Drive Guard                                                      |  |
|                 | Supports the following single hard drive configurations:                        |  |
|                 | • 1 TB, 5400 rpm, 9.5 mm                                                        |  |
|                 | • 750 GB, 7200 rpm, 9.5 mm                                                      |  |
|                 | • 750 GB, 5400 rpm, 9.5 mm                                                      |  |
|                 | • 640 GB, 5400 rpm, 9.5 mm                                                      |  |
|                 | • 500 GB, 7200 rpm, 9.5 mm                                                      |  |
|                 | • 500 GB, 5400 rpm, 9.5 mm                                                      |  |
|                 | • 320 GB, 7200 rpm, 9.5 mm                                                      |  |
|                 | • 320 GB, 5400 rpm, 9.5 mm                                                      |  |
|                 | • 160 GB, solid state drive                                                     |  |
| Optical drive   | Fixed                                                                           |  |
|                 | SATA                                                                            |  |
|                 | 12.7 mm tray load                                                               |  |
|                 | Customer-accessible                                                             |  |
|                 | Supports Blu-ray ROM DVD±R/RW Super Multi Double-Layer Drive                    |  |
|                 | Supports DVD±RW Super Multi Double-Layer Combination Drive                      |  |
|                 | Supports zero-power optical drive                                               |  |
| Audio and video | One digital microphone                                                          |  |
|                 | HD audio                                                                        |  |
|                 | Supports Dolby Advanced Audio v2                                                |  |
|                 | Two Altec Lansing speakers                                                      |  |
|                 | Supports Microsoft® Premium requirements                                        |  |
|                 | VGA webcam (fixed, no tilt) with activity LED, 640×480 by 24 frames per second  |  |
| Ethernet        | Integrated 10/100 network interface card (NIC)                                  |  |
| Wireless        | Integrated wireless local area network (WLAN) options by way of wireless module |  |
|                 | Two WLAN antennas built into display                                            |  |

| Category                  | Description                                                                                                    |  |
|---------------------------|----------------------------------------------------------------------------------------------------|--|
|                           | Customer-accessible                                                                                                    |  |
|                           | Support for the following WLAN formats:                                                                                                    |  |
|                           | <ul> <li>Broadcom 4313 802.11b/g/n 1×1 WiFi and 20702 Bluetooth 4.0 Combination<br/>Adapter</li> </ul>                                                                                                    |  |
|                           | <ul> <li>Qualcomm Atheros AR9485 802.11b/g/n 1×1 WiFi Adapter and AR3012 Bluetooth<br/>4.0 Combination Adapter (select models only)</li> </ul>                                                                                                    |  |
|                           | Qualcomm Atheros AR9485 802.11b/g/n 1×1 WiFi Adapter (select models only)                                                                                                    |  |
|                           | Ralink RT5390R 802.11b/g/n 1×1 WiFi Adapter                                                                                                    |  |
| External media card       | HP Multi-Format Digital Media Reader slot with push-push technology, supporting the following digital card formats:                                                                                                    |  |
|                           | MultiMediaCard (MMC)                                                                                                    |  |
|                           | Secure Digital (SD) Memory Card                                                                                                    |  |
|                           | Secure Digital High Capacity (SDHC) Memory Card                                                                                                    |  |
|                           | Secure Digital Extended Capacity (SDXC) Memory Card                                                                                                    |  |
| Internal media card       | One half-size Mini Card slot for WLAN                                                                                                    |  |
| Ports                     | Audio-in (digital microphone)                                                                                                    |  |
|                           | Audio-out (stereo headphone)                                                                                                    |  |
|                           | • HDMI version 1.4 supporting up to 1920×1200 @ 60Hz, 24 bits per pixel (bpp)                                                                                                    |  |
|                           | HP Smart AC power adapter                                                                                                    |  |
|                           | RJ-45 (Ethernet, includes link and activity lights)                                                                                                    |  |
|                           | USB 3.0 (two ports)                                                                                                    |  |
|                           | • USB 2.0 (one port)                                                                                                    |  |
|                           | VGA (Dsub 15 pin) supporting:                                                                                                    |  |
|                           | <ul> <li>up to 1920×1600 external resolution @ 60Hz</li> </ul>                                                                                                    |  |
|                           | <ul> <li>Hot plug and unplug and auto-detection for correct output to wide-aspect<br/>versus standard aspect video</li> </ul>                                                                                                    |  |
| Keyboard/pointing devices | Full-size, textured, island-style keyboard with numeric keypad                                                                                                    |  |
|                           | TouchPad with two buttons:                                                                                                    |  |
|                           | Multitouch gesture support enabled as default                                                                                                    |  |
|                           | Taps enabled by default                                                                                                    |  |
| Power requirements        | HP Smart AC adapter:                                                                                                    |  |
|                           | <ul> <li>90 W RC V HP Smart AC adapter with localized cable plug support (3-wire plug<br/>with ground pin, supports 3-pin DC connector) (for computer models equipped with<br/>a graphics subsystem with switchable discrete memory only)</li> </ul> |  |
|                           | <ul> <li>65 W RC V HP Smart AC adapter with localized cable plug support (3-wire plug<br/>with ground pin, supports 3-pin DC connector) (for computer models equipped with<br/>a graphics subsystem with UMA memory only)</li> </ul>                 |  |

| Category         | Description                                                 |  |
|------------------|-------------------------------------------------------------|--|
|                  | Support for the following batteries:                        |  |
|                  | • 6-cell, 47 Whr, 2.20 Ah Li-ion battery                    |  |
|                  | 6-cell, 55 Whr, 2.55 Ah Li-ion battery (select models only) |  |
|                  | Supports fast charge                                        |  |
| Security         | Security cable slot                                         |  |
| Operating system | Preinstalled:                                               |  |
|                  | • Windows 7® Professional 64 bit                            |  |
|                  | Windows 7 Home Premium 64 bit                               |  |
|                  | • Windows 7 Home Basic 64 bit                               |  |
|                  | • FreeDOS                                                   |  |
| Serviceability   | End-user replaceable parts:                                 |  |
|                  | AC adapter                                                  |  |
|                  | • Battery                                                   |  |
|                  | Hard drive                                                  |  |
|                  | • Keyboard                                                  |  |
|                  | Memory modules (2)                                          |  |
|                  | Optical drive                                               |  |
|                  | WLAN module                                                 |  |

# **2** External component identification

### **Display**

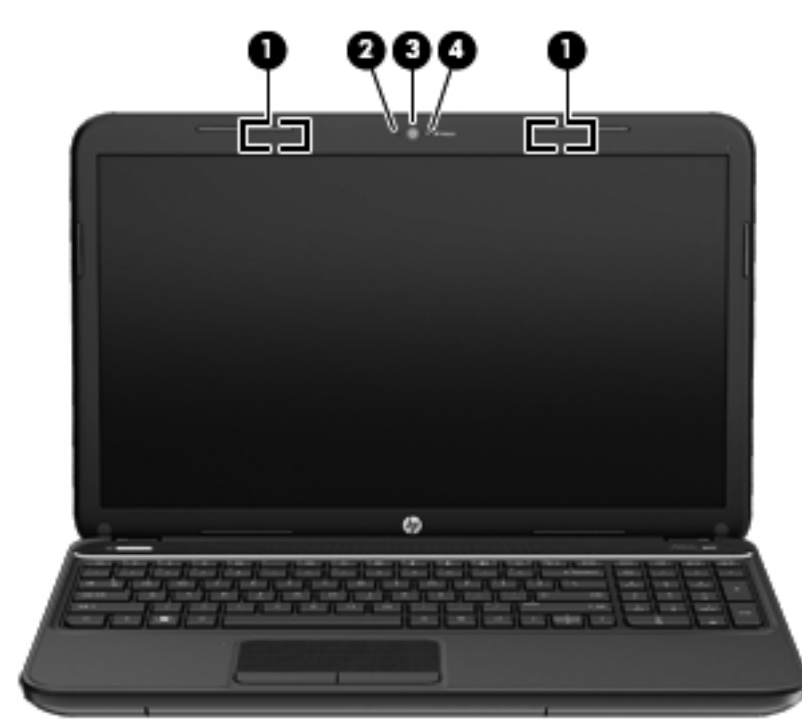

| ltem | Component           | Description                                                                                                    |
|------|---------------------|----------------------------------------------------------------------------------------------------|
| (1)  | WLAN antennas (2)*  | Send and receive wireless signals to communicate with WLAN devices.                                                                                               |
| (2)  | Internal microphone | Records sound.                                                                                                    |
| (3)  | Webcam              | Records video and captures still photographs. To use<br>the webcam, select <b>Start &gt; All Programs &gt;</b><br><b>CyberLink YouCam &gt; CyberLink YouCam</b> . |
| (4)  | Webcam light        | On: The webcam is in use.                                                                                                    |

\*The antennas are not visible from the outside of the computer. For optimal transmission, keep the areas immediately around the antennas free from obstructions. To see wireless regulatory notices, refer to the section of the Regulatory, Safety, and Environmental Notices that applies to your country or region. These notices are located in Help and Support.

## Тор

### **Buttons and speakers**

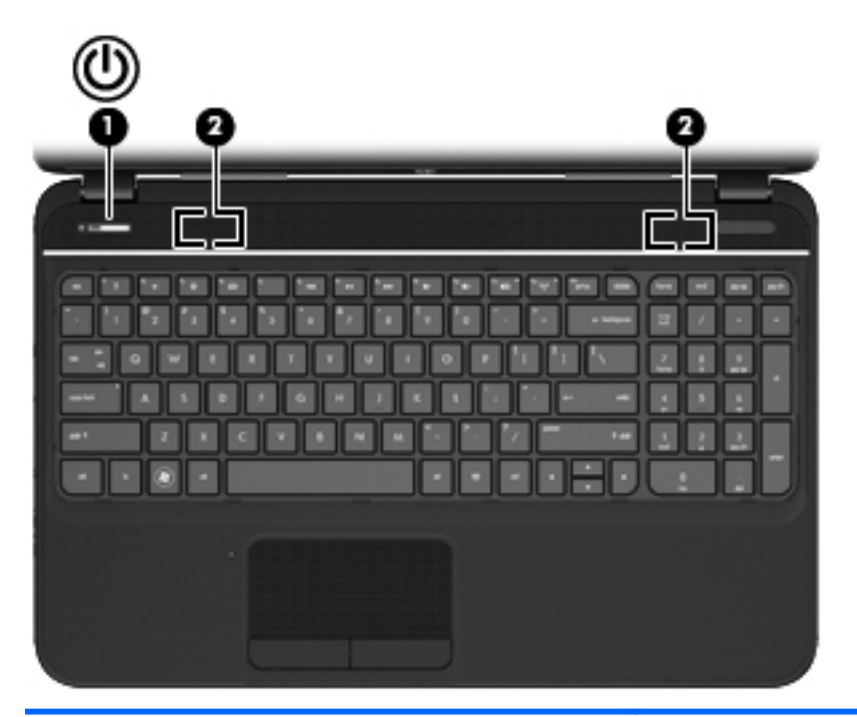

| Component |                |                                                                                             | Description                                                                                                    |
|-----------|----------------|---------------------------------------------------------------------------------------------|----------------------------------------------------------------------------------------------------|
| (1)       | O Power button | <ul> <li>When the computer is off, press the button to turn on<br/>the computer.</li> </ul> |                                                                                                    |
|           | Ŭ              |                                                                                             | <ul> <li>When the computer is on, press the button briefly to<br/>initiate Sleep.</li> </ul>                                                                                   |
|           |                |                                                                                             | <ul> <li>When the computer is in the Sleep state, press the<br/>button briefly to exit Sleep.</li> </ul>                                                                       |
|           |                |                                                                                             | <ul> <li>When the computer is in Hibernation, press the button<br/>down briefly to exit Hibernation.</li> </ul>                                                                |
|           |                |                                                                                             | <b>CAUTION:</b> Pressing and holding down the power button will result in the loss of unsaved information.                                                                     |
|           |                |                                                                                             | If the computer has stopped responding and Windows® shutdown procedures are ineffective, press and hold the power button down for at least 5 seconds to turn off the computer. |
|           |                |                                                                                             | To learn more about your power settings, select <b>Start &gt;</b><br><b>Control Panel &gt; System and Security &gt; Power Options</b> ,<br>or see the <i>HP User Guide</i> .   |
| (2)       | -              | Speakers (2)                                                                                | Produce sound.                                                                                                    |

#### **Keys**

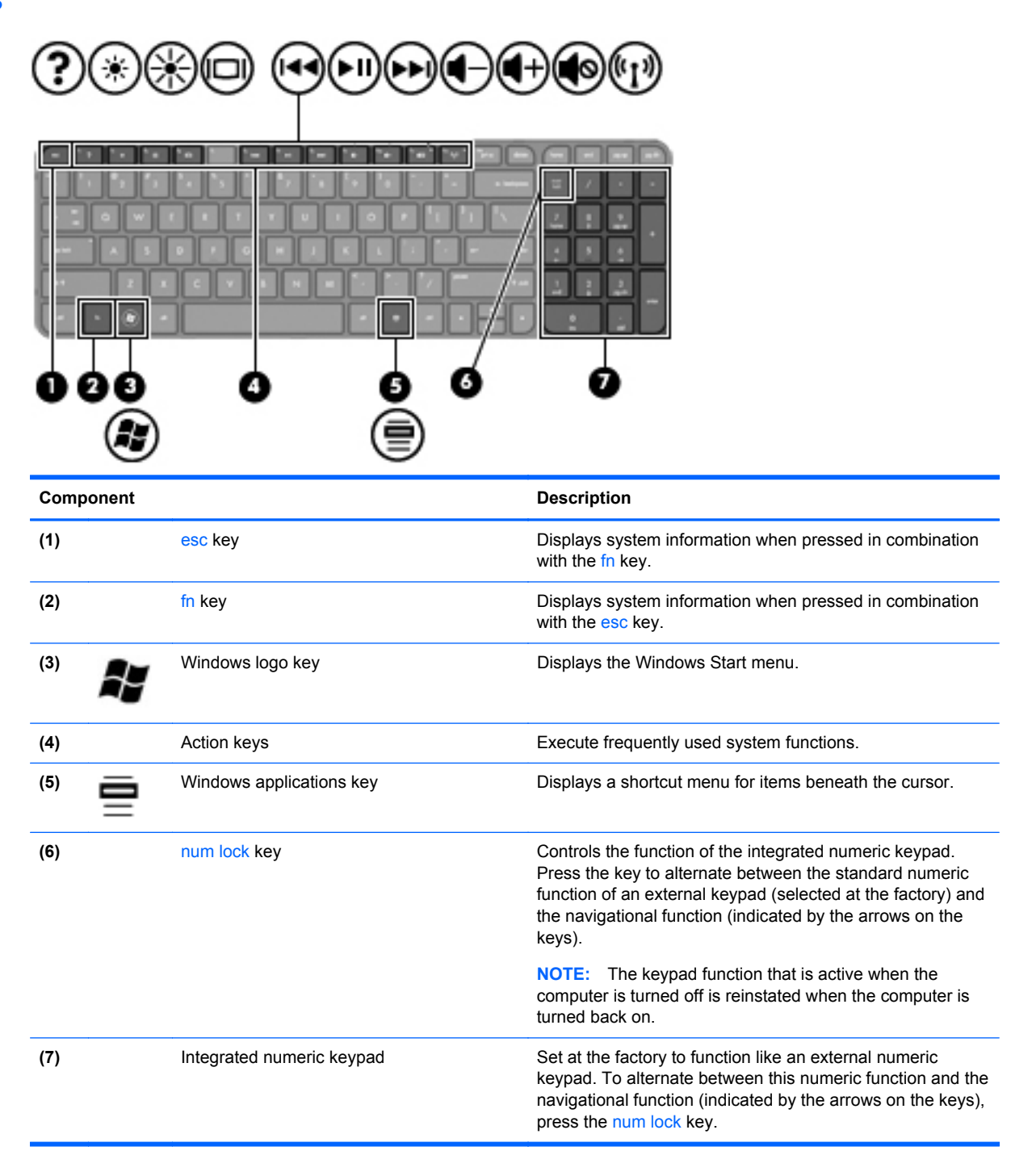

### Lights

| (                                      | <b>り</b>                              | <b>(1)</b>                                                           |                                                                                                    |  |  |
|----------------------------------------|---------------------------------------|----------------------------------------------------------------------|----------------------------------------------------------------------------------------------------|--|--|
|                                        | ŏ (                                   | D ÖÖ                                                                 |                                                                                                    |  |  |
|                                        |                                       |                                                                      |                                                                                                    |  |  |
|                                        | Component Description                 |                                                                      |                                                                                                    |  |  |
| Com                                    | ponent                                |                                                                      | Description                                                                                                    |  |  |
| Com<br>(1)                             | ponent                                | Power light                                                          | Description     White: The computer is on.                                                                                                    |  |  |
| Com<br>(1)                             |                                       | Power light                                                          | <ul> <li>Description</li> <li>White: The computer is on.</li> <li>Blinking white: The computer is in the Sleep state, which is an energy-saving mode. The computer shuts off power to the display and other unneeded components.</li> </ul>                                                                                                    |  |  |
| Com<br>(1)                             | U                                     | Power light                                                          | <ul> <li>Description</li> <li>White: The computer is on.</li> <li>Blinking white: The computer is in the Sleep state, which is an energy-saving mode. The computer shuts off power to the display and other unneeded components.</li> <li>Off: The computer is off or in Hibernation. Hibernation is an energy-saving mode that uses the least amount of power.</li> </ul>                                                                                                    |  |  |
| Com<br>(1)<br>(2)                      | U                                     | Power light<br>Caps lock light                                       | <ul> <li>Description</li> <li>White: The computer is on.</li> <li>Blinking white: The computer is in the Sleep state, which is an energy-saving mode. The computer shuts off power to the display and other unneeded components.</li> <li>Off: The computer is off or in Hibernation. Hibernation is an energy-saving mode that uses the least amount of power.</li> <li>White: Caps lock is on, which switches the keys to all capital letters.</li> </ul>                                                                                                    |  |  |
| Com<br>(1)<br>(2)<br>(3)               | ponent<br>U                           | Power light<br>Caps lock light<br>Mute light                         | <ul> <li>Description</li> <li>White: The computer is on.</li> <li>Blinking white: The computer is in the Sleep state, which is an energy-saving mode. The computer shuts off power to the display and other unneeded components.</li> <li>Off: The computer is off or in Hibernation. Hibernation is an energy-saving mode that uses the least amount of power.</li> <li>White: Caps lock is on, which switches the keys to all capital letters.</li> <li>Amber: Computer sound is off.</li> </ul>                                                                                                    |  |  |
| Com<br>(1)<br>(2)<br>(3)               | ∎                                     | Power light Caps lock light Mute light                               | <ul> <li>Description</li> <li>White: The computer is on.</li> <li>Blinking white: The computer is in the Sleep state, which is an energy-saving mode. The computer shuts off power to the display and other unneeded components.</li> <li>Off: The computer is off or in Hibernation. Hibernation is an energy-saving mode that uses the least amount of power.</li> <li>White: Caps lock is on, which switches the keys to all capital letters.</li> <li>Amber: Computer sound is off.</li> <li>Off: Computer sound is on.</li> </ul>                                                                                                    |  |  |
| Com<br>(1)<br>(2)<br>(3)<br>(4)        | ••••••••••••••••••••••••••••••••••••• | Power light Caps lock light Mute light Wireless light                | <ul> <li>Description</li> <li>White: The computer is on.</li> <li>Blinking white: The computer is in the Sleep state, which is an energy-saving mode. The computer shuts off power to the display and other unneeded components.</li> <li>Off: The computer is off or in Hibernation. Hibernation is an energy-saving mode that uses the least amount of power.</li> <li>White: Caps lock is on, which switches the keys to all capital letters.</li> <li>Amber: Computer sound is off.</li> <li>Off: Computer sound is on.</li> <li>White: An integrated wireless device, such as a wireless local area network (WLAN) device and/or a Bluetooth® device, is on.</li> </ul>                                                                                  |  |  |
| Com<br>(1)<br>(2)<br>(3)<br>(4)        | ••••••••••••••••••••••••••••••••••••• | Power light Caps lock light Mute light Wireless light                | <ul> <li>Description</li> <li>White: The computer is on.</li> <li>Blinking white: The computer is in the Sleep state, which is an energy-saving mode. The computer shuts off power to the display and other unneeded components.</li> <li>Off: The computer is off or in Hibernation. Hibernation is an energy-saving mode that uses the least amount of power.</li> <li>White: Caps lock is on, which switches the keys to all capital letters.</li> <li>Amber: Computer sound is off.</li> <li>Off: Computer sound is on.</li> <li>White: An integrated wireless device, such as a wireless local area network (WLAN) device and/or a Bluetooth® device, is on.</li> <li>Amber: All wireless devices are off.</li> </ul>                                    |  |  |
| Com<br>(1)<br>(2)<br>(3)<br>(4)<br>(5) | ponent<br>                            | Power light Caps lock light Mute light Wireless light TouchPad light | <ul> <li>Description</li> <li>White: The computer is on.</li> <li>Blinking white: The computer is in the Sleep state, which is an energy-saving mode. The computer shuts off power to the display and other unneeded components.</li> <li>Off: The computer is off or in Hibernation. Hibernation is an energy-saving mode that uses the least amount of power.</li> <li>White: Caps lock is on, which switches the keys to all capital letters.</li> <li>Amber: Computer sound is off.</li> <li>Off: Computer sound is on.</li> <li>White: An integrated wireless device, such as a wireless local area network (WLAN) device and/or a Bluetooth® device, is on.</li> <li>Amber: All wireless devices are off.</li> <li>Off: The TouchPad is off.</li> </ul> |  |  |

### TouchPad

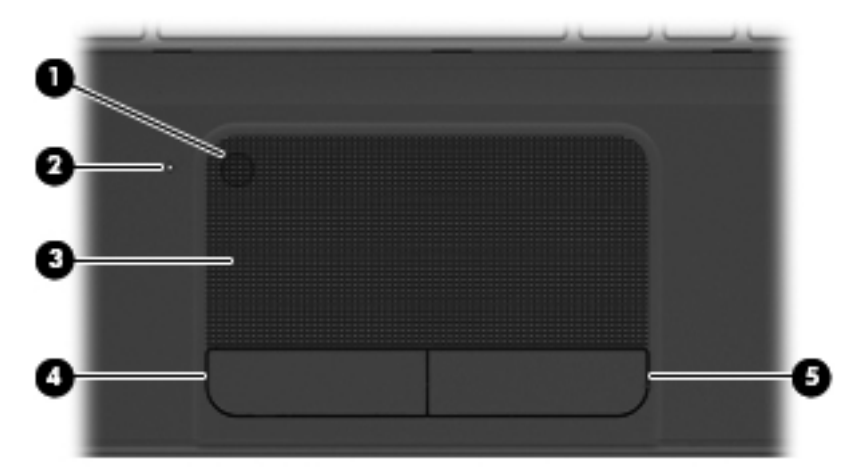

| Component |                        | Description                                                               |
|-----------|------------------------|---------------------------------------------------------------------------|
| (1)       | TouchPad on/off button | Turns the TouchPad on or off.                                             |
| (2)       | TouchPad light         | • Amber: The TouchPad is off.                                             |
|           |                        | • Off: The TouchPad is on.                                                |
| (3)       | TouchPad zone          | Moves the on-screen pointer and selects or activates items on the screen. |
| (4)       | Left TouchPad button   | Functions like the left button on an external mouse.                      |
| (5)       | Right TouchPad button  | Functions like the right button on an external mouse.                     |

## Left side

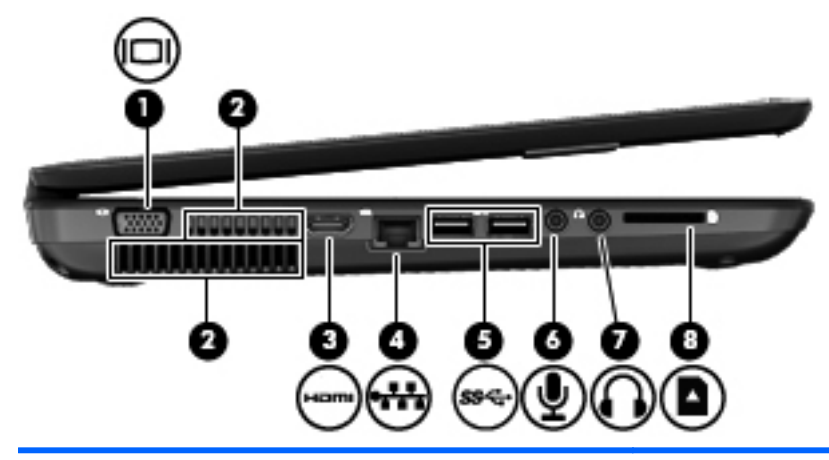

| Com | Component Description |                            |                                                                                                    |  |
|-----|-----------------------|----------------------------|----------------------------------------------------------------------------------------------------|--|
| (1) |                       | External monitor port      | Connects an external VGA monitor or projector.                                                                                                    |  |
| (2) |                       | Vents (2)                  | Enable airflow to cool internal components.                                                                                                    |  |
|     |                       |                            | <b>NOTE:</b> The computer fan starts up automatically to cool internal components and prevent overheating. It is normal for the internal fan to cycle on and off during routine operation.                                |  |
| (3) | нат                   | HDMI port                  | Connects an optional video or audio device, such as a high-definition television, or any compatible digital or audio device.                                                                                              |  |
| (4) | •##                   | RJ-45 (network) jack       | Connects a network cable.                                                                                                    |  |
| (5) | ss <del>⊄</del> ÷     | USB 3.0 ports (2)          | Connect optional USB 3.0 compatible devices and provide enhanced USB power performance.                                                                                                    |  |
| (6) | ₽                     | Audio-in (microphone) jack | Connects an optional computer headset microphone, stereo array microphone, or monaural microphone.                                                                                                    |  |
| (7) |                       | Audio-out (headphone) jack | Connects optional powered stereo speakers, headphones, earbuds, a headset, or a television audio cable.                                                                                                    |  |
|     |                       |                            | <b>WARNING!</b> To reduce the risk of personal injury, adjust the volume before using headphones, earbuds, or a headset. For additional safety information, see the <i>Regulatory, Safety and Environmental Notices</i> . |  |
|     |                       |                            | <b>NOTE:</b> When a device is connected to a headphone jack, the computer speakers are disabled.                                                                                                    |  |
| (8) |                       | Digital Media Slot         | Supports the following digital card formats:                                                                                                    |  |
|     |                       |                            | Secure Digital (SD) Memory Card                                                                                                    |  |
|     |                       |                            | <ul> <li>Secure Digital Extended Capacity (SDXC) Memory<br/>Card</li> </ul>                                                                                                    |  |
|     |                       |                            | Secure Digital High Capacity (SDHC) Memory Card                                                                                                    |  |
|     |                       |                            | MultiMediaCard (MMC)                                                                                                    |  |

# **Right side**

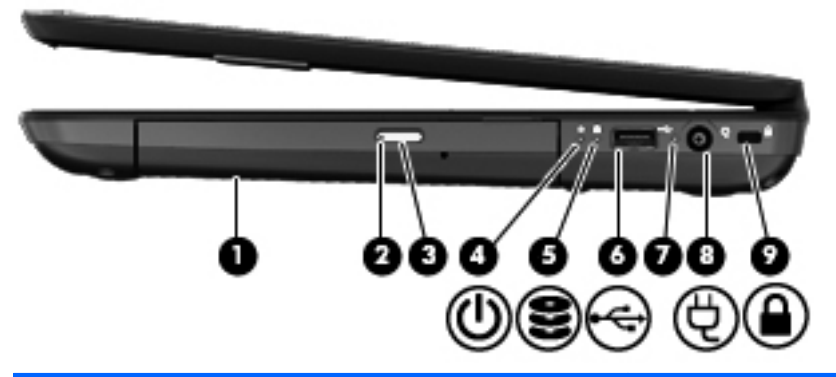

| Component |    |                            | Description                                                                                                    |  |
|-----------|----|----------------------------|----------------------------------------------------------------------------------------------------|--|
| (1)       |    | Optical drive              | Reads and writes to an optical disc.                                                                                                    |  |
| (2)       |    | Optical drive light        | • Green or amber: The optical drive is being accessed.                                                                                                    |  |
|           |    |                            | • Off: The optical drive is idle.                                                                                                    |  |
| (3)       |    | Optical drive eject button | Releases the disc tray.                                                                                                    |  |
| (4)       | ۲N | Power light                | • White: The computer is on.                                                                                                    |  |
|           | 0  |                            | <ul> <li>Blinking white: The computer is in the Sleep state,<br/>which is an energy-saving mode. The computer shuts<br/>off power to the display and other unneeded<br/>components.</li> </ul> |  |
|           |    |                            | <ul> <li>Off: The computer is off or in Hibernation. Hibernation<br/>is an energy-saving mode that uses the least amount<br/>of power.</li> </ul>                                              |  |
| (5)       | 0  | Hard drive light           | • Blinking white: The hard drive is being accessed.                                                                                                    |  |
|           | S  |                            | • Amber: HP 3D DriveGuard has temporarily parked the hard drive.                                                                                                    |  |
| (6)       | •  | USB 2.0 port               | Connects an optional USB 2.0 compatible device.                                                                                                    |  |
| (7)       |    | AC adapter light           | • White: The AC adapter is connected and the battery is charged.                                                                                                    |  |
|           |    |                            | • Blinking white: The battery has reached a low battery level.                                                                                                    |  |
|           |    |                            | • Amber: The AC adapter is connected and the battery is charging.                                                                                                    |  |
|           |    |                            | • Off: The computer is using DC power.                                                                                                    |  |
| (8)       | Ą  | Power connector            | Connects an AC adapter.                                                                                                    |  |
| (9)       | Δ  | Security cable slot        | Attaches an optional security cable to the computer.                                                                                                    |  |
|           | -  |                            | <b>NOTE:</b> The security cable is designed to act as a deterrent, but it may not prevent the computer from being mishandled or stolen.                                                        |  |

## **Bottom components**

| _                               |                                                               |                                                                                                    |  |  |  |
|---------------------------------|---------------------------------------------------------------|----------------------------------------------------------------------------------------------------|--|--|--|
|                                 | 0                                                             | 3                                                                                                    |  |  |  |
|                                 | 0<br>0<br>0<br>0<br>0<br>0<br>0                               |                                                                                                    |  |  |  |
| Com                             | nponent                                                       | Description                                                                                                    |  |  |  |
| Com<br>(1)                      | nponent<br>Battery bay                                        | Description Holds the battery.                                                                                                    |  |  |  |
| Com<br>(1)<br>(2)               | Apponent<br>Battery bay<br>Battery release latch              | Description         Holds the battery.         Releases the battery from the battery bay.                                                                                                    |  |  |  |
| Com<br>(1)<br>(2)<br>(3)        | Apponent<br>Battery bay<br>Battery release latch<br>Vents (5) | Description         Holds the battery.         Releases the battery from the battery bay.         Enable airflow to cool internal components.                                                                                                    |  |  |  |
| Com<br>(1)<br>(2)<br>(3)        | Apponent<br>Battery bay<br>Battery release latch<br>Vents (5) | Description         Holds the battery.         Releases the battery from the battery bay.         Enable airflow to cool internal components.         NOTE: The computer fan starts up automatically to cool internal components and prevent overheating. It is normal for the internal fan to cycle on and off during routine operation.                                                                                                    |  |  |  |
| Com<br>(1)<br>(2)<br>(3)<br>(4) | Apponent<br>Battery bay<br>Battery release latch<br>Vents (5) | Description           Holds the battery.           Releases the battery from the battery bay.           Enable airflow to cool internal components.           NOTE: The computer fan starts up automatically to cool internal components and prevent overheating. It is normal for the internal fan to cycle on and off during routine operation.           The service door provides access to the keyboard, optical drive, solid state drive/hard drive bay, wireless compartment and memory module compartment. |  |  |  |

# 3 Illustrated parts catalog

### **Service label**

When ordering parts or requesting information, provide the computer serial number and model description provided on the service label.

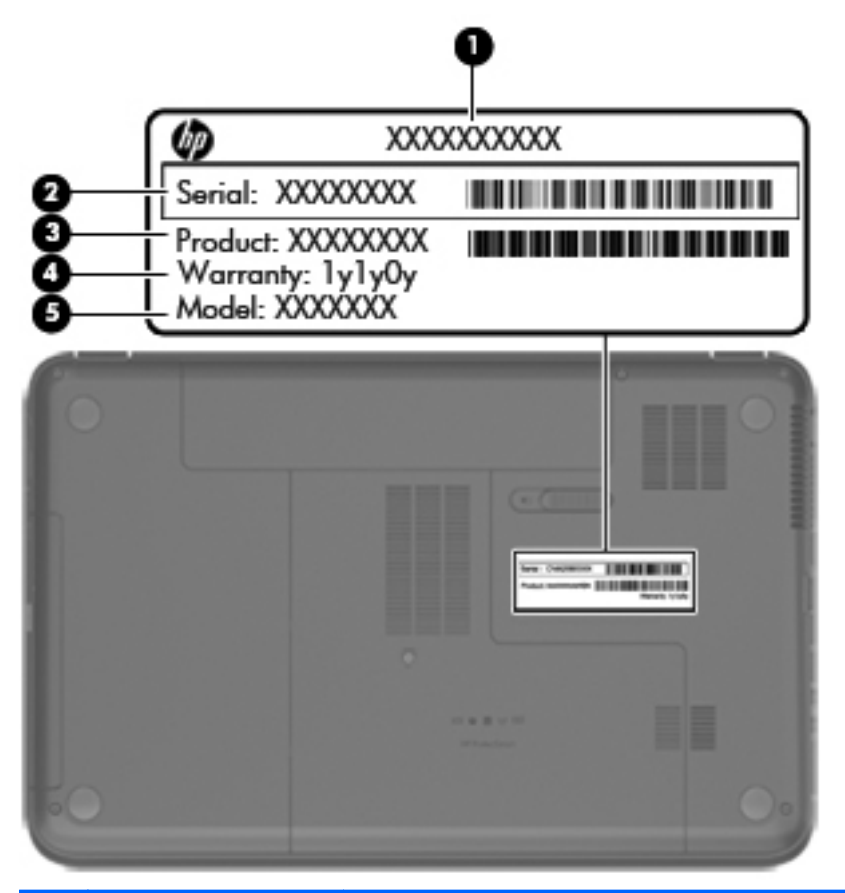

| ltem | Description                            | Function                                                                                                    |  |
|------|----------------------------------------|----------------------------------------------------------------------------------------------------|--|
| (1)  | Product name                           | This is the model name for the computer.                                                                                                    |  |
| (2)  | Serial number                          | This is an alphanumeric identifier that is unique to each product.                                                                                                    |  |
| (3)  | Product part number                    | This number provides specific information about the product's hardware components. The part number helps a service technician to determine what components and parts are needed. |  |
| (4)  | Warranty period                        | This number describes the duration of the warranty period for the computer.                                                                                                    |  |
| (5)  | Model description (select models only) | This is the alphanumeric identifier needed to locate documents, drivers, and support for the computer.                                                                           |  |

## **Computer major components**

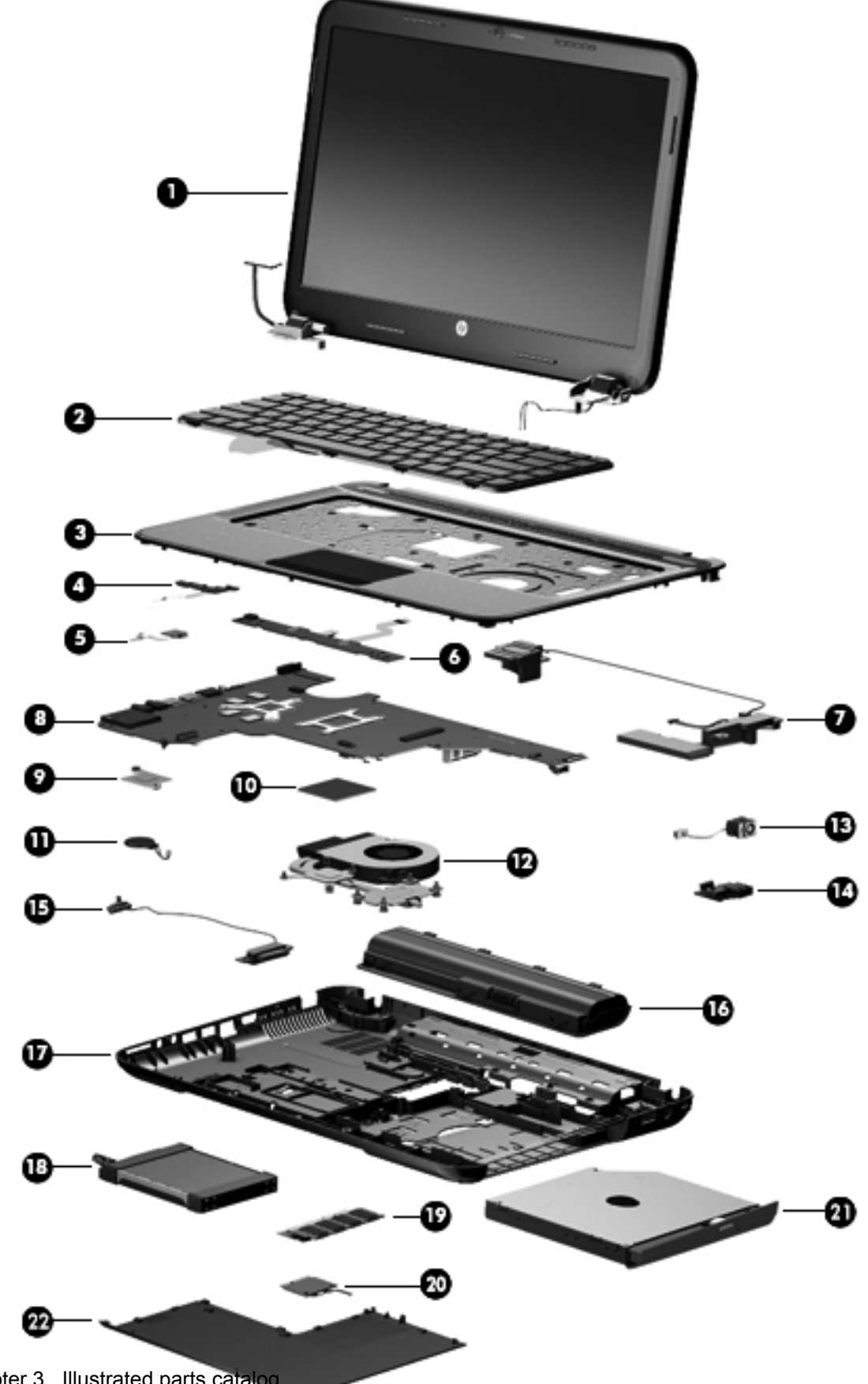

| ltem | Component Spare part number                                                                                                  |            |  |
|------|----------------------------------------------------------------------------------------------------|------------|--|
| (1)  | 43.9 cm (17.3 in), HD+, LED, SVA BrightView display assembly: The display assembly is spared at the subcomponent level only. |            |  |
|      | NOTE: For a full list of display spare parts, see Display assembly subcomponents on page 18.                                 |            |  |
| (2)  | Keyboard with black finish (includes keyboard cable):                                                                        |            |  |
|      | For use in the Adriatic Region                                                                                               | 682748-BA1 |  |
|      | For use in Belgium                                                                                                    | 682748-A41 |  |
|      | For use in Canada                                                                                                    | 682748-DB1 |  |
|      | For use in the Czech Republic and Slovakia                                                                                   | 682748-FL1 |  |
|      | For use in France                                                                                                    | 682748-051 |  |
|      | For use in Germany                                                                                                    | 682748-041 |  |
|      | For use in Greece                                                                                                    | 682748-151 |  |
|      | For use in Hungary                                                                                                    | 682748-211 |  |
|      | For use Internationally                                                                                                    | 682748-B31 |  |
|      | For use in Israel                                                                                                    | 682748-BB1 |  |
|      | • For use in Italy                                                                                                    | 682748-061 |  |
|      | For use in the Nordic Region                                                                                                 | 682748-DH1 |  |
|      | For use in Portugal                                                                                                    | 682748-131 |  |
|      | For use in Romania                                                                                                    | 682748-271 |  |
|      | For use in Russia                                                                                                    | 682748-251 |  |
|      | For use in Saudi Arabia                                                                                                    | 682748-171 |  |
|      | • For use in Spain                                                                                                    | 682748-071 |  |
|      | For use in Switzerland                                                                                                    | 682748-BG1 |  |
|      | For use in Turkey                                                                                                    | 682748-141 |  |
|      | For use in the United Kingdom                                                                                                | 682748-031 |  |
|      | For use in the United States                                                                                                 | 682748-001 |  |
| (3)  | Top cover (includes TouchPad):                                                                                               |            |  |
|      | Bright purple (modern mesh pattern)                                                                                          | 682760-001 |  |
|      | Ruby red (modern mesh pattern)                                                                                               | 682761-001 |  |
|      | Sparkling black                                                                                                    | 682763-001 |  |
|      | Winter blue (modern mesh pattern)                                                                                            | 682762-001 |  |
| (4)  | Power button board (includes cable)                                                                                          | 682751-001 |  |
| (5)  | TouchPad LED board (includes cable)                                                                                          | 683849-001 |  |
| (6)  | TouchPad button board (includes cable)                                                                                       | 682753-001 |  |
| (7)  | Speaker Kit (includes left and right speakers and cable) 682759-001                                                          |            |  |

| ltem | Co  | mponent                                                                                            | Spare part number         |
|------|-----|----------------------------------------------------------------------------------------------------|---------------------------|
| (8)  | Sys | stem board (includes replacement thermal material):                                                |                           |
|      | •   | For use only with computer models equipped with UMA video memory                                   | 683029-001                |
|      | •   | For use only with computer models equipped with 2 GB of dedicated switchable discrete video memory | 683031-001                |
|      | •   | For use only with computer models equipped with 1 GB of dedicated switchable discrete video memory | 683030-001                |
| (9)  | Pla | tform Controller Hub (PCH) heat sink                                                               | 683843-001                |
| (10) | Pro | cessor (includes replacement thermal material):                                                    |                           |
|      | •   | AMD A10-4600M processor (3.2 GHz/2.3 GHz, 1600 MHz/4.0 MB L2 cache, DDR3, quad core, 35W)          | 683046-001                |
|      | •   | AMD A8-4500M processor (2.8 GHz/1.9 GHz, 1600 MHz/4.0 MB L2 cache, DDR3, quad core, 35W)           | 683048-001                |
|      | •   | AMD A6-4400M processor (3.2 GHz/2.7 GHz, 1600 MHz/1.0 MB L2 cache, DDR3, dual core, 35W)           | 683047-001                |
| (11) | RT  | C battery                                                                                          | 637193-001                |
| (12) | Fai | and heat sink (includes replacement thermal material):                                             |                           |
|      | •   | Heat sink for use only with computer models equipped with switchable discrete video memory         | 683028-001                |
|      | •   | Heat sink for use only with computer models equipped with UMA video memory                         | 683027-001                |
|      | •   | Fan                                                                                                | 680551-001                |
| (13) | Po  | wer connector                                                                                      | 682744-001                |
| (14) | US  | B board (includes cable)                                                                           | 682752-001                |
| (15) | Ор  | tical drive cable (includes optical drive connector)                                               | 682742-001                |
| (16) | Ba  | itery:                                                                                             |                           |
|      | •   | 6-cell, 47 Whr, 2.20 Ah Li-ion battery                                                             | 593553-001                |
|      | •   | 6-cell, 55 Whr, 2.55 Ah Li-ion battery (select models only)                                        | 593554-001                |
| (17) | Ba  | se enclosure                                                                                       | 682740-001                |
|      | Ru  | bber Feet Kit (not illustrated, includes four rubber feet)                                         | 680563-001                |
| (18) | На  | rd drive (9.5 mm (0.37 in) × 6.35 cm (2.50 in) SATA, does not include hard drive bump              | pers, bracket, or cable): |
|      | •   | 1 TB, 5400 rpm                                                                                     | 676521-001                |
|      | •   | 750 GB, 7200 rpm                                                                                   | 633252-001                |
|      | •   | 750 GB, 5400 rpm                                                                                   | 634250-001                |
|      | •   | 640 GB, 5400 rpm                                                                                   | 669300-001                |
|      | •   | 500 GB, 7200 rpm                                                                                   | 634925-001                |
|      | •   | 500 GB, 5400 rpm                                                                                   | 669299-001                |
|      | •   | 320 GB, 7200 rpm                                                                                   | 641672-001                |
|      | •   | 320 GB, 5400 rpm                                                                                   | 622643-001                |

| ltem | Component S                                                                                                    | Spare part number |
|------|----------------------------------------------------------------------------------------------------|-------------------|
|      | • 160 GB, solid state drive                                                                                                    | 683297-001        |
|      | Hard Drive Hardware Kit (includes hard drive bracket and bracket screws, cable, and two bumpers)                                           | 682745-001        |
| (19) | Memory modules (two, DDR3-1600 MHz, PC3-12800):                                                                                            |                   |
|      | • 4 GB 6                                                                                                    | 641369-001        |
|      | • 2 GB                                                                                                    | 652972-001        |
| (20) | WLAN module:                                                                                                    |                   |
|      | Broadcom 4313 802.11b/g/n 1×1 WiFi Adapter and 20702 Bluetooth 4.0+HS     Combination Adapter                                              | 657325-005        |
|      | <ul> <li>Qualcomm Atheros AR9485 802.11b/g/n 1×1 WiFi Adapter and AR3012 Bluetooth 4.0 Combination Adapter (select models only)</li> </ul> | 655795-005        |
|      | Qualcomm Atheros AR9485 802.11b/g/n 1×1 WiFi Adapter (select models only)                                                                  | 675794-001        |
|      | Ralink RT5390R 802.11b/g/n 1×1 WiFi Adapter                                                                                                | 670691-001        |
| (21) | Optical drive (includes bezel and bracket):                                                                                                |                   |
|      | Blu-ray ROM DVD±R/RW Super Multi Double-Layer Drive                                                                                        | 682750-001        |
|      | DVD±RW Super Multi Double-Layer Combination Drive                                                                                          | 682749-001        |
| (22) | Service door (includes one captive screw) — available in the Plastics Kit                                                                  | 682754-001        |

## **Display assembly subcomponents**

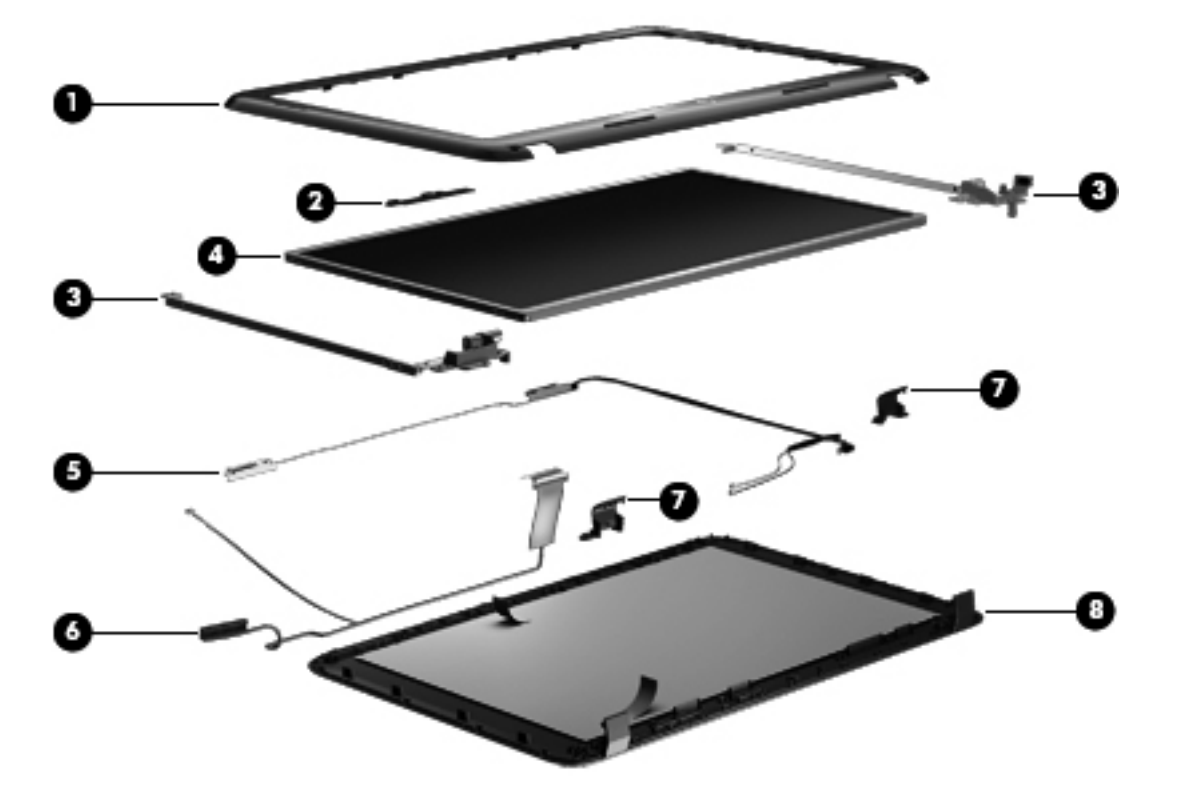

| ltem | Component                                                                                        | Spare part number |
|------|--------------------------------------------------------------------------------------------------|-------------------|
| (1)  | Display bezel                                                                                    | 682741-001        |
| (2)  | Webcam/microphone module                                                                         | 680577-001        |
| (3)  | Display Hinge Kit (includes left and right display hinges and brackets)                          | 682746-001        |
| (4)  | 43.9 cm (17.3 in), HD+, LED, SVA BrightView display panel                                        | 682755-001        |
| (5)  | Antenna Kit (includes left and right wireless antenna cables and transceivers)                   | 682735-001        |
| (6)  | <b>Display Panel Cable Kit</b> (includes display panel cable and webcam/microphone module cable) | 682743-001        |
| (7)  | Display hinge covers (2)                                                                         | 682747-001        |
| (8)  | Display enclosure:                                                                               |                   |
|      | Bright purple (modern mesh pattern)                                                              | 682736-001        |
|      | Ruby red (modern mesh pattern)                                                                   | 682737-001        |
|      | Sparkling black                                                                                  | 682739-001        |
|      | Winter blue (modern mesh pattern)                                                                | 682738-001        |
|      | Display Screw Kit (not illustrated)                                                              | 682758-001        |

# Mass storage devices

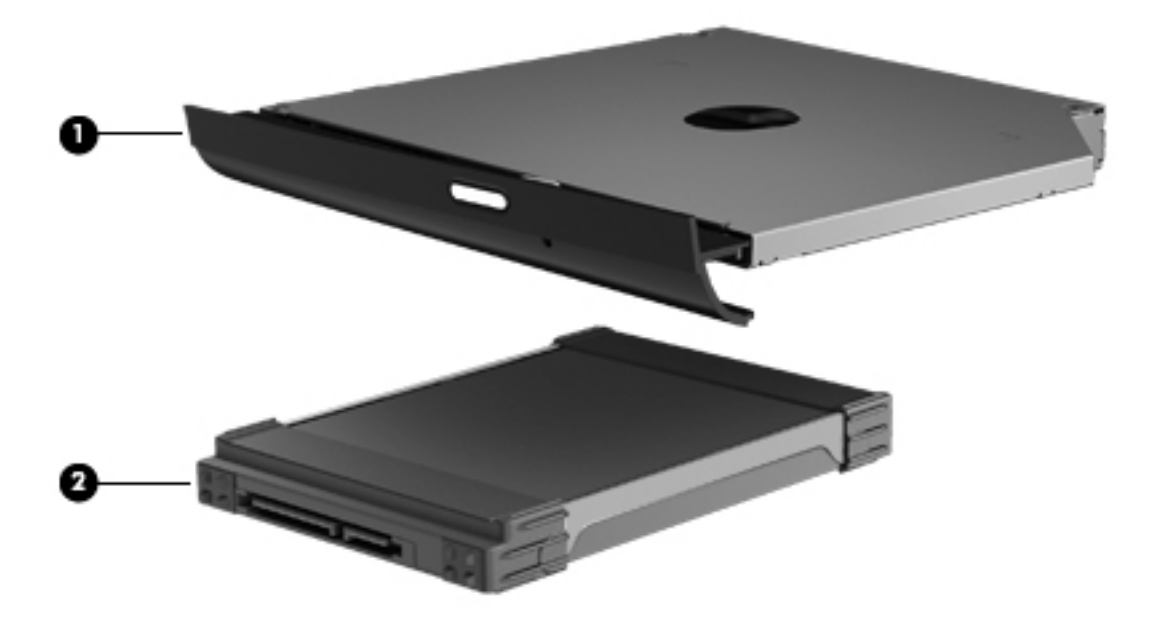

| ltem | Component                                                                                                   | Spare part number |  |
|------|----------------------------------------------------------------------------------------------------|-------------------|--|
| (1)  | Optical drive (includes bezel and bracket):                                                                 |                   |  |
|      | Blu-ray ROM DVD±R/RW Super Multi Double-Layer Drive                                                         | 682750-001        |  |
|      | DVD±RW Super Multi Double-Layer Combination Drive                                                           | 682749-001        |  |
| (2)  | Hard drive (9.5 mm (0.37 in) × 6.35 cm (2.50 in) SATA, does not include hard drive bumpers, bracket, or cab |                   |  |
|      | • 1 TB, 5400 rpm                                                                                            | 676521-001        |  |
|      | • 750 GB, 7200 rpm                                                                                          | 633252-001        |  |
|      | • 750 GB, 5400 rpm                                                                                          | 634250-001        |  |
|      | • 640 GB, 5400 rpm                                                                                          | 669300-001        |  |
|      | • 500 GB, 7200 rpm                                                                                          | 634925-001        |  |
|      | • 500 GB, 5400 rpm                                                                                          | 669299-001        |  |
|      | • 320 GB, 7200 rpm                                                                                          | 641672-001        |  |
|      | • 320 GB, 5400 rpm                                                                                          | 622643-001        |  |
|      | • 160 GB, solid state drive                                                                                 | 683297-001        |  |
|      | Hard Drive Hardware Kit, (not illustrated) includes:                                                        | 682745-001        |  |
|      | • Hard drive bumpers (2)                                                                                    |                   |  |
|      | Hard drive bracket and screws                                                                               |                   |  |
|      | Hard drive cable                                                                                            |                   |  |

## **Miscellaneous parts**

| Component            |                                                                                                    | Spare part number |  |  |
|----------------------|----------------------------------------------------------------------------------------------------|-------------------|--|--|
| HP                   | HP Smart AC adapter                                                                                                    |                   |  |  |
| •                    | 90 W RC V HP Smart AC adapter with Power Factor Correction (PFC) (for computer models equipped with a graphics subsystem with switchable discrete memory only) | 609940-001        |  |  |
| •                    | 65 W RC V HP Smart AC adapter with PFC (for computer models equipped with a graphics subsystem with UMA memory only)                                           | 609939-001        |  |  |
| Ро                   | wer cord (3-pin, black, 1.83 m):                                                                                                    |                   |  |  |
| •                    | For use in Denmark                                                                                                    | 490371-081        |  |  |
| •                    | For use in Europe                                                                                                    | 490371-021        |  |  |
| •                    | For use in Israel                                                                                                    | 490371-BB1        |  |  |
| •                    | For use in North America                                                                                                    | 490371-001        |  |  |
| •                    | For use in South Africa                                                                                                    | 490371-AR1        |  |  |
| •                    | For use in Switzerland                                                                                                    | 490371-111        |  |  |
| •                    | For use in the United Kingdom and Singapore                                                                                                    | 490371-031        |  |  |
| Sc                   | rew Kit                                                                                                    | 682757-001        |  |  |
| Thermal Material Kit |                                                                                                    | 680571-001        |  |  |

## Sequential part number listing

| Spare part number | Description                                                                                                    |
|-------------------|----------------------------------------------------------------------------------------------------|
| 490371-001        | Power cord for use in North America (black, 3-pin, 1.83 m)                                                                             |
| 490371-021        | Power cord for use in Europe (black, 3-pin, 1.83 m)                                                                                    |
| 490371-031        | Power cord for use in the United Kingdom and Singapore (black, 3-pin, 1.83 m)                                                          |
| 490371-081        | Power cord for use Denmark (black, 3-pin, 1.83 m)                                                                                      |
| 490371-111        | Power cord for use in Switzerland (black, 3-pin, 1.83 m)                                                                               |
| 490371-AR1        | Power cord for use in South Africa (black, 3-pin, 1.83 m)                                                                              |
| 490371-BB1        | Power cord for use in Israel (black, 3-pin, 1.83 m)                                                                                    |
| 593553-001        | 6-cell, 47 Whr, 2.20 Ah Li-ion battery                                                                                                 |
| 593554-001        | 6-cell, 55 Whr, 2.55 Ah Li-ion battery (select models only)                                                                            |
| 609939-001        | 65 W RC V HP Smart AC adapter with PFC (for computer models equipped with a graphics subsystem with UMA memory only)                   |
| 609940-001        | 90 W RC V HP Smart AC adapter with PFC (for computer models equipped with a graphics subsystem with switchable discrete memory only)   |
| 622643-001        | 320 GB, 5400 rpm hard drive (9.5 mm (0.37 in) $\times$ 6.35 cm (2.50 in) SATA, does not include hard drive bumpers, bracket, or cable) |

| Spare part number | Description                                                                                                    |  |
|-------------------|----------------------------------------------------------------------------------------------------|--|
| 633252-001        | 750 GB, 7200 rpm hard drive (9.5 mm (0.37 in) × 6.35 cm (2.50 in) SATA, does not include hard drive bumpers, bracket, or cable)        |  |
| 634250-001        | 750 GB, 5400 rpm hard drive (9.5 mm (0.37 in) × 6.35 cm (2.50 in) SATA, does not include hard drive bumpers, bracket, or cable)        |  |
| 634925-001        | 500 GB, 7200 rpm hard drive (9.5 mm (0.37 in) × 6.35 cm (2.50 in) SATA, does not include hard drive bumpers, bracket, or cable)        |  |
| 637193-001        | RTC battery                                                                                                    |  |
| 641369-001        | 4 GB memory module (DDR3-1600 MHz, PC3-12800)                                                                                          |  |
| 641672-001        | 320 GB, 7200 rpm hard drive (9.5 mm (0.37 in) $\times$ 6.35 cm (2.50 in) SATA, does not include hard drive bumpers, bracket, or cable) |  |
| 652972-001        | 2 GB memory module (DDR3-1600 MHz, PC3-12800)                                                                                          |  |
| 655795-005        | Qualcomm Atheros AR9485 802.11b/g/n 1×1 WiFi Adapter and AR3012 Bluetooth 4.0 Combination Adapter (select models only)                 |  |
| 657325-005        | Broadcom 4313 802.11b/g/n 1×1 WiFi Adapter and 20702 Bluetooth 4.0+HS Combination Adapter                                              |  |
| 669299-001        | 500 GB, 5400 rpm hard drive (9.5 mm (0.37 in) × 6.35 cm (2.50 in) SATA, does not include hard drive bumpers, bracket, or cable)        |  |
| 669300-001        | 640 GB, 5400 rpm hard drive (9.5 mm (0.37 in) × 6.35 cm (2.50 in) SATA, does not include hard drive bumpers, bracket, or cable)        |  |
| 670691-001        | Ralink RT5390R 802.11b/g/n 1×1 WiFi Adapter                                                                                            |  |
| 675794-001        | Qualcomm Atheros AR9485 802.11b/g/n 1×1 WiFi Adapter (select models only)                                                              |  |
| 676521-001        | 1 TB, 5400 rpm hard drive (9.5 mm (0.37 in) × 6.35 cm (2.50 in) SATA, does not include hard drive bumpers, bracket, or cable)          |  |
| 680551-001        | Fan                                                                                                    |  |
| 680563-001        | Rubber Feet Kit (includes four rubber feet)                                                                                            |  |
| 680571-001        | Thermal Material Kit (includes replacement thermal paste and pads)                                                                     |  |
| 680577-001        | Webcam/microphone module                                                                                                    |  |
| 682735-001        | Antenna Kit (includes left and right wireless antenna cables and transceivers)                                                         |  |
| 682736-001        | Display enclosure, bright purple (modern mesh pattern)                                                                                 |  |
| 682737-001        | Display enclosure, ruby red (modern mesh pattern)                                                                                      |  |
| 682738-001        | Display enclosure, winter blue (modern mesh pattern)                                                                                   |  |
| 682739-001        | Display enclosure, sparkling black                                                                                                    |  |
| 682740-001        | Base enclosure                                                                                                    |  |
| 682741-001        | Display bezel                                                                                                    |  |
| 682742-001        | Optical drive cable (includes optical drive connector)                                                                                 |  |
| 682743-001        | Display Panel Cable Kit (includes display panel cable and webcam/microphone module cable)                                              |  |
| 682744-001        | Power connector                                                                                                    |  |
| 682745-001        | Hard Drive Hardware Kit (includes hard drive bracket and bracket screws, cable, and two bumpers)                                       |  |

| Spare part number | Description                                                                            |
|-------------------|----------------------------------------------------------------------------------------|
| 682746-001        | Display Hinge Kit (includes left and right display hinges and brackets)                |
| 682747-001        | Display hinge covers (2)                                                               |
| 682748-001        | Keyboard with black finish for use in the United States (includes cable)               |
| 682748-031        | Keyboard with black finish for use in the United Kingdom (includes cable)              |
| 682748-041        | Keyboard with black finish for use in Germany (includes cable)                         |
| 682748-051        | Keyboard with black finish for use in France (includes cable)                          |
| 682748-061        | Keyboard with black finish for use in Italy (includes cable)                           |
| 682748-071        | Keyboard with black finish for use in Spain (includes cable)                           |
| 682748-131        | Keyboard with black finish for use in Portugal (includes cable)                        |
| 682748-141        | Keyboard with black finish for use in Turkey (includes cable)                          |
| 682748-151        | Keyboard with black finish for use in Greece (includes cable)                          |
| 682748-171        | Keyboard with black finish for use in Saudi Arabia (includes cable)                    |
| 682748-211        | Keyboard with black finish for use in Hungary (includes cable)                         |
| 682748-251        | Keyboard with black finish for use in Russia (includes cable)                          |
| 682748-271        | Keyboard with black finish for use in Romania (includes cable)                         |
| 682748-A41        | Keyboard with black finish for use in Belgium (includes cable)                         |
| 682748-B31        | Keyboard with black finish for use Internationally (includes cable)                    |
| 682748-BA1        | Keyboard with black finish for use in the Adriatic Region (includes cable)             |
| 682748-BB1        | Keyboard with black finish for use in Israel (includes cable)                          |
| 682748-BG1        | Keyboard with black finish for use in Switzerland (includes cable)                     |
| 682748-DB1        | Keyboard with black finish for use in Canada (includes cable)                          |
| 682748-DH1        | Keyboard with black finish for use in the Nordic Region (includes cable)               |
| 682748-FL1        | Keyboard with black finish for use in the Czech Republic and Slovakia (includes cable) |
| 682749-001        | DVD±RW Super Multi Double-Layer Combination Drive (includes bezel and bracket)         |
| 682750-001        | Blu-ray ROM DVD±R/RW Super Multi Double-Layer Drive (includes bezel and bracket)       |
| 682751-001        | Power button board (includes cable)                                                    |
| 682752-001        | USB board (includes cable)                                                             |
| 682753-001        | TouchPad button board (includes cable)                                                 |
| 682754-001        | Plastics Kit (includes service door)                                                   |
| 682755-001        | 43.9 cm (17.3 in), HD+, LED, SVA BrightView display panel                              |
| 682757-001        | Screw Kit                                                                              |
| 682758-001        | Display Screw Kit                                                                      |
| 682759-001        | Speaker Kit (includes left and right speakers and cable)                               |
| 682760-001        | Top cover, bright purple (modern mesh pattern) includes TouchPad                       |

| Spare part number | Description                                                                                                    |
|-------------------|----------------------------------------------------------------------------------------------------|
| 682761-001        | Top cover, ruby red (modern mesh pattern) includes TouchPad                                                                                                    |
| 682762-001        | Top cover, winter blue (modern mesh pattern), includes TouchPad                                                                                                    |
| 682763-001        | Top cover, sparkling black (includes TouchPad)                                                                                                    |
| 683027-001        | Heat sink for use only with computer models equipped with UMA video memory                                                                                                    |
| 683028-001        | Heat sink for use only with computer models equipped with switchable discrete video memory                                                                                        |
| 683029-001        | System board for use only with computer models equipped with UMA video memory (includes replacement thermal material)                                                             |
| 683030-001        | System board for use only with computer models equipped with a graphics subsystem with 1 GB of dedicated switchable discrete video memory (includes replacement thermal material) |
| 683031-001        | System board for use only with computer models equipped with a graphics subsystem with 2 GB of dedicated switchable discrete video memory (includes replacement thermal material) |
| 683046-001        | AMD A10-4600M processor (3.2 GHz/2.3 GHz, 1600 MHz/4.0 MB L2 cache, DDR3, quad core, 35W)                                                                                         |
| 683047-001        | AMD A6-4400M processor (3.2 GHz/2.7 GHz, 1600 MHz/1.0 MB L2 cache, DDR3, dual core, 35W)                                                                                          |
| 683048-001        | AMD A8-4500M processor (2.8 GHz/1.9 GHz, 1600 MHz/4.0 MB L2 cache, DDR3, quad core, 35W)                                                                                          |
| 683297-001        | 160 GB solid state drive                                                                                                    |
| 683843-001        | PCH heat sink                                                                                                    |
| 683849-001        | TouchPad LED board (includes cable)                                                                                                    |

# 4 Removal and replacement procedures

### **Preliminary replacement requirements**

#### **Tools required**

You will need the following tools to complete the removal and replacement procedures:

- Flat-bladed screwdriver
- Magnetic screwdriver
- Phillips P0 and P1 screwdrivers

#### Service considerations

The following sections include some of the considerations that you must keep in mind during disassembly and assembly procedures.

**NOTE:** As you remove each subassembly from the computer, place the subassembly (and all accompanying screws) away from the work area to prevent damage.

#### **Plastic parts**

CAUTION: Using excessive force during disassembly and reassembly can damage plastic parts. Use care when handling the plastic parts. Apply pressure only at the points designated in the maintenance instructions.

#### **Cables and connectors**

**CAUTION:** When servicing the computer, be sure that cables are placed in their proper locations during the reassembly process. Improper cable placement can damage the computer.

Cables must be handled with extreme care to avoid damage. Apply only the tension required to unseat or seat the cables during removal and insertion. Handle cables by the connector whenever possible. In all cases, avoid bending, twisting, or tearing cables. Be sure that cables are routed in such a way that they cannot be caught or snagged by parts being removed or replaced. Handle flex cables with extreme care; these cables tear easily.

#### **Drive handling**

**CAUTION:** Drives are fragile components that must be handled with care. To prevent damage to the computer, damage to a drive, or loss of information, observe these precautions:

Before removing or inserting a hard drive, shut down the computer. If you are unsure whether the computer is off or in Hibernation, turn the computer on, and then shut it down through the operating system.

Before handling a drive, be sure that you are discharged of static electricity. While handling a drive, avoid touching the connector.

Before removing a diskette drive or optical drive, be sure that a diskette or disc is not in the drive and be sure that the optical drive tray is closed.

Handle drives on surfaces covered with at least one inch of shock-proof foam.

Avoid dropping drives from any height onto any surface.

After removing a hard drive, an optical drive, or a diskette drive, place it in a static-proof bag.

Avoid exposing an internal hard drive to products that have magnetic fields, such as monitors or speakers.

Avoid exposing a drive to temperature extremes or liquids.

If a drive must be mailed, place the drive in a bubble pack mailer or other suitable form of protective packaging and label the package "FRAGILE."

#### **Grounding guidelines**

#### Electrostatic discharge damage

Electronic components are sensitive to electrostatic discharge (ESD). Circuitry design and structure determine the degree of sensitivity. Networks built into many integrated circuits provide some protection, but in many cases, ESD contains enough power to alter device parameters or melt silicon junctions.

A discharge of static electricity from a finger or other conductor can destroy static-sensitive devices or microcircuitry. Even if the spark is neither felt nor heard, damage may have occurred.

An electronic device exposed to ESD may not be affected at all and can work perfectly throughout a normal cycle. Or the device may function normally for a while, then degrade in the internal layers, reducing its life expectancy.

CAUTION: To prevent damage to the computer when you are removing or installing internal components, observe these precautions:

Keep components in their electrostatic-safe containers until you are ready to install them.

Before touching an electronic component, discharge static electricity by using the guidelines described in this section.

Avoid touching pins, leads, and circuitry. Handle electronic components as little as possible.

If you remove a component, place it in an electrostatic-safe container.

The following table shows how humidity affects the electrostatic voltage levels generated by different activities.

A product can be degraded by as little as 700 V.

| Typical electrostatic voltage levels |          |                   |         |  |  |
|--------------------------------------|----------|-------------------|---------|--|--|
|                                      |          | Relative humidity |         |  |  |
| Event                                | 10%      | 40%               | 55%     |  |  |
| Walking across carpet                | 35,000 V | 15,000 V          | 7,500 V |  |  |
| Walking across vinyl floor           | 12,000 V | 5,000 V           | 3,000 V |  |  |
| Motions of bench worker              | 6,000 V  | 800 V             | 400 V   |  |  |
| Removing DIPS from plastic tube      | 2,000 V  | 700 V             | 400 V   |  |  |
| Removing DIPS from vinyl tray        | 11,500 V | 4,000 V           | 2,000 V |  |  |
| Removing DIPS from Styrofoam         | 14,500 V | 5,000 V           | 3,500 V |  |  |
| Removing bubble pack from PCB        | 26,500 V | 20,000 V          | 7,000 V |  |  |
| Packing PCBs in foam-lined box       | 21,000 V | 11,000 V          | 5,000 V |  |  |

#### Packaging and transporting guidelines

Follow these grounding guidelines when packaging and transporting equipment:

- To avoid hand contact, transport products in static-safe tubes, bags, or boxes.
- Protect ESD-sensitive parts and assemblies with conductive or approved containers or packaging.
- Keep ESD-sensitive parts in their containers until the parts arrive at static-free workstations.
- Place items on a grounded surface before removing items from their containers.
- Always be properly grounded when touching a component or assembly.
- Store reusable ESD-sensitive parts from assemblies in protective packaging or nonconductive foam.
- Use transporters and conveyors made of antistatic belts and roller bushings. Be sure that mechanized equipment used for moving materials is wired to ground and that proper materials are selected to avoid static charging. When grounding is not possible, use an ionizer to dissipate electric charges.

#### Workstation guidelines

Follow these grounding workstation guidelines:

- Cover the workstation with approved static-shielding material.
- Use a wrist strap connected to a properly grounded work surface and use properly grounded tools and equipment.
- Use conductive field service tools, such as cutters, screwdrivers, and vacuums.
- When fixtures must directly contact dissipative surfaces, use fixtures made only of staticsafe materials.
- Keep the work area free of nonconductive materials, such as ordinary plastic assembly aids and Styrofoam.
- Handle ESD-sensitive components, parts, and assemblies by the case or PCM laminate. Handle these items only at static-free workstations.
- Avoid contact with pins, leads, or circuitry.
- Turn off power and input signals before inserting or removing connectors or test equipment.

#### **Equipment guidelines**

Grounding equipment must include either a wrist strap or a foot strap at a grounded workstation.

- When seated, wear a wrist strap connected to a grounded system. Wrist straps are flexible straps with a minimum of one megohm ±10% resistance in the ground cords. To provide proper ground, wear a strap snugly against the skin at all times. On grounded mats with banana-plug connectors, use alligator clips to connect a wrist strap.
- When standing, use foot straps and a grounded floor mat. Foot straps (heel, toe, or boot straps) can be used at standing workstations and are compatible with most types of shoes or boots. On conductive floors or dissipative floor mats, use foot straps on both feet with a minimum of one megohm resistance between the operator and ground. To be effective, the conductive must be worn in contact with the skin.

The following grounding equipment is recommended to prevent electrostatic damage:

- Antistatic tape
- Antistatic smocks, aprons, and sleeve protectors
- Conductive bins and other assembly or soldering aids
- Nonconductive foam
- Conductive tabletop workstations with ground cords of one megohm resistance
- Static-dissipative tables or floor mats with hard ties to the ground
- Field service kits
- Static awareness labels
- Material-handling packages
- Nonconductive plastic bags, tubes, or boxes
- Metal tote boxes
- Electrostatic voltage levels and protective materials

The following table lists the shielding protection provided by antistatic bags and floor mats.

| Material              | Use        | Voltage protection level |
|-----------------------|------------|--------------------------|
| Antistatic plastics   | Bags       | 1,500 V                  |
| Carbon-loaded plastic | Floor mats | 7,500 V                  |
| Metallized laminate   | Floor mats | 5,000 V                  |
# **Component replacement procedures**

This chapter provides removal and replacement procedures.

There may be as many as 67 screws that must be removed, replaced, or loosened when servicing the computer. Make special note of each screw and screw lock size and location during removal and replacement.

#### **Service label**

When ordering parts or requesting information, provide the computer serial number and model number provided on the service label.

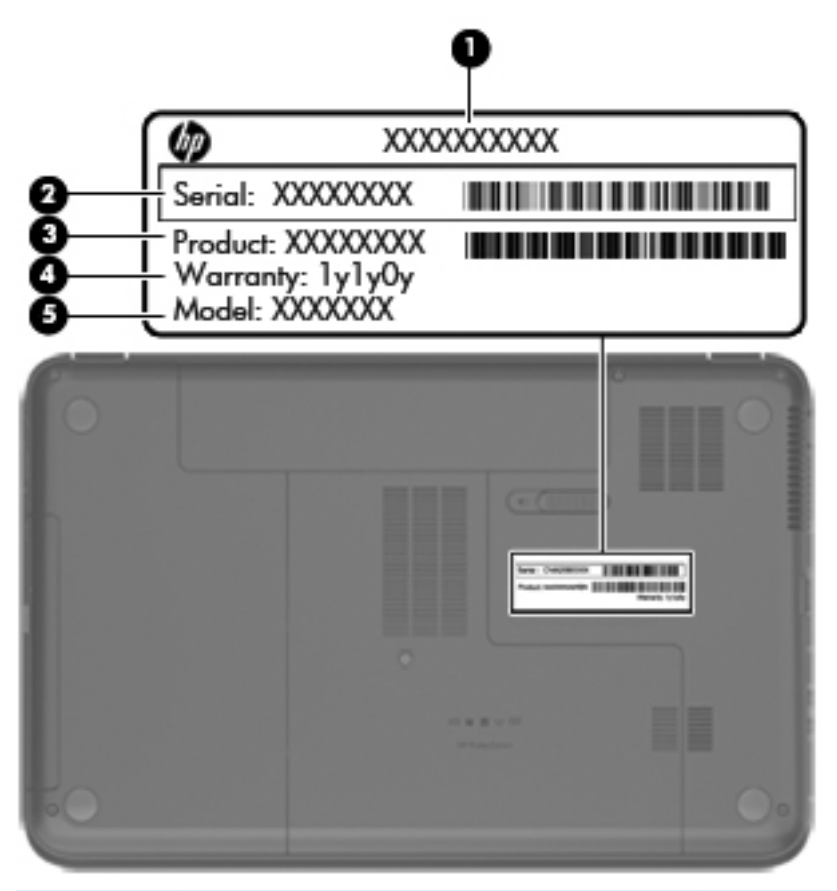

| ltem | Description                            | Function                                                                                                    |
|------|----------------------------------------|----------------------------------------------------------------------------------------------------|
| (1)  | Product name                           | The name affixed to the front of the computer.                                                                                                    |
| (2)  | Serial number (s/n)                    | This is an alphanumeric identifier that is unique to each product.                                                                                                    |
| (3)  | Part number/Product number (p/n)       | This number provides specific information about<br>the product's hardware components. The part<br>number helps a service technician to determine<br>what components and parts are needed. |
| (4)  | Warranty period                        | This number describes the duration of the warranty period for the computer.                                                                                                    |
| (5)  | Model description (select models only) | This is the alphanumeric identifier needed to locate documents, drivers, and support for the computer.                                                                                    |

# **Computer feet**

| Description     | Spare part number |
|-----------------|-------------------|
| Rubber Feet Kit | 680563-001        |

The computer feet are adhesive-backed rubber pads. There are four rubber feet that attach to the base enclosure in the locations illustrated below.

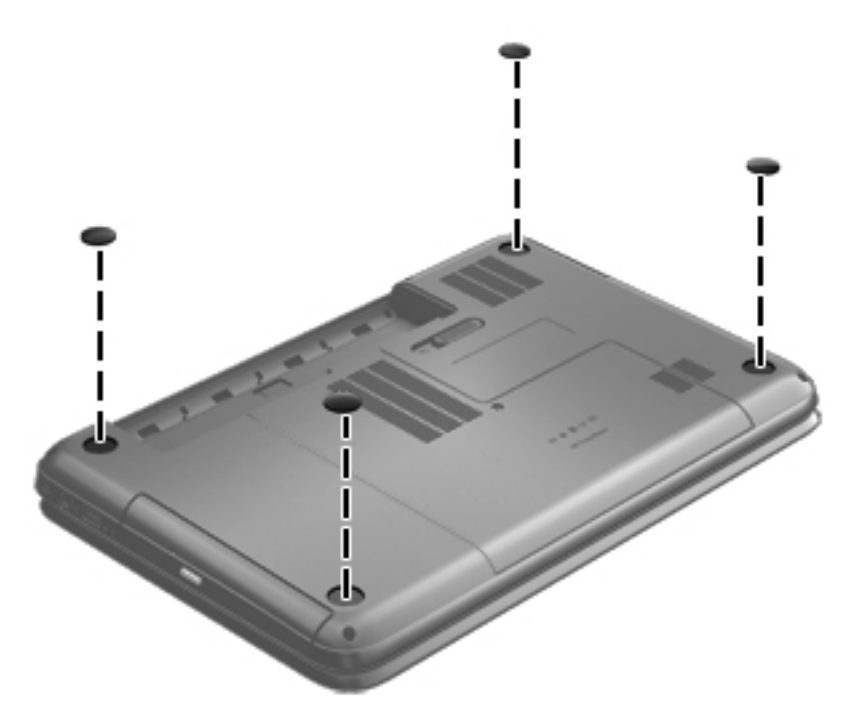

### **Battery**

| Description                            | Spare part number |
|----------------------------------------|-------------------|
| 6-cell, 55 Whr, 2.55 Ah Li-ion battery | 593554-001        |
| 6-cell, 47 Whr, 2.20 Ah Li-ion battery | 593553-001        |

Before disassembling the computer, follow these steps:

- 1. Shut down the computer. If you are unsure whether the computer is off or in Hibernation, turn the computer on, and then shut it down through the operating system.
- 2. Disconnect all external devices connected to the computer.
- 3. Disconnect the power from the computer by first unplugging the power cord from the AC outlet and then unplugging the AC adapter from the computer.

Remove the battery:

- 1. Slide the battery release latch (1) to release the battery.
- 2. Pivot the front edge of the battery (2) up and back.
- 3. Remove the battery (3) from the computer.

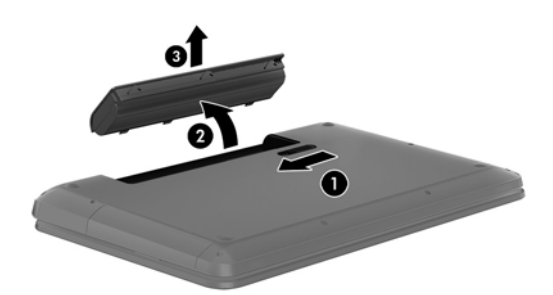

To insert the battery:

- 1. Align the tabs on the rear edge of the battery (1) with the notches on the rear edge of the battery bay.
- 2. Pivot the front edge of the battery (2) down into the battery bay until it is fully seated. (The battery release latch will automatically lock into place.)

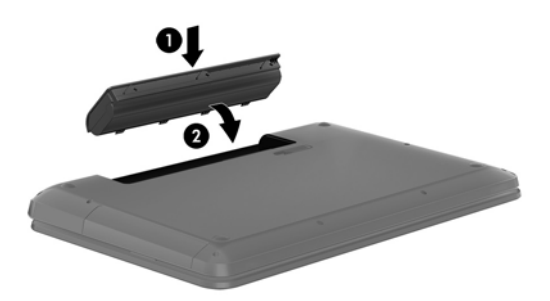

### Service door

| Description                              | Spare part number |
|------------------------------------------|-------------------|
| Plastics Kit (contains the service door) | 682754-001        |

Before removing the service door, follow these steps:

- 1. Shut down the computer. If you are unsure whether the computer is off or in Hibernation, turn the computer on, and then shut it down through the operating system.
- 2. Disconnect all external devices connected to the computer.
- 3. Disconnect the power from the computer by first unplugging the power cord from the AC outlet and then unplugging the AC adapter from the computer.
- 4. Remove the battery (see <u>Battery on page 31</u>).

Remove the service door:

- 1. Using a small Phillips screwdriver, loosen the service door screw (1).
- 2. Slide the service door (2) forward slightly and lift the front right corner (3) to tilt the service door.
- 3. Remove the service door (4) at an angle.

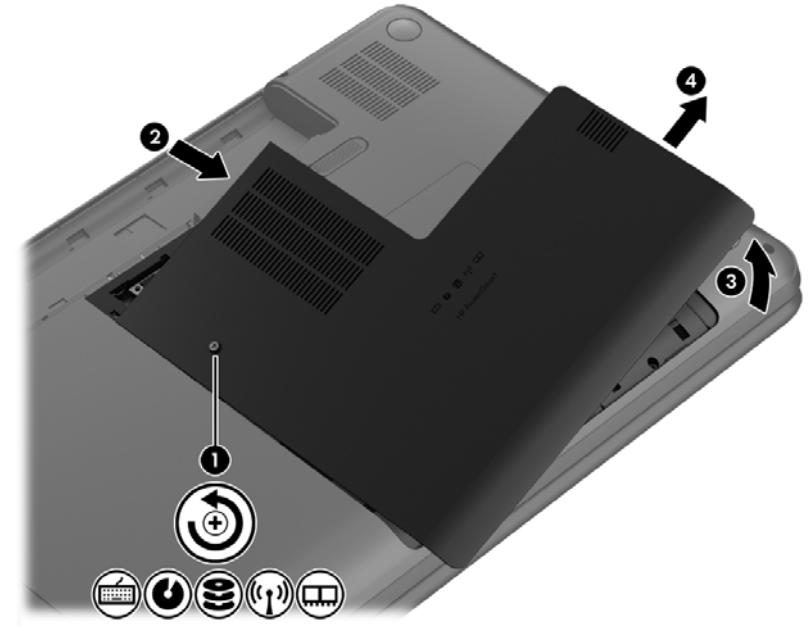

Reverse this procedure to replace the service door.

## **Optical drive**

NOTE: The optical drive spare part kit includes a bezel and bracket.

| Description                                                 | Spare part number |
|-------------------------------------------------------------|-------------------|
| Blu-ray ROM DVD±R/RW Super Multi Double-Layer Drive         | 682750-001        |
| DVD±RW and CD-RW Super Multi Double-Layer Combination Drive | 682749-001        |

Before removing the optical drive, follow these steps:

- 1. Shut down the computer. If you are unsure whether the computer is off or in Hibernation, turn the computer on, and then shut it down through the operating system.
- 2. Disconnect all external devices connected to the computer.
- 3. Disconnect the power from the computer by first unplugging the power cord from the AC outlet and then unplugging the AC adapter from the computer.
- 4. Remove the battery (see <u>Battery on page 31</u>).
- 5. Remove the service door (see <u>Service door on page 32</u>).

Remove the optical drive:

- 1. Using a small Phillips screwdriver, remove the Phillips M2.5 x 6.5 screw (1) that secures the optical drive to the computer.
- 2. Insert a screwdriver or other narrow tool through the release access hole (2) in the bottom of the computer. Push the rear of the optical drive until it is released.

3. Pull the optical drive (3) out from the front until the optical drive is completely removed from the computer.

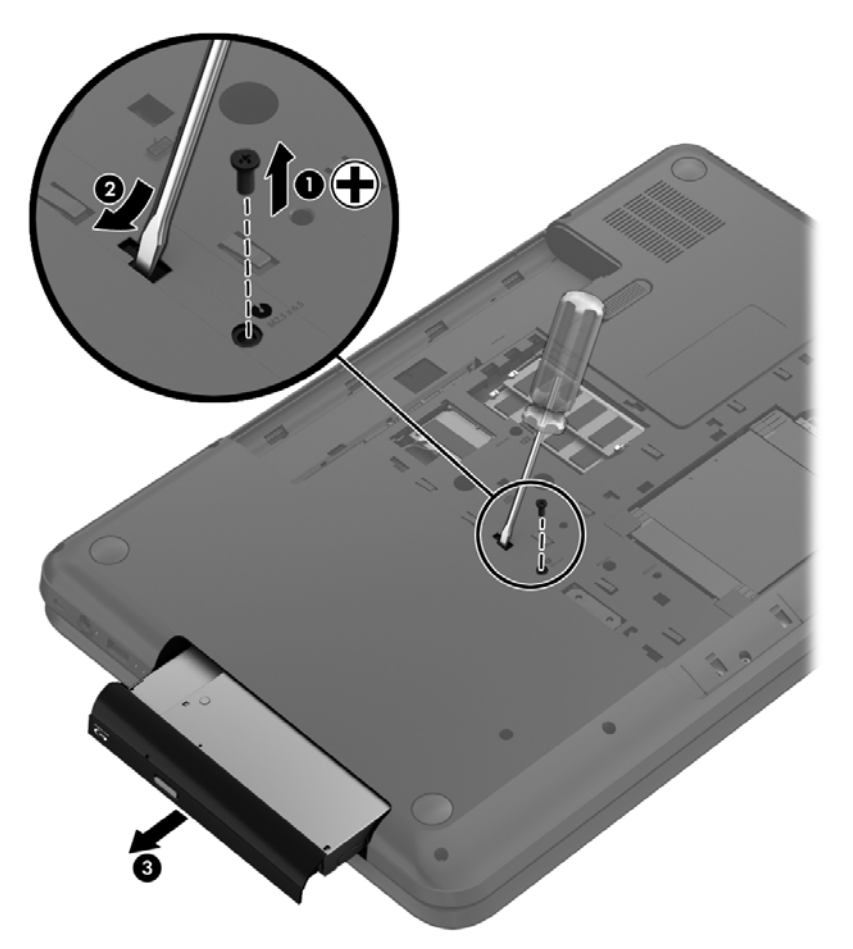

4. Remove the two Phillips M2.0 x 3.0 screws (1) that secure the optical drive bracket to the optical drive and then remove the bracket (2) from the optical drive.

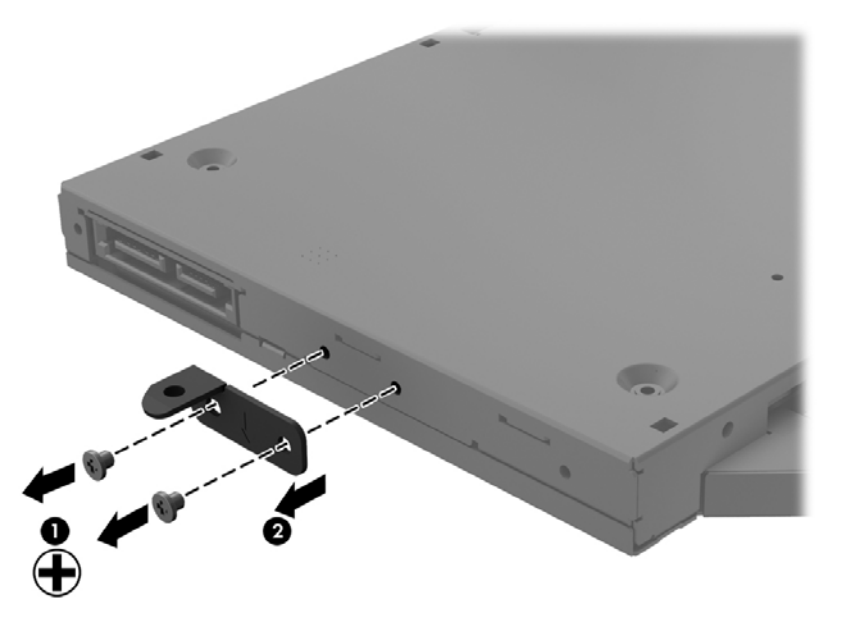

- 5. Insert a straightened paper clip into the release access opening (1) in the bezel.
- 6. Press the release tab (2) and remove the bezel from the tab side (3).
- 7. Remove the bezel (4) from the optical drive.

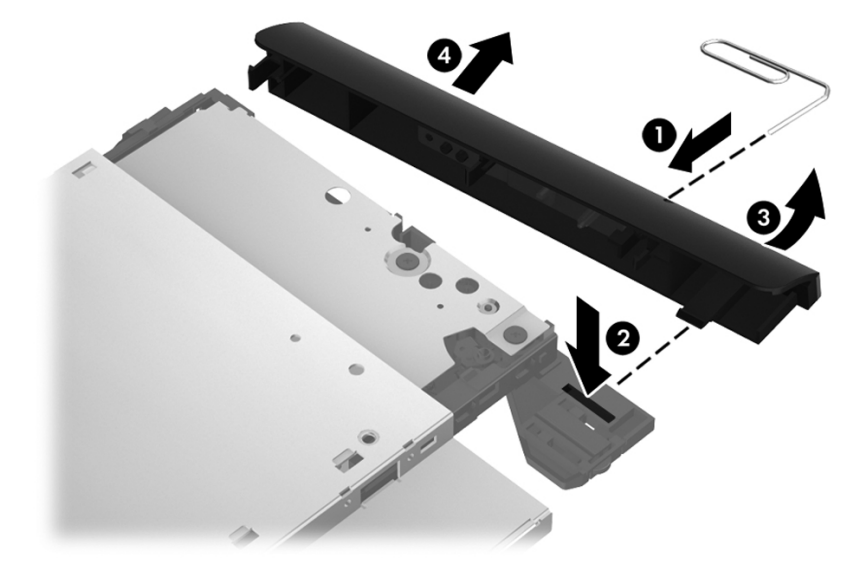

Reverse this procedure to reassemble and install the optical drive.

### Hard drive

**NOTE:** The hard drive spare part kit does not include the hard drive cable, hard drive bumpers, or hard drive bracket and screws.

| Description                                                                                                | Spare part number |
|----------------------------------------------------------------------------------------------------|-------------------|
| 9.5 mm (0.37 in) × 6.35 cm (2.50 in) SATA                                                                  |                   |
| 1 TB, 5400 rpm                                                                                             | 676521-001        |
| 750 GB, 7200 rpm                                                                                           | 633252-001        |
| 750 GB, 5400 rpm                                                                                           | 634250-001        |
| 640 GB, 5400 rpm                                                                                           | 669300-001        |
| 500 GB, 7200 rpm                                                                                           | 634925-001        |
| 500 GB, 5400 rpm                                                                                           | 669299-001        |
| 320 GB, 7200 rpm                                                                                           | 641672-001        |
| 320 GB, 5400 rpm                                                                                           | 622643-001        |
| 160 GB solid state drive                                                                                   | 683297-001        |
| Hard Drive Hardware Kit (includes hard drive cable, hard drive bumpers, and hard drive bracket and screws) | 682745-001        |

Before removing the hard drive, follow these steps:

- 1. Shut down the computer. If you are unsure whether the computer is off or in Hibernation, turn the computer on, and then shut it down through the operating system.
- 2. Disconnect all external devices connected to the computer.
- 3. Disconnect the power from the computer by first unplugging the power cord from the AC outlet and then unplugging the AC adapter from the computer.
- 4. Remove the battery (see <u>Battery on page 31</u>).
- 5. Remove the service door (see <u>Service door on page 32</u>).

Remove the hard drive:

1. Disconnect the hard drive cable (1) from the computer.

2. Lift the hard drive at an angle (2), and then remove the hard drive (3).

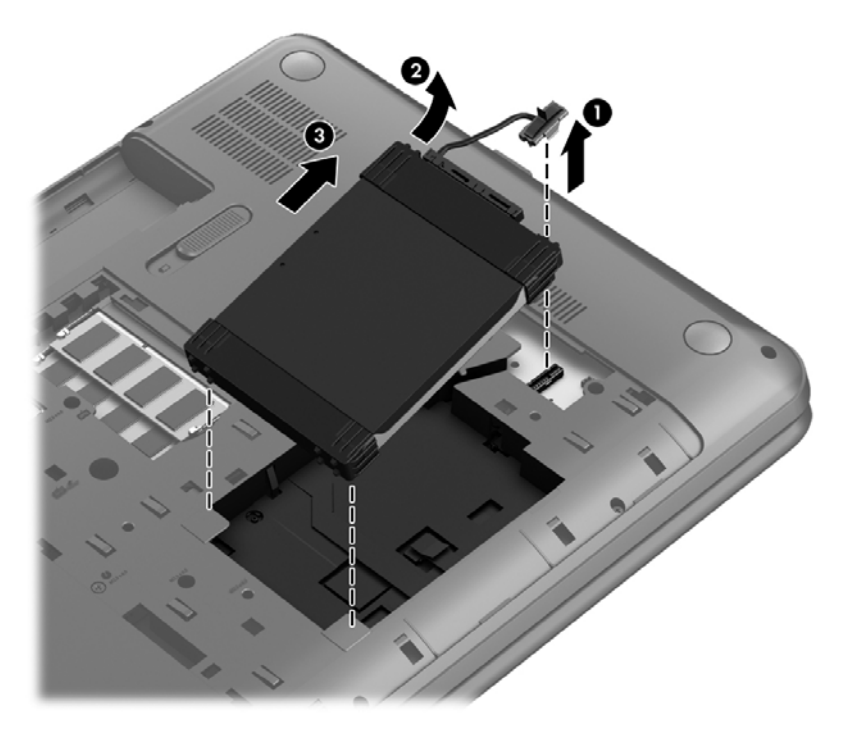

- 3. Disconnect the hard drive cable (1). Remove the front bumper (2) and back bumper (3).
- 4. Remove the four Phillips M3.0×3.5 screws (4), and then remove the bracket (5) from the hard drive.

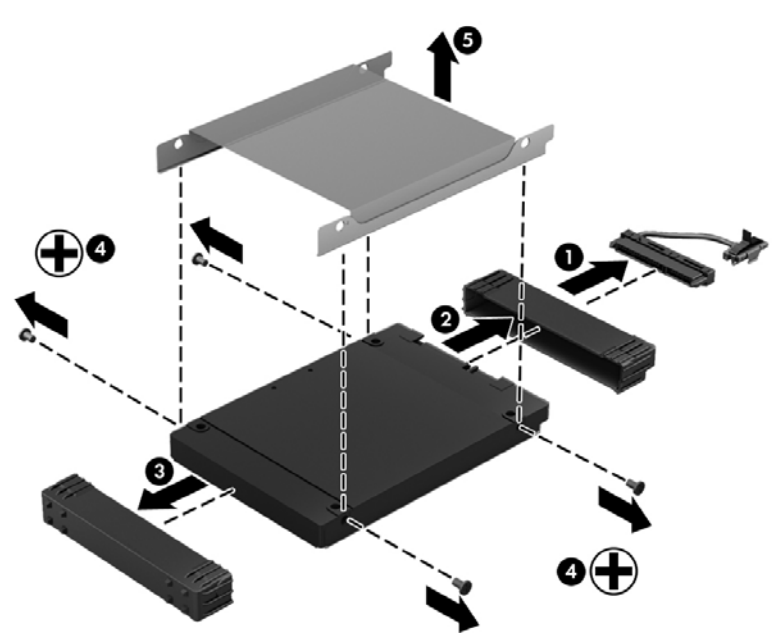

To install a hard drive, reverse the removal procedure.

#### **Memory module**

- WARNING! To reduce the risk of electric shock and damage to the equipment, unplug the power cord and remove all batteries before installing a memory module.
- CAUTION: Electrostatic discharge (ESD) can damage electronic components. Before beginning any procedure, ensure that you are discharged of static electricity by touching a grounded metal object.
- **NOTE:** To use a dual-channel configuration with a second memory module, be sure that both memory modules are identical.

| Description                     | Spare part number |
|---------------------------------|-------------------|
| 4 GB (DDR3-1600M Hz, PC3-12800) | 641369-001        |
| 2 GB (DDR3-1600 MHz, PC3-12800) | 652972-001        |

Before removing a memory module, follow these steps:

CAUTION: To prevent information loss or an unresponsive system, shut down the computer before adding or replacing memory modules. Do not remove a memory module while the computer is on, in the Sleep state, or in Hibernation.

- 1. Shut down the computer. If you are unsure whether the computer is off or in Hibernation, turn the computer on, and then shut it down through the operating system.
- 2. Disconnect all external devices connected to the computer.
- **3.** Disconnect the power from the computer by first unplugging the power cord from the AC outlet and then unplugging the AC adapter from the computer.
- 4. Remove the battery (see <u>Battery on page 31</u>).
- 5. Remove the service door (see <u>Service door on page 32</u>).

To add or replace a memory module:

1. Spread the retention clips (1) on each side of the memory module slot to release the memory module. (The memory module tilts up.)

2. Remove the memory module (2) by pulling it away from the slot at an angle.

CAUTION: To prevent damage to the memory module, hold the memory module by the edges only. Do not touch the components on the memory module.

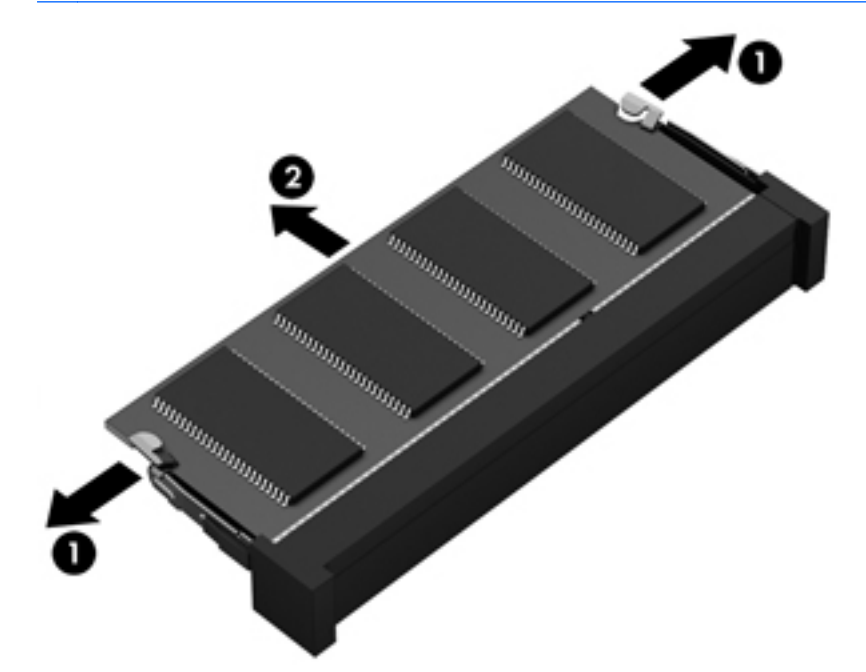

CAUTION: To protect a memory module after removal, place it in an electrostatic-safe container.

- 3. Align the notched edge (1) of the memory module with the tab in the memory module slot.
- 4. With the memory module at a 45-degree angle from the surface of the memory module compartment, press the module into the memory module slot (2) until it is fully seated.

5. Gently press the memory module (3) down, applying pressure to both the left and right edges of the module, until the retention clips snap into place.

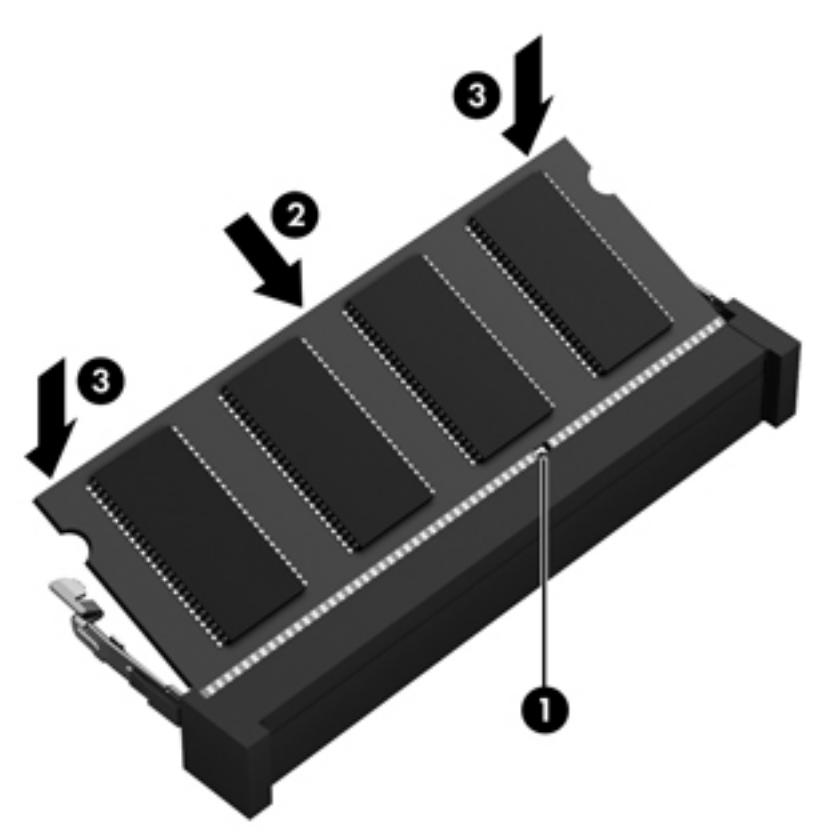

- 6. Replace the service door.
- 7. Replace the battery.
- 8. Turn the computer right-side up, and then reconnect external power and external devices.
- 9. Turn on the computer.

### WLAN module

| Description                                                                                                    | Spare part number |
|----------------------------------------------------------------------------------------------------|-------------------|
| Broadcom 4313 802.11b/g/n 1×1 WiFi Adapter and 20702 Bluetooth 4.0+HS Combination Adapter                               | 657325-005        |
| Qualcomm Atheros AR 9485 802.11b/g/n 1×1 WiFi Adapter and AR3012 Bluetooth 4.0 Combination Adapter (select models only) | 655795-005        |
| Qualcomm Atheros AR9485 802.11b/g/n 1×1 WiFi Adapter (select models only)                                               | 675794-001        |
| Ralink RT5390R 802.11b/g/n 1×1 WiFi Adapter                                                                             | 670691-001        |

CAUTION: To prevent an unresponsive system, replace the wireless module only with a wireless module authorized for use in the computer by the governmental agency that regulates wireless devices in your country or region. If you replace the module and then receive a warning message, remove the module to restore device functionality, and then contact technical support.

Before removing the WLAN module, follow these steps:

- 1. Shut down the computer. If you are unsure whether the computer is off or in Hibernation, turn the computer on, and then shut it down through the operating system.
- 2. Disconnect all external devices connected to the computer.
- 3. Disconnect the power from the computer by first unplugging the power cord from the AC outlet and then unplugging the AC adapter from the computer.
- 4. Remove the battery (see <u>Battery on page 31</u>).
- 5. Remove the service door (see <u>Service door on page 32</u>).

Remove the WLAN module:

- 1. Disconnect the WLAN antenna cables (1) from the terminals on the WLAN module.
- **NOTE:** The 1/black WLAN antenna cable is connected to the WLAN module 1/Main terminal. The 2/gray WLAN antenna cable is connected to the WLAN module 2/Aux terminal.
- 2. Remove the Phillips M2.5×2.5 screw (2) that secures the WLAN module to the system board. (The WLAN module tilts up.)

3. Remove the WLAN module by pulling the module away from the slot at an angle (3).

**NOTE:** The WLAN module is designed with a notch to prevent incorrect installation into the WLAN module socket.

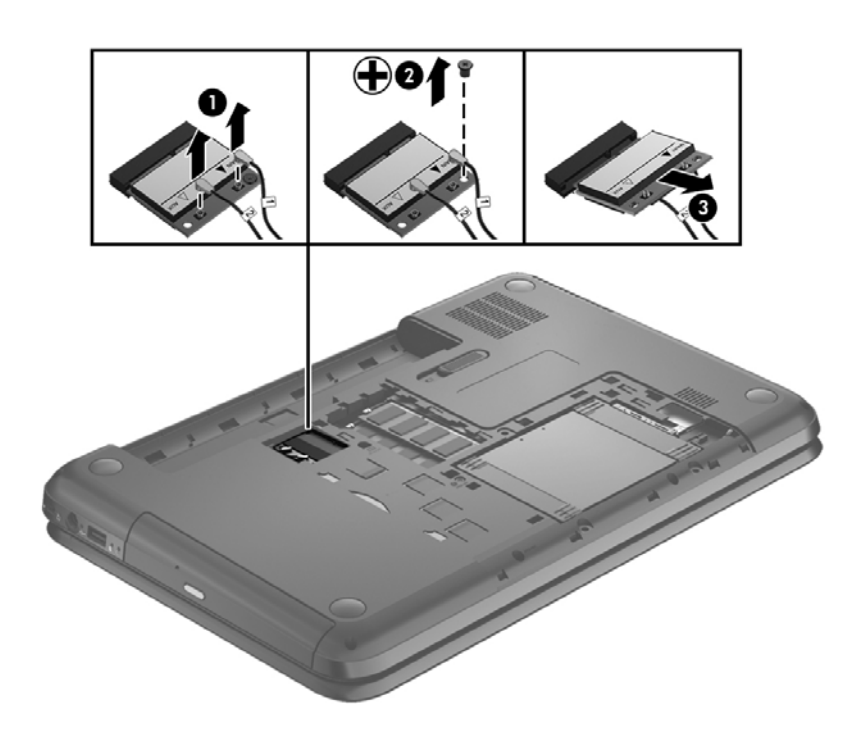

**NOTE:** If the WLAN antennas are not connected to the terminals on the WLAN module, the protective sleeves should be installed on the antenna connectors, as shown in the following illustration.

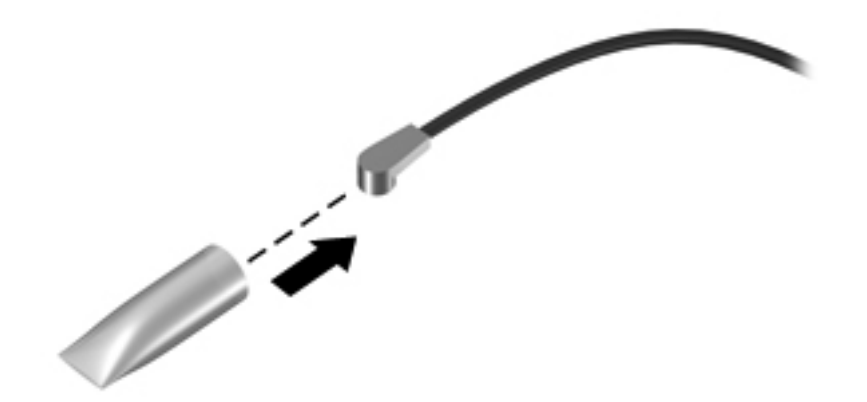

Reverse this procedure to install the WLAN module.

# **Keyboard**

**NOTE:** The keyboard spare part kit includes a keyboard cable.

| Description                                                           | Spare part number |
|-----------------------------------------------------------------------|-------------------|
| Keyboard with black finish for use in the Adriatic Region             | 682748-BA1        |
| Keyboard with black finish for use in Belgium                         | 682748-A41        |
| Keyboard with black finish for use in Canada                          | 682748-DB1        |
| Keyboard with black finish for use in the Czech Republic and Slovakia | 682748-FL1        |
| Keyboard with black finish for use in France                          | 682748-051        |
| Keyboard with black finish for use in Germany                         | 682748-041        |
| Keyboard with black finish for use in Greece                          | 682748-151        |
| Keyboard with black finish for use in Hungary                         | 682748-211        |
| Keyboard with black finish for use Internationally                    | 682748-B31        |
| Keyboard with black finish for use in Israel                          | 682748-BB1        |
| Keyboard with black finish for use in Italy                           | 682748-061        |
| Keyboard with black finish for use in the Nordic Region               | 682748-DH1        |
| Keyboard with black finish for use in Portugal                        | 682748-131        |
| Keyboard with black finish for use in Romania                         | 682748-271        |
| Keyboard with black finish for use in Russia                          | 682748-251        |
| Keyboard with black finish for use in Saudi Arabia                    | 682748-171        |
| Keyboard with black finish for use in Spain                           | 682748-071        |
| Keyboard with black finish for use in Switzerland                     | 682748-BG1        |
| Keyboard with black finish for use in Turkey                          | 682748-141        |
| Keyboard with black finish for use in the United Kingdom              | 682748-031        |
| Keyboard with black finish for use in the United States               | 682748-001        |

Before removing the keyboard, follow these steps:

- 1. Shut down the computer. If you are unsure whether the computer is off or in Hibernation, turn the computer on, and then shut it down through the operating system.
- 2. Disconnect all external devices connected to the computer.
- 3. Disconnect the power from the computer by first unplugging the power cord from the AC outlet and then unplugging the AC adapter from the computer.
- 4. Remove the battery (see <u>Battery on page 31</u>).
- 5. Remove the service door (see <u>Service door on page 32</u>).
- 6. Remove the hard drive (see <u>Hard drive on page 36</u>).

Remove the keyboard:

1. Remove the Phillips M2.5×6.5 screw that secures the keyboard to the computer.

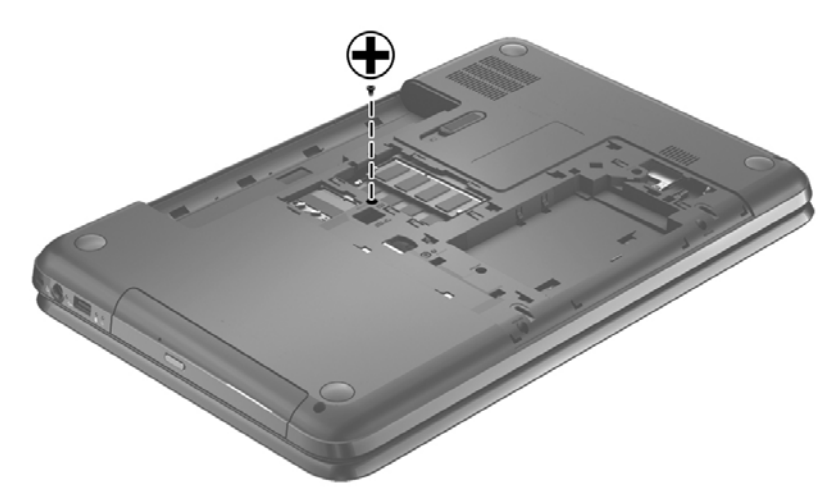

- 2. Turn the computer right-side up with the front toward you and open the display.
- 3. Stand the computer on its left side.
- 4. Insert a thin non-conducting tool into one of the two keyboard release holes, and then press on the back of the keyboard until the keyboard disengages from the computer.

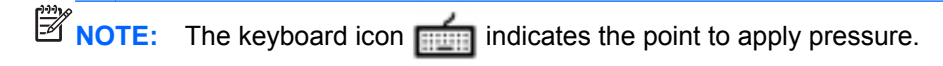

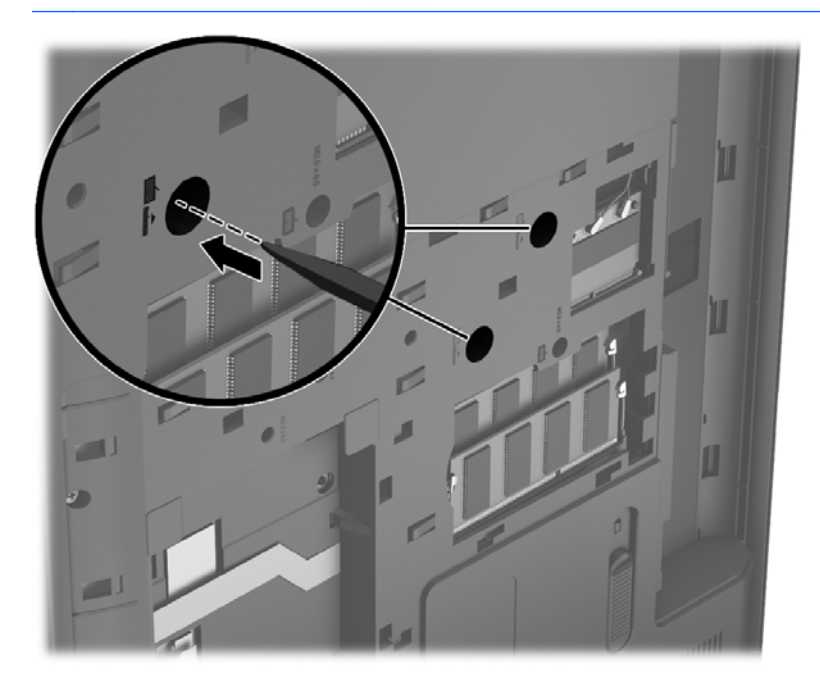

5. Turn the computer right-side up with the front toward you.

6. Lift the rear edge (1) of the keyboard, and then move the keyboard (2) toward the display panel.

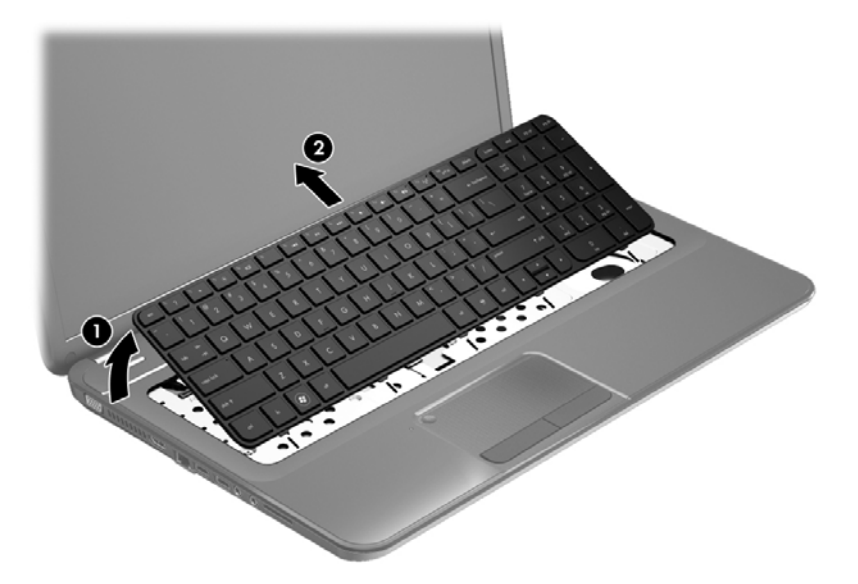

Tilt the keyboard forward (1) onto the palm rest. Release the zero insertion force (ZIF) connector (2) to which the keyboard cable is attached, and then disconnect the keyboard cable (3) from the system board.

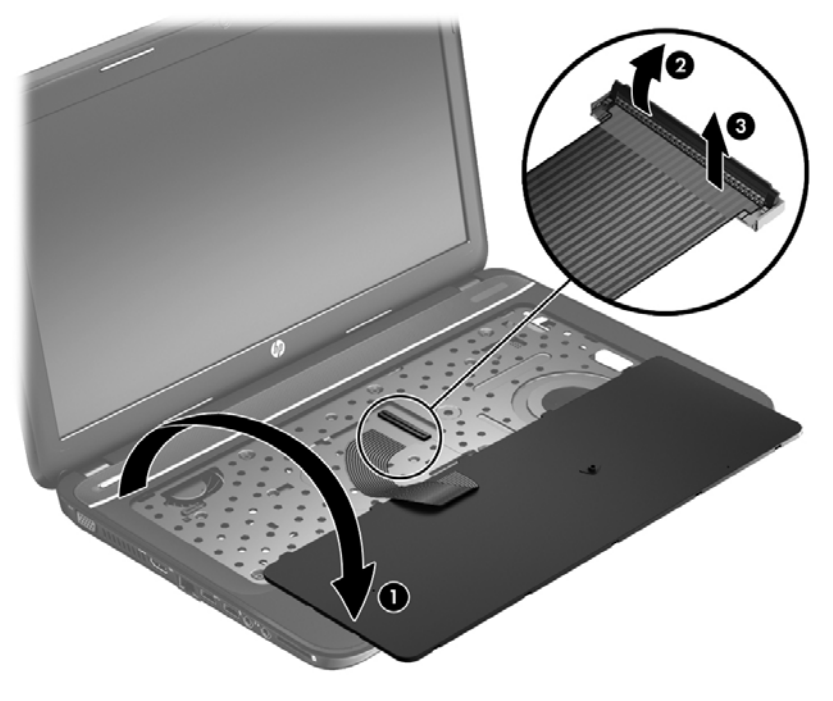

8. Remove the keyboard.

Reverse this procedure to install the keyboard.

## **Top cover**

NOTE: The top cover spare part kit includes the TouchPad.

| Description                         | Chara nort number |
|-------------------------------------|-------------------|
| Description                         | Spare part number |
| Bright purple (modern mesh pattern) | 682760-001        |
| Ruby red (modern mesh pattern)      | 682761-001        |
| Sparkling black                     | 682763-001        |
| Winter blue (modern mesh pattern)   | 682762-001        |

Before removing the top cover, follow these steps:

- 1. Shut down the computer. If you are unsure whether the computer is off or in Hibernation, turn the computer on, and then shut it down through the operating system.
- 2. Disconnect all external devices connected to the computer.
- **3.** Disconnect the power from the computer by first unplugging the power cord from the AC outlet and then unplugging the AC adapter from the computer.
- 4. Remove the battery (see <u>Battery on page 31</u>).
- 5. Remove the service door (see <u>Service door on page 32</u>).
- 6. Remove the optical drive (see <u>Optical drive on page 33</u>).
- 7. Remove the hard drive (see <u>Hard drive on page 36</u>).
- 8. Remove the keyboard (see <u>Keyboard on page 43</u>).

When replacing the top cover, be sure that the following components are removed from the defective top cover and installed on the replacement top cover:

- Power button board and cable (see <u>Power button board on page 50</u>).
- TouchPad button board and cable (see <u>TouchPad button board on page 52</u>).
- TouchPad LED board and cable (see <u>TouchPad LED board on page 53</u>).
- Speakers and cable (see <u>Speakers on page 49</u>).

Remove the top cover:

- **1.** Disconnect these cables from the system board:
  - (1) Power button board ZIF cable
  - (2) Speaker cable
  - (3) TouchPad button board ZIF cable

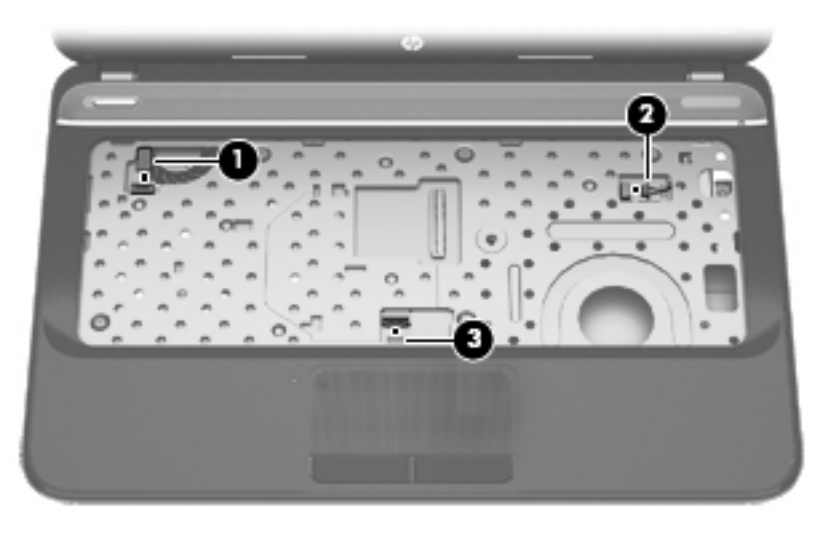

2. Remove the three Phillips M2.5 x 6.5 screws under the keyboard:

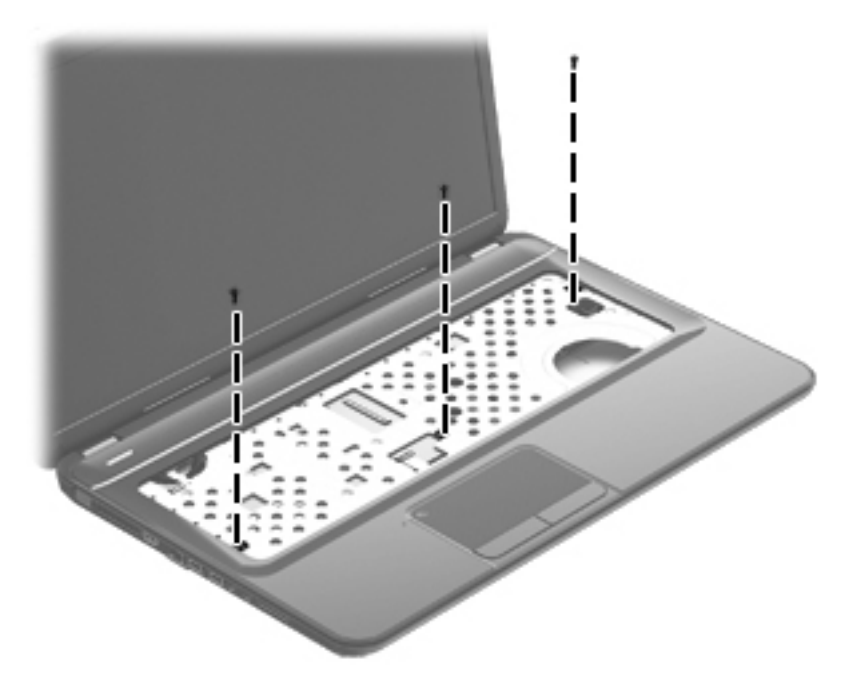

- **3.** Close the computer.
- 4. Turn the computer upside down, with the front toward you.

5. Remove the 15 Phillips M2.5 x 7.0 screws that secure the top cover to the computer.

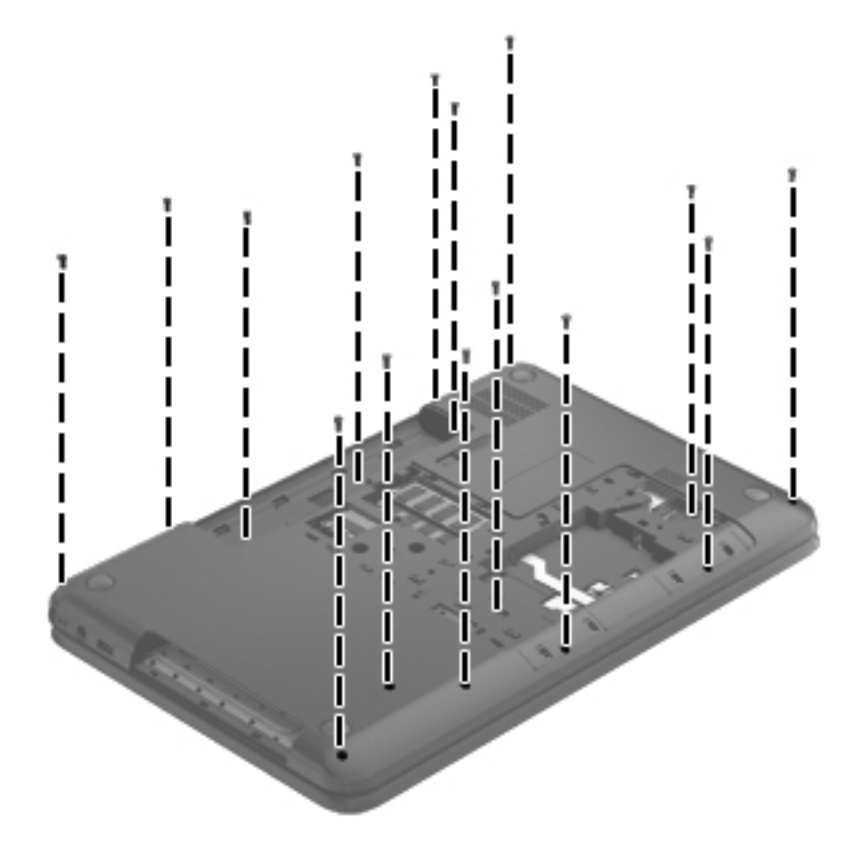

- 6. Turn the computer right-side up, with the front toward you.
- 7. Open the computer.
- 8. Lift the left edge of the top cover (1) until the left side disengages from the base enclosure.
- 9. Remove the top cover (2) at an angle.

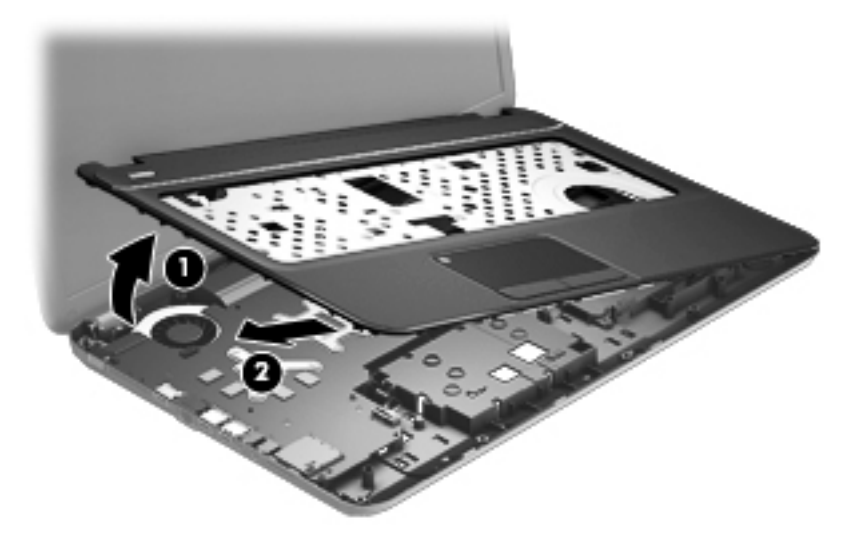

Reverse this procedure to install the top cover.

### **Speakers**

| Description                                              | Spare part number |
|----------------------------------------------------------|-------------------|
| Speaker Kit (includes left and right speakers and cable) | 682759-001        |

Before removing the speakers, follow these steps:

- 1. Shut down the computer. If you are unsure whether the computer is off or in Hibernation, turn the computer on, and then shut it down through the operating system.
- 2. Disconnect all external devices connected to the computer.
- 3. Disconnect the power from the computer by first unplugging the power cord from the AC outlet and then unplugging the AC adapter from the computer.
- 4. Remove the battery (see <u>Battery on page 31</u>).
- 5. Remove the service door (see <u>Service door on page 32</u>).
- 6. Remove the optical drive (see Optical drive on page 33).
- 7. Remove the hard drive (see <u>Hard drive on page 36</u>).
- 8. Remove the keyboard (see <u>Keyboard on page 43</u>).
- 9. Remove the top cover (see <u>Top cover on page 46</u>).

Remove the speakers:

- 1. Release the speaker clips holding the left speaker into the top cover (1).
- 2. Rotate and lift the left speaker (2), and then remove the speaker cable from the routing clips built into the top cover.
- 3. Remove the Phillips M2.5 x 3 screw (3) from the right speaker.

**NOTE:** This screw also secures the power button board to the top cover.

4. Lift the speakers (4) to remove them from the top cover.

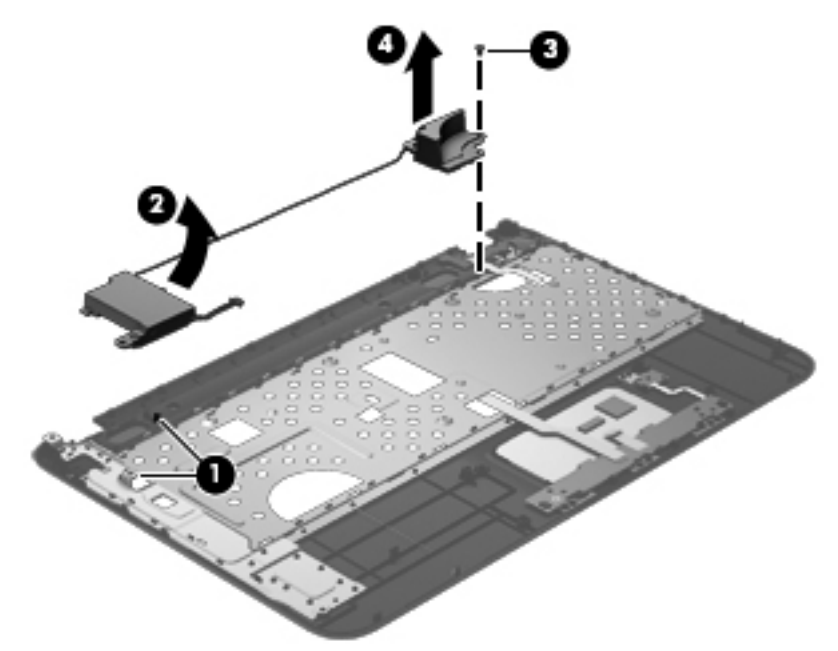

Reverse this procedure to install the speakers.

### **Power button board**

| Description                         | Spare part number |
|-------------------------------------|-------------------|
| Power button board (includes cable) | 682751-001        |

Before removing the power button board, follow these steps:

- 1. Shut down the computer. If you are unsure whether the computer is off or in Hibernation, turn the computer on, and then shut it down through the operating system.
- 2. Disconnect all external devices connected to the computer.
- 3. Disconnect the power from the computer by first unplugging the power cord from the AC outlet and then unplugging the AC adapter from the computer.
- 4. Remove the battery (see <u>Battery on page 31</u>).
- 5. Remove the service door (see <u>Service door on page 32</u>).
- 6. Remove the optical drive (see Optical drive on page 33).
- 7. Remove the hard drive (see <u>Hard drive on page 36</u>).
- 8. Remove the keyboard (see <u>Keyboard on page 43</u>).
- 9. Remove the top cover (see <u>Top cover on page 46</u>).
- 10. Remove the speakers (see <u>Speakers on page 49</u>).

Remove the power button board:

1. Turn the top cover upside down, with the front toward you.

2. Remove the power button board and cable.

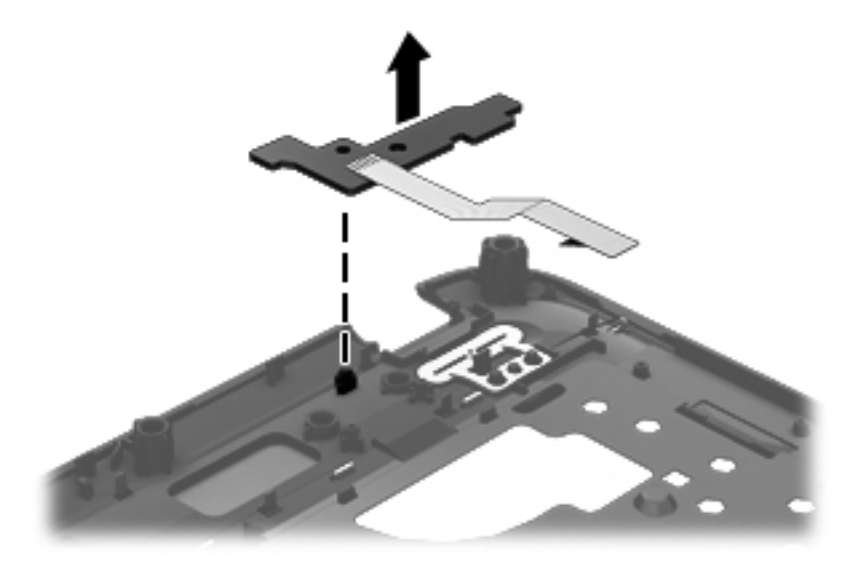

Reverse this procedure to install the power button board.

# **TouchPad button board**

| Description                            | Spare part number |
|----------------------------------------|-------------------|
| TouchPad button board (includes cable) | 682753-001        |

Before removing the TouchPad button board, follow these steps:

- 1. Shut down the computer. If you are unsure whether the computer is off or in Hibernation, turn the computer on, and then shut it down through the operating system.
- 2. Disconnect all external devices connected to the computer.
- **3.** Disconnect the power from the computer by first unplugging the power cord from the AC outlet and then unplugging the AC adapter from the computer.
- 4. Remove the battery (see <u>Battery on page 31</u>).
- 5. Remove the service door (see <u>Service door on page 32</u>).
- 6. Remove the optical drive (see Optical drive on page 33).
- 7. Remove the hard drive (see <u>Hard drive on page 36</u>).
- 8. Remove the keyboard (see <u>Keyboard on page 43</u>).
- 9. Remove the top cover (see <u>Top cover on page 46</u>).

Remove the TouchPad button board and cable:

- 1. Turn the top cover upside down, with the front toward you.
- 2. Release the ZIF connector to which the TouchPad button board cable is connected, and then disconnect the TouchPad button board cable (1) from the back of the TouchPad.
- 3. Lift the front edge of the TouchPad button board (2) until it is released from the clips built into the top cover.
- 4. Lift the TouchPad button board (3) slightly to perform the next step.

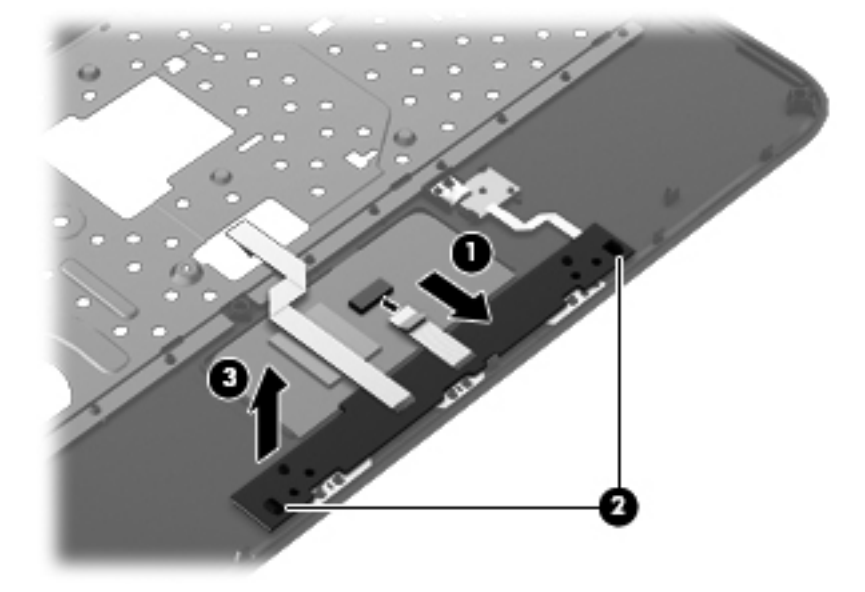

- 5. Carefully invert the TouchPad button board (1).
- 6. Release the ZIF connector to which the TouchPad LED board cable is connected, and then disconnect the TouchPad LED board cable (2) from the TouchPad button board.
- 7. Lift the TouchPad button board away from the top cover (3).

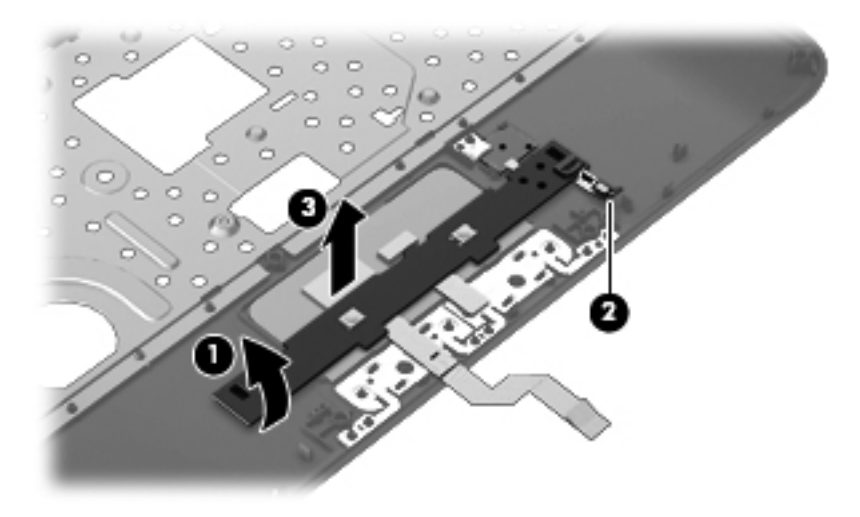

Reverse this procedure to install the TouchPad button board and cable.

#### **TouchPad LED board**

| Description                         | Spare part number |
|-------------------------------------|-------------------|
| TouchPad LED board (includes cable) | 683849-001        |

Before removing the TouchPad LED board, follow these steps:

- 1. Shut down the computer. If you are unsure whether the computer is off or in Hibernation, turn the computer on, and then shut it down through the operating system.
- 2. Disconnect all external devices connected to the computer.
- 3. Disconnect the power from the computer by first unplugging the power cord from the AC outlet and then unplugging the AC adapter from the computer.
- 4. Remove the battery (see <u>Battery on page 31</u>).
- 5. Remove the service door (see <u>Service door on page 32</u>).
- 6. Remove the optical drive (see Optical drive on page 33).
- 7. Remove the hard drive (see <u>Hard drive on page 36</u>).
- 8. Remove the keyboard (see Keyboard on page 43).
- 9. Remove the top cover (see <u>Top cover on page 46</u>).
- 10. Remove the TouchPad button board (see TouchPad button board on page 52).

Remove the TouchPad LED board and cable:

- 1. Turn the top cover upside down, with the front toward you.
- 2. Apply slight pressure to the retaining clips (1) of the top cover.

3. Lift the TouchPad LED board on the right front corner (2) up and away from the top cover.

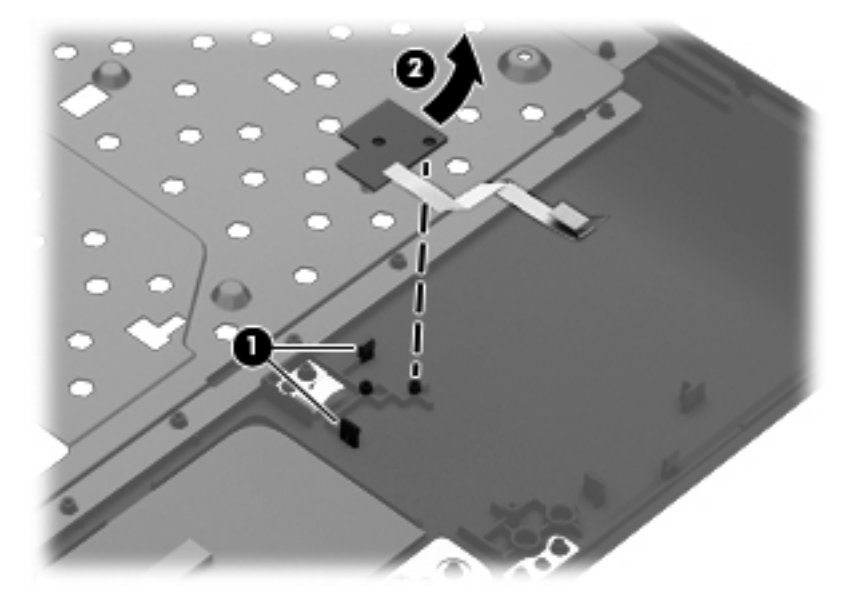

4. Remove the TouchPad LED board and cable.

Reverse this procedure to install the TouchPad LED board and cable.

## **Display assembly**

| De                                                                                                   | scription                                              | Spare part number |
|----------------------------------------------------------------------------------------------------|--------------------------------------------------------|-------------------|
| 43.                                                                                                  | 9 cm (17.3 in), HD+, LED, SVA BrightView display panel | 682755-001        |
| Antenna Kit (includes left and right wireless antenna cables and transceivers)                       |                                                        | 682735-001        |
| Display bezel                                                                                        |                                                        | 682741-001        |
| Display enclosure:                                                                                   |                                                        |                   |
| •                                                                                                    | Bright purple (modern mesh pattern)                    | 682736-001        |
| •                                                                                                    | Ruby red (modern mesh pattern)                         | 682737-001        |
| •                                                                                                    | Sparkling black                                        | 682739-001        |
| •                                                                                                    | Winter blue (modern mesh pattern)                      | 682738-001        |
| Display hinge covers (2) 682747-001                                                                  |                                                        | 682747-001        |
| Display Hinge Kit (includes left and right display hinges and brackets) 682746-001                   |                                                        | 682746-001        |
| Display Panel Cable Kit (includes display panel cable and webcam/microphone module cable) 682743-001 |                                                        | 682743-001        |
| Display Screw Kit (not illustrated) 682758-001                                                       |                                                        | 682758-001        |
| We                                                                                                   | bcam/microphone module                                 | 680577-001        |

Before removing the display assembly, follow these steps:

- 1. Shut down the computer. If you are unsure whether the computer is off or in Hibernation, turn the computer on, and then shut it down through the operating system.
- 2. Disconnect all external devices connected to the computer.
- 3. Disconnect the power from the computer by first unplugging the power cord from the AC outlet and then unplugging the AC adapter from the computer.
- 4. Remove the battery (see <u>Battery on page 31</u>).
- 5. Remove the service door (see <u>Service door on page 32</u>).
- 6. Remove the optical drive (see Optical drive on page 33).
- 7. Remove the hard drive (see <u>Hard drive on page 36</u>).
- 8. Remove the keyboard (see Keyboard on page 43).
- 9. Remove the top cover (see <u>Top cover on page 46</u>).

Remove the display assembly:

1. Disconnect the display panel cable (1) from the system board.

- 2. Release the wireless antenna cables (2) from the clips and the opening in the base enclosure.
  - **NOTE:** It may be necessary to release the USB board ZIF cable to remove the wireless antenna cables.

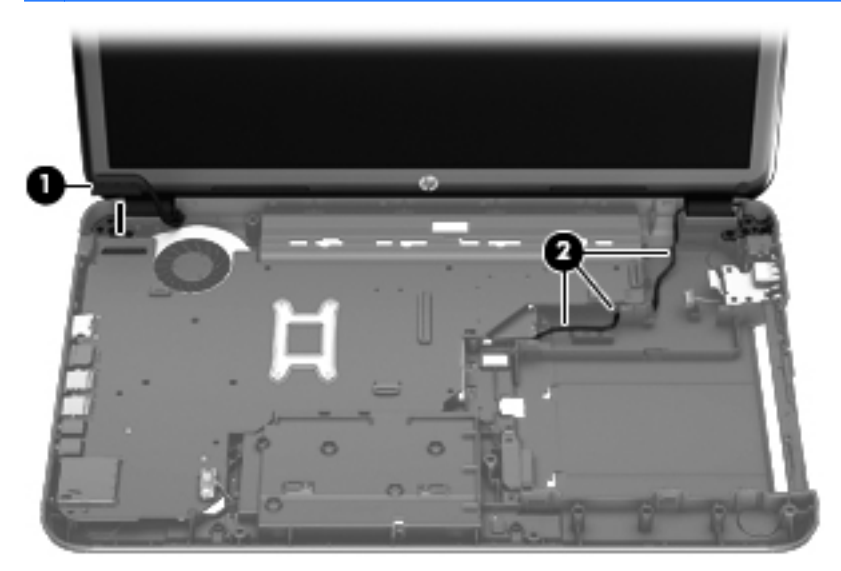

- **CAUTION:** Support the display assembly when removing the following screws. Failure to support the display assembly can result in damage to the display and other computer components.
- 3. Remove the four Phillips M2.5 × 6.5 screws (1) that secure the display assembly to the computer.
- 4. Remove the display assembly by lifting straight up (2).

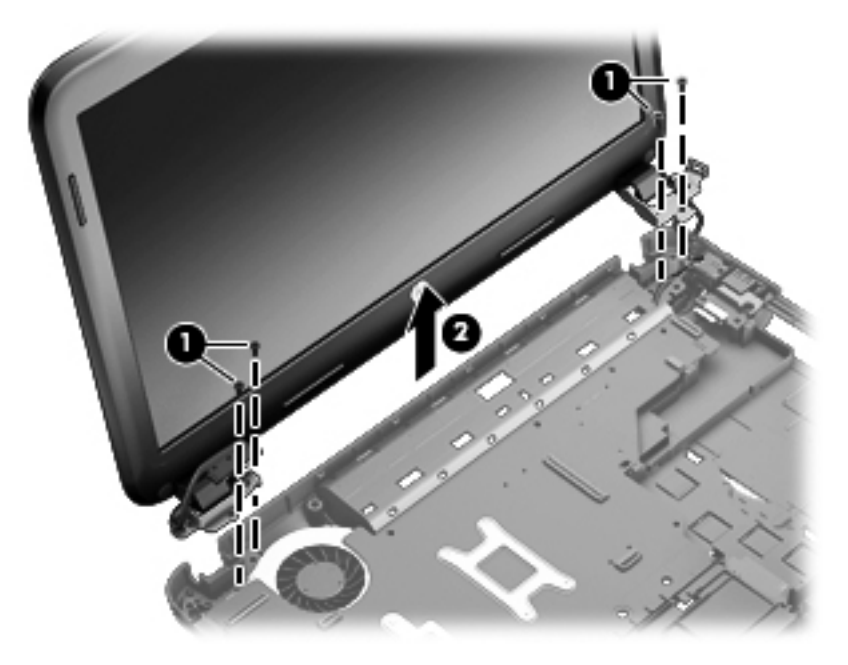

- 5. If it is necessary to replace the display bezel or any of the display assembly subcomponents:
  - **a.** Remove the plastic screw covers (1) and the two Phillips M2.5 × 3.5 screws (2) that secure the display bezel to the display assembly.

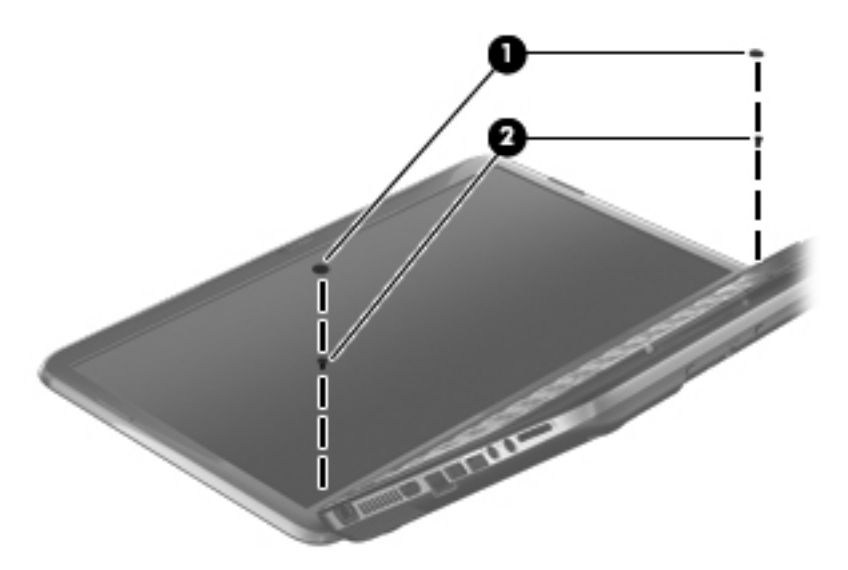

- b. Flex the inside edges of the top edge (1), the left and right sides (2), and the bottom edge (3) of the display bezel until the bezel disengages from the display enclosure.
- c. Remove the display bezel (4).

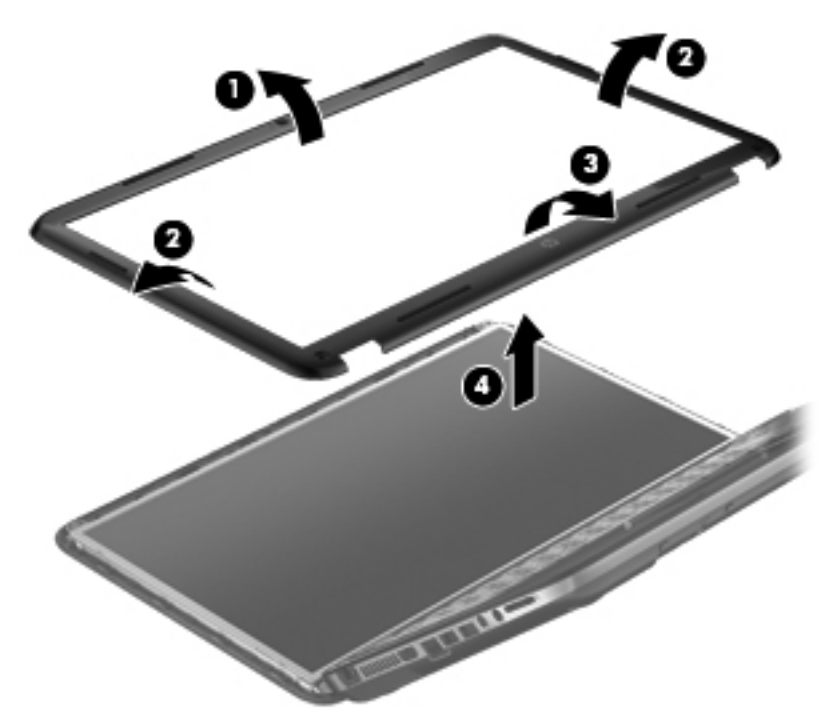

- 6. If it is necessary to replace the webcam/microphone module:
  - **a.** Detach and release the webcam/microphone module **(1)** as far as the webcam/microphone module cable allows. (The webcam/microphone module is attached to the display enclosure with double-sided tape.)

**b.** Disconnect the webcam/microphone cable (2) from the webcam/microphone module.

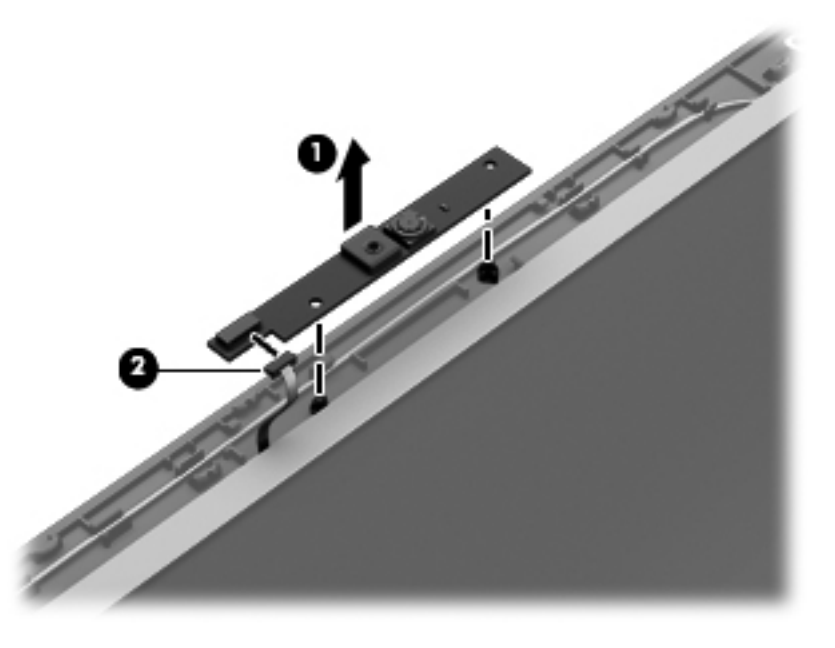

- c. Remove the webcam/microphone module.
- 7. If it is necessary to replace the hinge covers:
  - **a.** The hinge covers are held in place by the same screws as the previously removed bezel.
  - **b.** Using a small tool to pry, remove the hinge covers.

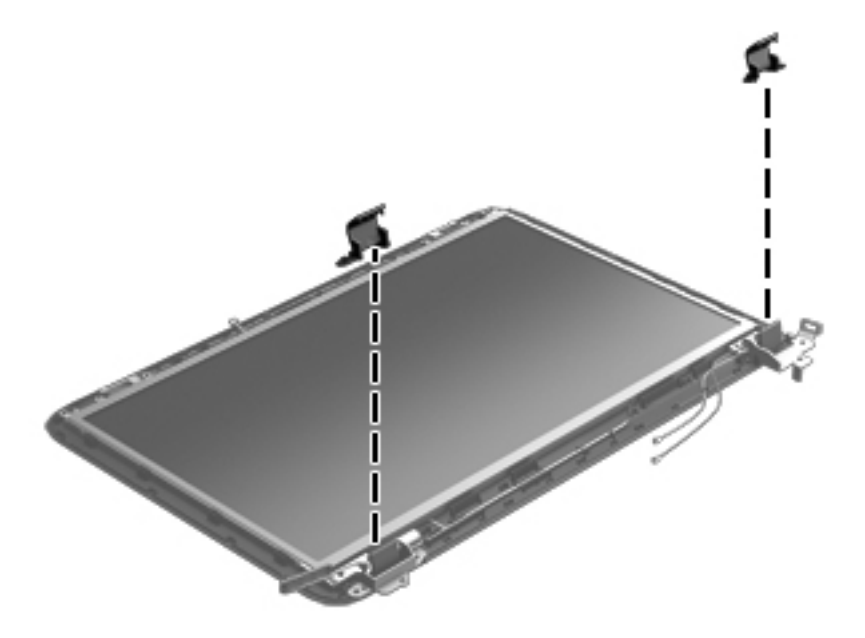

- 8. If it is necessary to replace the display panel:
  - **a.** Remove the four bottom Phillips M2.5  $\times$  3.5 screws and the two top Phillips M2.5  $\times$  2.5 screws that secure the display panel to the display enclosure.

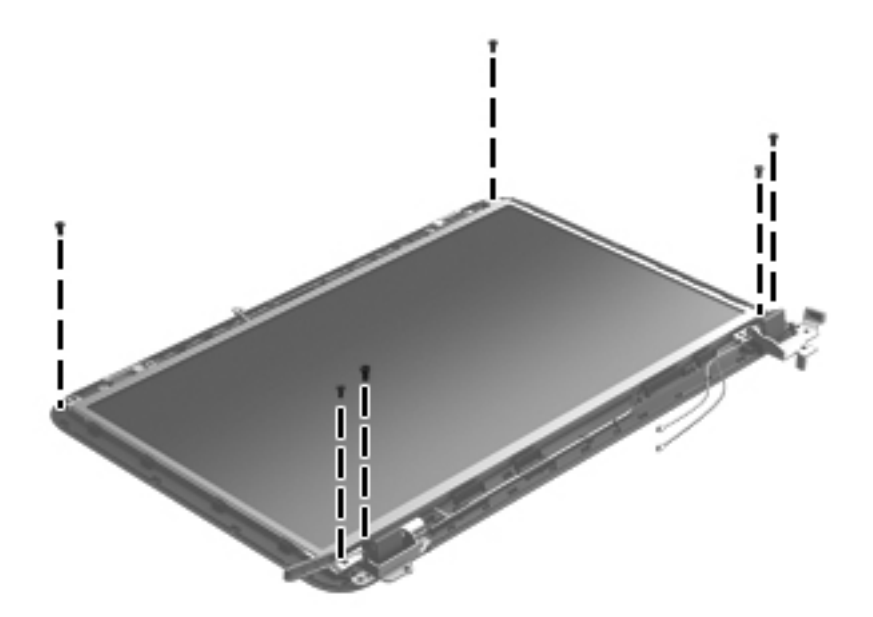

- **b.** Lift the top edge of the display enclosure, **(1)** and then swing it up and forward until it is perpendicular to the display panel.
- c. Release the adhesive strip (2) that secures the display panel cable to the display panel, and then disconnect the display panel cable (3) from the display panel.

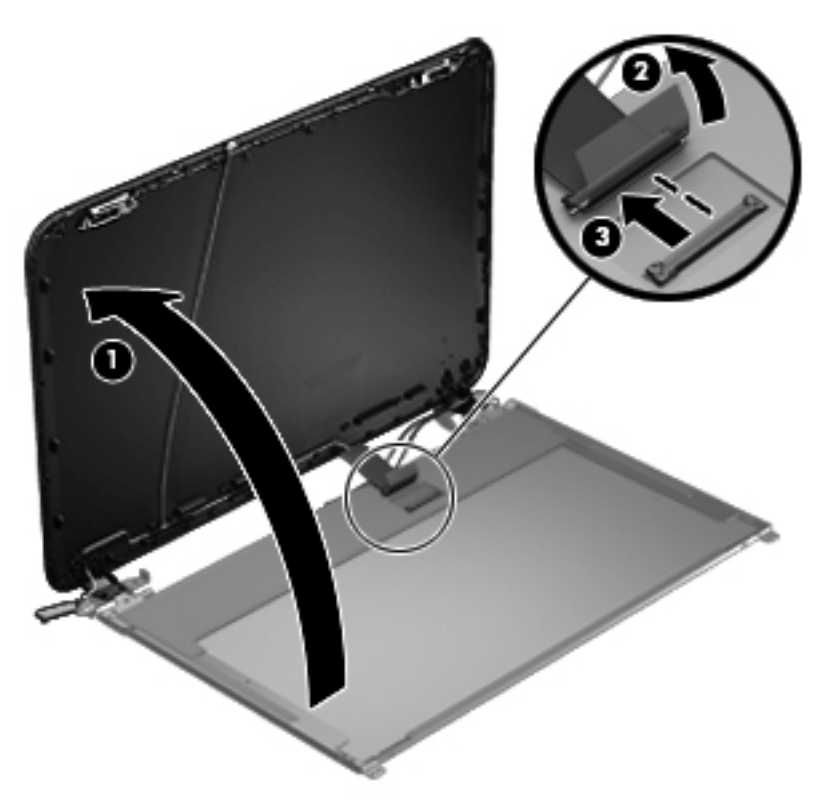

d. Remove the display panel.

- 9. If it is necessary to replace the display hinges:
  - **a.** Remove the four Phillips M2.0 × 3.0 screws (1) that secure the display hinges to the display panel.
  - b. Remove the display hinges (2).

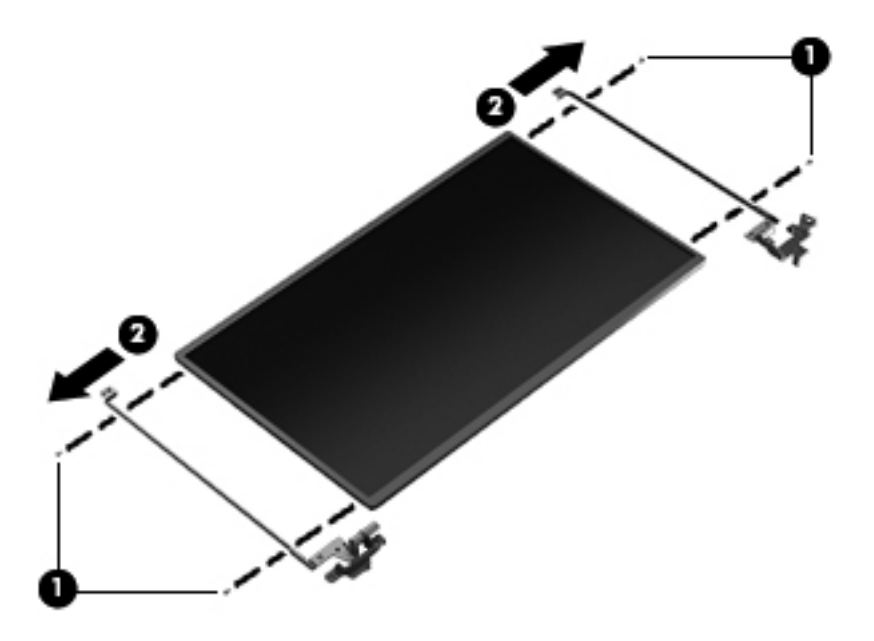

- **10.** If it is necessary to replace the display panel cable:
  - **a.** Release the adhesive **(1)** on the display enclosure shielding that secures the display panel cable to the display enclosure.
  - **b.** Remove the display panel cable (2). The display panel cable includes the webcam/ microphone module cable and is available in the Display Panel Cable Kit.

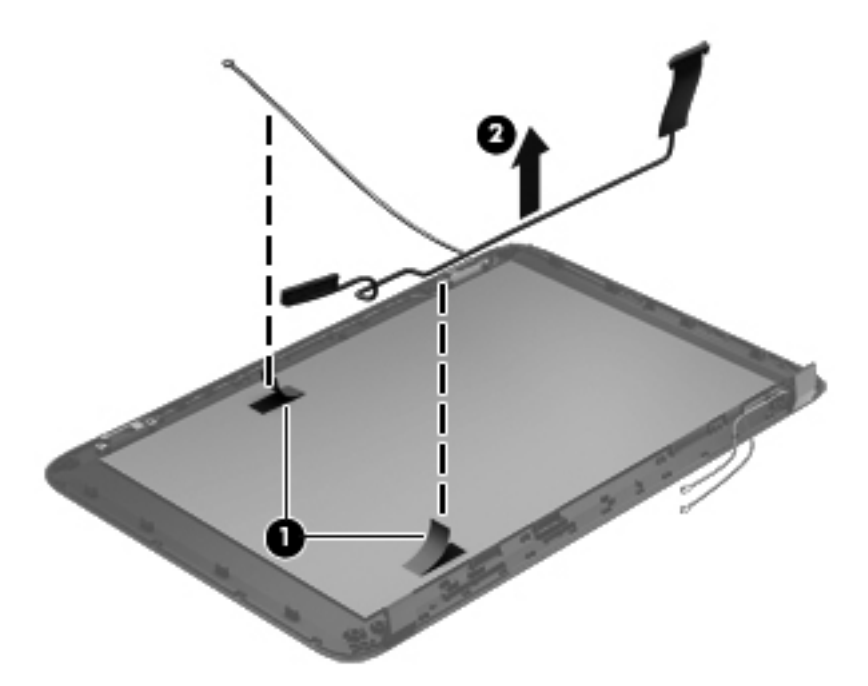

- **11.** If it is necessary to replace the wireless antenna cables and transceivers:
  - a. Release the wireless antenna cables from the clips (1) built into the display enclosure.
  - **b.** Release the wireless antenna transceivers (2) from the display enclosure. (The wireless antenna transceivers are attached to the display enclosure with double-sided tape.)
  - c. Remove the wireless antenna cables and transceivers.

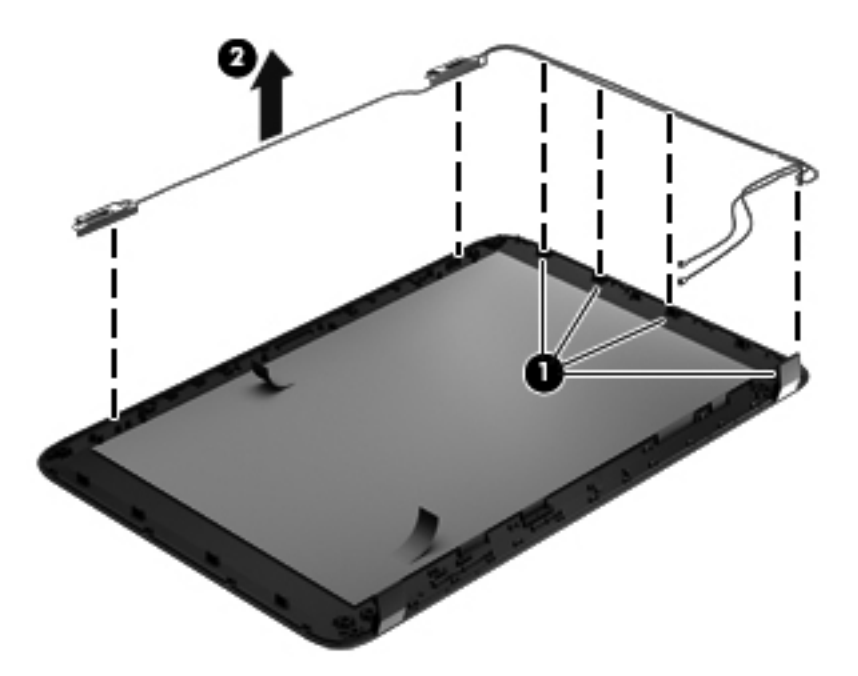

Reverse this procedure to reassemble and install the display assembly.

#### **Optical drive cable**

| Description                                            | Spare part number |
|--------------------------------------------------------|-------------------|
| Optical drive cable (includes optical drive connector) | 682742-001        |

Before removing the optical drive cable, follow these steps:

- 1. Shut down the computer. If you are unsure whether the computer is off or in Hibernation, turn the computer on, and then shut it down through the operating system.
- 2. Disconnect all external devices connected to the computer.
- 3. Disconnect the power from the computer by first unplugging the power cord from the AC outlet and then unplugging the AC adapter from the computer.
- 4. Remove the battery (see <u>Battery on page 31</u>.
- 5. Remove the service door (see <u>Service door on page 32</u>).
- 6. Remove the optical drive (see Optical drive on page 33).
- 7. Remove the hard drive (see <u>Hard drive on page 36</u>).

- 8. Remove the keyboard (see <u>Keyboard on page 43</u>).
- 9. Remove the top cover (see <u>Top cover on page 46</u>).

Remove the optical drive cable:

- 1. Disconnect the optical drive cable (1) from the system board.
- 2. Release the optical drive cable (2) from the clips built into the base enclosure.
- 3. Release the optical drive connector from the base enclosure by prying the clips (3) that secure the optical drive connector to the base enclosure.
- 4. Remove the optical drive cable from the base enclosure (4).

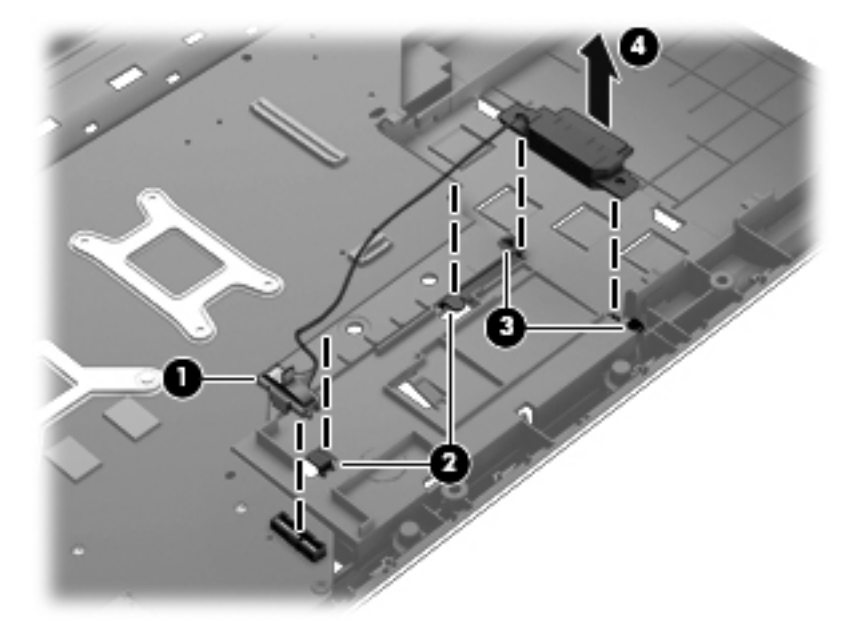

Reverse this procedure to install the optical drive cable.

### **USB board**

| Description                | Spare part number |
|----------------------------|-------------------|
| USB board (includes cable) | 682752-001        |

Before removing the USB board, follow these steps:

- 1. Shut down the computer. If you are unsure whether the computer is off or in Hibernation, turn the computer on, and then shut it down through the operating system.
- 2. Disconnect all external devices connected to the computer.
- 3. Disconnect the power from the computer by first unplugging the power cord from the AC outlet and then unplugging the AC adapter from the computer.
- 4. Remove the battery (see <u>Battery on page 31</u>).
- 5. Remove the service door (see <u>Service door on page 32</u>).
- 6. Remove the optical drive (see Optical drive on page 33).
- 7. Remove the hard drive (see <u>Hard drive on page 36</u>).
- 8. Remove the keyboard (see <u>Keyboard on page 43</u>).
- 9. Remove the top cover (see <u>Top cover on page 46</u>).

Remove the USB board:

- 1. If not released already, release the ZIF connector (1) to which the USB board cable is connected, and then disconnect the USB board cable from the system board.
- 2. Pry the clip (2) that secures the USB board to the base enclosure.
- 3. Remove the USB board and cable by lifting straight up (3).

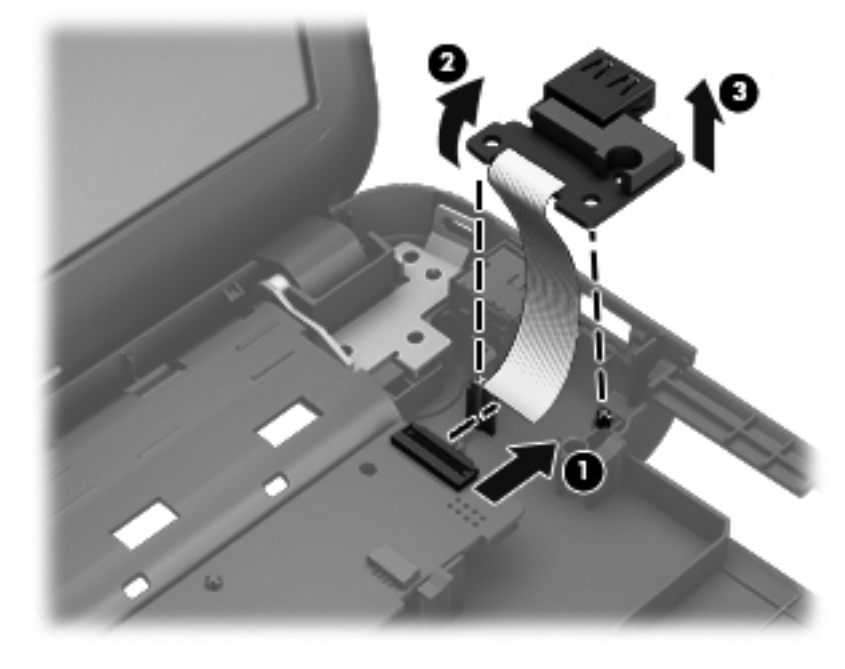

Reverse this procedure to install the USB board.

#### **Power connector**

| Description                      | Spare part number |
|----------------------------------|-------------------|
| Power connector (includes cable) | 682744-001        |

Before removing the power connector, follow these steps:

- 1. Shut down the computer. If you are unsure whether the computer is off or in Hibernation, turn the computer on, and then shut it down through the operating system.
- 2. Disconnect all external devices connected to the computer.
- **3.** Disconnect the power from the computer by first unplugging the power cord from the AC outlet and then unplugging the AC adapter from the computer.
- 4. Remove the battery (see <u>Battery on page 31</u>).
- 5. Remove the service door (see <u>Service door on page 32</u>).
- 6. Remove the optical drive (see Optical drive on page 33).
- 7. Remove the hard drive (see <u>Hard drive on page 36</u>).
- 8. Remove the keyboard (see <u>Keyboard on page 43</u>).
- 9. Remove the top cover (see <u>Top cover on page 46</u>).

Remove the power connector:

- 1. Disconnect the power connector cable (1) from the system board.
- 2. Remove the power connector from the base enclosure (2).

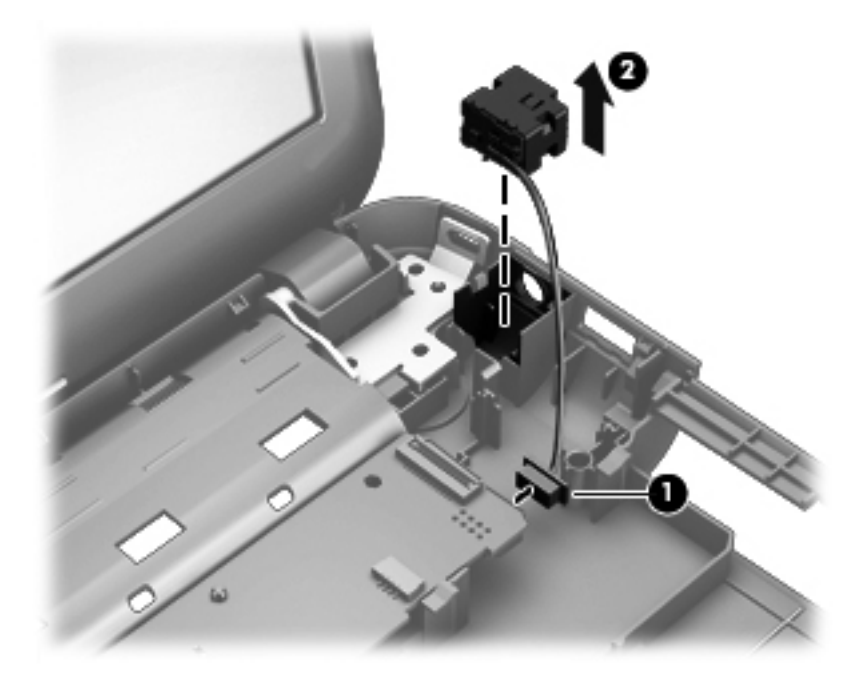

Reverse this procedure to install the power connector.
#### System board

**NOTE:** The system board Thermal Material Kit, part number 680571-001, includes replacement thermal paste and pads.

| Description                                                                                        | Spare part number |
|----------------------------------------------------------------------------------------------------|-------------------|
| For use only with computer models equipped with UMA video memory                                   | 683029-001        |
| For use only with computer models equipped with 2 GB of dedicated switchable discrete video memory | 683031-001        |
| For use only with computer models equipped with 1 GB of dedicated switchable discrete video memory | 683030-001        |

Before removing the system board, follow these steps:

- 1. Shut down the computer. If you are unsure whether the computer is off or in Hibernation, turn the computer on, and then shut it down through the operating system.
- 2. Disconnect all external devices connected to the computer.
- **3.** Disconnect the power from the computer by first unplugging the power cord from the AC outlet and then unplugging the AC adapter from the computer.
- 4. Remove the battery (see <u>Battery on page 31</u>).
- 5. Remove the service door (see <u>Service door on page 32</u>).
- 6. Remove the optical drive (see Optical drive on page 33).
- 7. Remove the hard drive (see <u>Hard drive on page 36</u>).
- 8. Remove the keyboard (see Keyboard on page 43).
- 9. Remove the top cover (see <u>Top cover on page 46</u>).

When replacing the system board, be sure that the following components are removed from the defective system board and installed on the replacement system board:

- Memory module (see <u>Memory module on page 38</u>)
- RTC battery (see <u>RTC battery on page 67</u>)
- Fan and heat sink (see Fan and heat sink on page 68).
- PCH heat sink (see <u>PCH heat sink on page 71</u>)
- Processor (see <u>Processor on page 72</u>)

Remove the system board:

- 1. Disconnect the following cables from the system board:
  - (1) Display panel cable
  - (2) Optical drive cable
  - (3) USB board cable
  - (4) Power connector cable

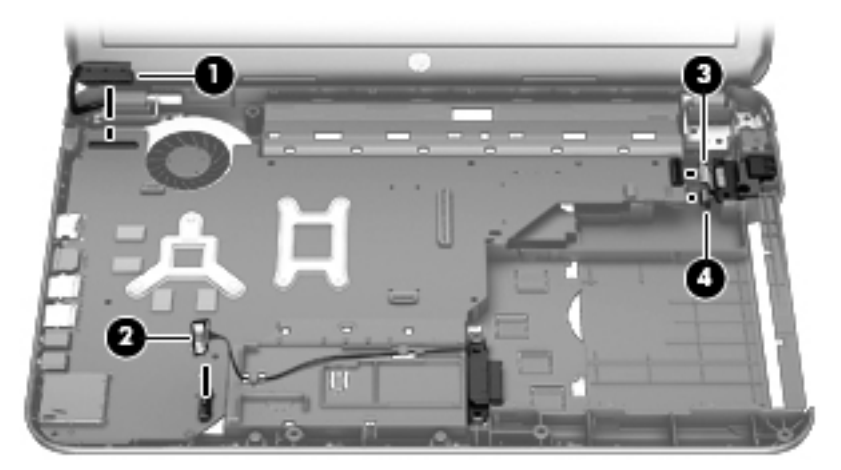

- 2. Remove the Phillips M2.5 × 4.5 screw (1) that secures the system board to the base enclosure.
- 3. Lift the right side of the system board (2) until it rests at an angle.
- 4. Remove the system board (3) by sliding it up and to the right at an angle.

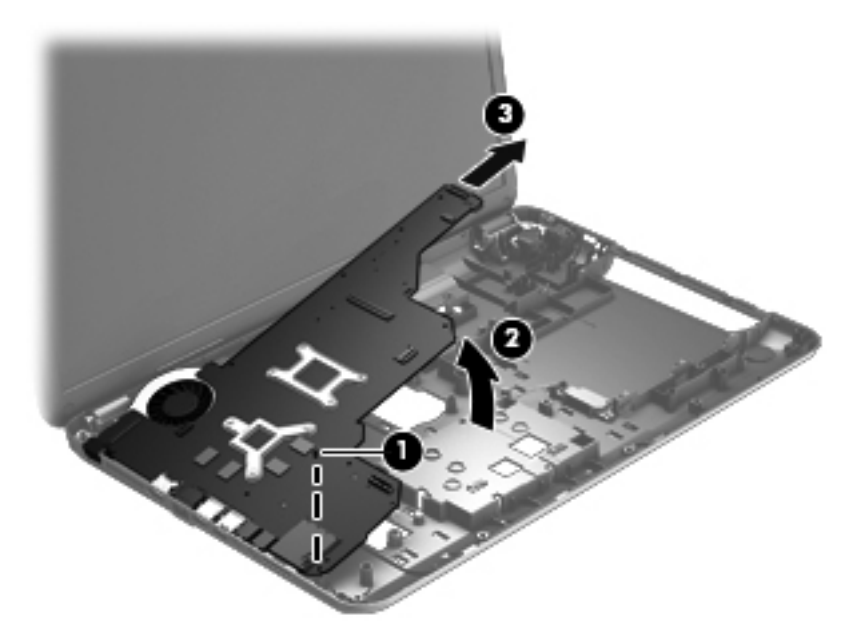

Reverse this procedure to install the system board.

#### **RTC battery**

| Description | Spare part number |
|-------------|-------------------|
| RTC battery | 637193-001        |

Before removing the RTC battery, follow these steps:

- 1. Shut down the computer. If you are unsure whether the computer is off or in Hibernation, turn the computer on, and then shut it down through the operating system.
- 2. Disconnect all external devices connected to the computer.
- 3. Disconnect the power from the computer by first unplugging the power cord from the AC outlet and then unplugging the AC adapter from the computer.
- 4. Remove the battery (see <u>Battery on page 31</u>).
- 5. Remove the service door (see <u>Service door on page 32</u>).
- 6. Remove the optical drive (see Optical drive on page 33).
- 7. Remove the hard drive (see <u>Hard drive on page 36</u>).
- 8. Remove the keyboard (see <u>Keyboard on page 43</u>).
- 9. Remove the top cover (see <u>Top cover on page 46</u>).
- 10. Remove the system board (see System board on page 65).

Remove the RTC battery:

- 1. Turn the system board upside down, with the front toward you.
- 2. Disconnect the RTC battery cable (1) from the system board.
- 3. Remove the RTC battery (2) from the system board. (The RTC battery is attached to the system board with double-sided tape.)

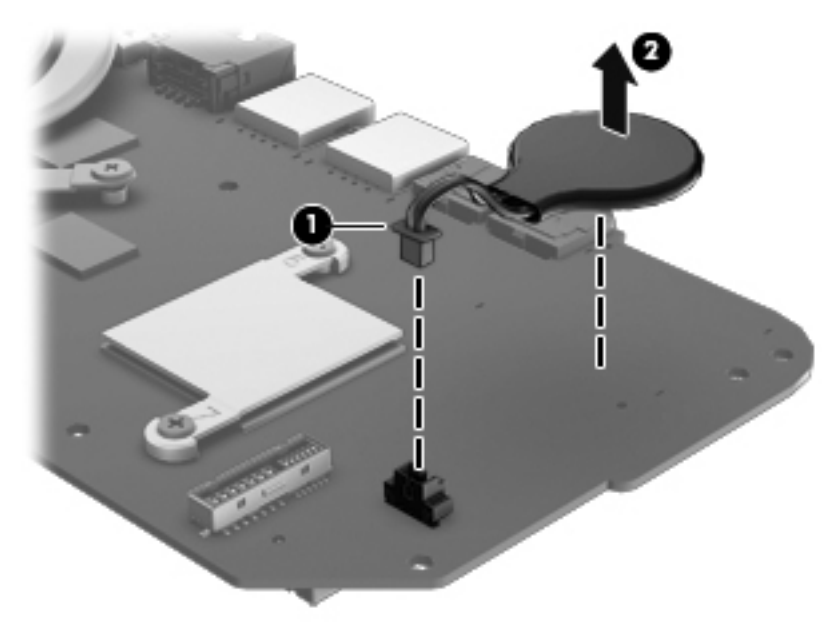

Reverse this procedure to install the RTC battery.

#### Fan and heat sink

NOTE: The fan and heat sink spare part kits include replacement thermal material.

| Description                                                                                | Spare part number |
|--------------------------------------------------------------------------------------------|-------------------|
| Heat sink for use only with computer models equipped with switchable discrete video memory | 683028-001        |
| Heat sink for use only with computer models equipped with UMA video memory                 | 683027-001        |
| Fan                                                                                        | 680551-001        |

**NOTE:** To properly ventilate the computer, allow at least 7.6 cm (3 in) of clearance on the left side of the computer. The computer uses an electric fan for ventilation. The fan is controlled by a temperature sensor and is designed to turn on automatically when high temperature conditions exist. These conditions are affected by high external temperatures, system power consumption, power management/battery conservation configurations, battery fast charging, and software requirements. Exhaust air is displaced through the ventilation grill located on the left side of the computer.

Before removing the fan and heat sink, follow these steps:

- 1. Shut down the computer. If you are unsure whether the computer is off or in Hibernation, turn the computer on, and then shut it down through the operating system.
- 2. Disconnect all external devices connected to the computer.
- 3. Disconnect the power from the computer by first unplugging the power cord from the AC outlet and then unplugging the AC adapter from the computer.
- 4. Remove the battery (see <u>Battery on page 31</u>).
- 5. Remove the service door (see <u>Service door on page 32</u>).
- 6. Remove the optical drive (see <u>Optical drive on page 33</u>).
- 7. Remove the hard drive (see <u>Hard drive on page 36</u>).
- 8. Remove the keyboard (see <u>Keyboard on page 43</u>).
- 9. Remove the top cover (see <u>Top cover on page 46</u>).
- 10. Remove the system board (see System board on page 65).

Remove the fan and heat sink:

- 1. Turn the system board upside down, with the front toward you.
- 2. Disconnect the fan cable (1) from the system board.
  - ▲ CAUTION: To prevent damage to heat sinks and/or processors, loosen/tighten captive screws in sequence as numerically labeled.
- **NOTE:** The heat sink and fan appearance and the number of screws may be different from the heat sink and fan pictured.
- Loosen the four captive screws (2) and the three captive screws (3) that secure the heat sink to the system board.
- **NOTE:** Due to the adhesive quality of the thermal material located between the heat sink and system board components, it may be necessary to move the heat sink from side to side to detach it.

4. Remove the fan and heat sink (4).

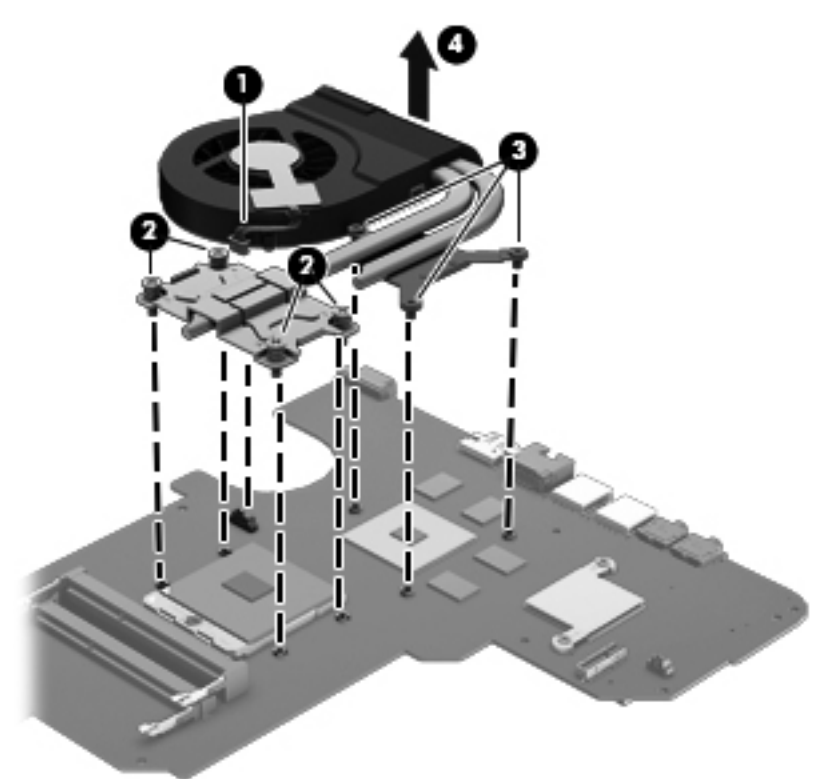

- **NOTE:** The thermal material must be thoroughly cleaned from the surfaces of the heat sink and the system board components each time the heat sink is removed. Replacement thermal material is included with the base enclosure, heat sink, processor, and system board spare part kits.
  - Thermal paste is used on the processor (1) and the heat sink section (2) that services it
  - A thermal pad is used on the graphics subsystem chip (3) and the heat sink section (4) that services it (only on computer models equipped with a graphics subsystem with switchable discrete memory)

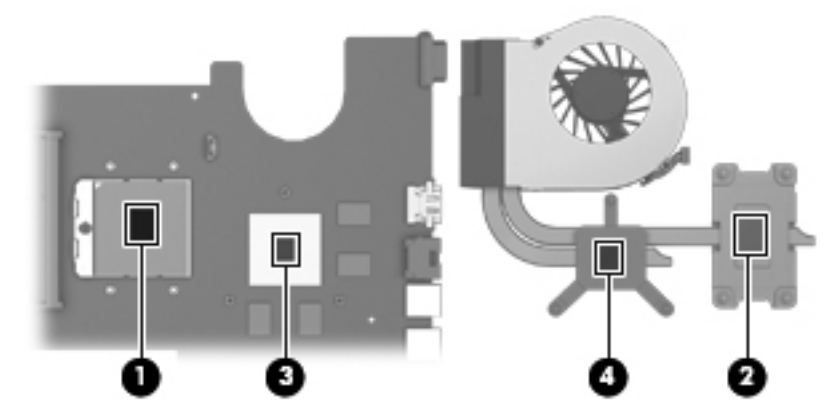

- 1. If it is necessary to replace the fan, turn the fan and heat sink upside down with the fan toward you.
- 2. Remove the two Phillips M1.5 × 2.5 screws (1) that secure the fan to the heat sink.

3. Disengage the two clips that secure the fan to the heat sink and remove the heat sink (2) from the fan.

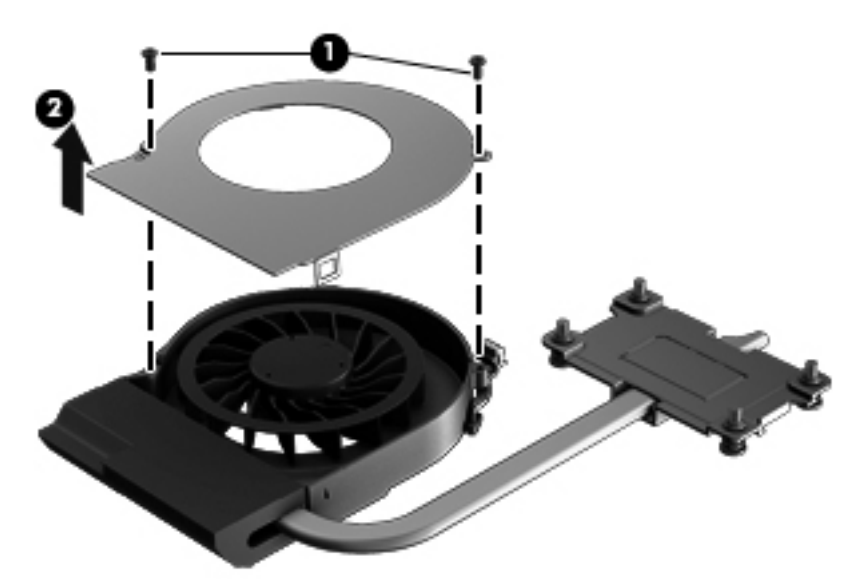

Reverse this procedure to reassemble and install the fan and heat sink.

#### **PCH heat sink**

| Description   | Spare part number |
|---------------|-------------------|
| PCH heat sink | 683843-001        |

Before removing the PCH heat sink, follow these steps:

- 1. Shut down the computer. If you are unsure whether the computer is off or in Hibernation, turn the computer on, and then shut it down through the operating system.
- 2. Disconnect all external devices connected to the computer.
- 3. Disconnect the power from the computer by first unplugging the power cord from the AC outlet and then unplugging the AC adapter from the computer.
- 4. Remove the battery (see <u>Battery on page 31</u>).
- 5. Remove the service door (see <u>Service door on page 32</u>).
- 6. Remove the optical drive (see Optical drive on page 33).
- 7. Remove the hard drive (see <u>Hard drive on page 36</u>).
- 8. Remove the keyboard (see <u>Keyboard on page 43</u>).
- 9. Remove the top cover (see <u>Top cover on page 46</u>).
- 10. Remove the system board (see System board on page 65).

Remove the PCH heat sink:

1. Remove the two Phillips M2.0 x 3.0 screws (1) that secure the PCH heat sink to the system board.

- 2. Remove the PCH heat sink by lifting straight up (2).
  - **NOTE:** Due to the adhesive quality of the thermal material located between the heat sink and system board components, it may be necessary to move the heat sink from side to side to detach it.

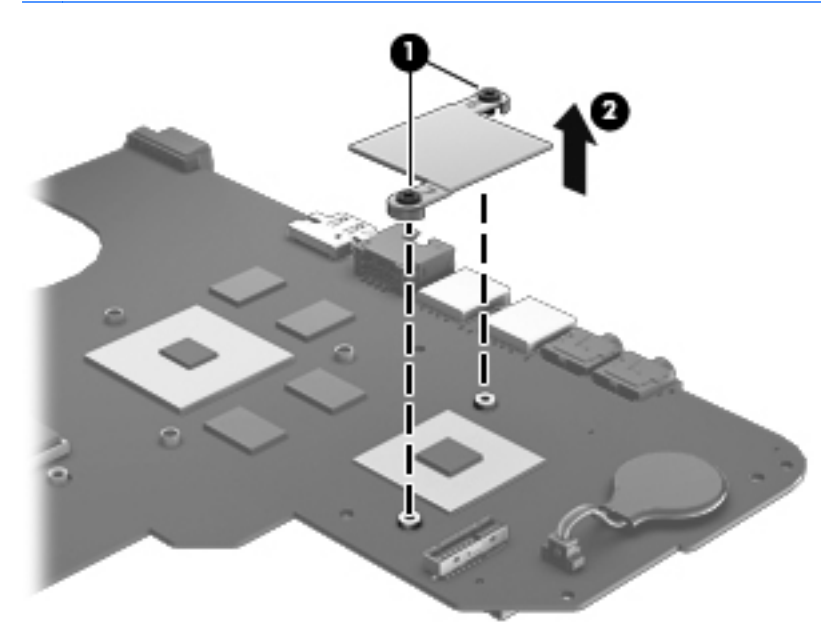

**NOTE:** The thermal material must be thoroughly cleaned from the surfaces of the heat sink and the system board components each time the heat sink is removed. Replacement thermal material is included with the base enclosure, heat sink, processor, and system board spare part kits.

Reverse this procedure to install the PCH heat sink.

#### **Processor**

**NOTE:** The processor spare part kit includes replacement thermal material.

| Description                                                                               | Spare part number |
|-------------------------------------------------------------------------------------------|-------------------|
| AMD A10-4600M processor (3.2 GHz/2.3 GHz, 1600 MHz/4.0 MB L2 cache, DDR3, quad core, 35W) | 683046-001        |
| AMD A8-4500M processor (2.8 GHz/1.9 GHz, 1600 MHz/4.0 MB L2 cache, DDR3, quad core, 35W)  | 683048-001        |
| AMD A6-4400M processor (3.2 GHz/2.7 GHz, 1600 MHz/1.0 MB L2 cache, DDR3, dual core, 35W)  | 683047-001        |

Before removing the processor, follow these steps:

- 1. Shut down the computer. If you are unsure whether the computer is off or in Hibernation, turn the computer on, and then shut it down through the operating system.
- 2. Disconnect all external devices connected to the computer.
- **3.** Disconnect the power from the computer by first unplugging the power cord from the AC outlet and then unplugging the AC adapter from the computer.
- 4. Remove the battery (see <u>Battery on page 31</u>).

- 5. Remove the service door (see <u>Service door on page 32</u>).
- 6. Remove the optical drive (see <u>Optical drive on page 33</u>).
- 7. Remove the hard drive (see <u>Hard drive on page 36</u>).
- 8. Remove the keyboard (see <u>Keyboard on page 43</u>).
- 9. Remove the top cover (see <u>Top cover on page 46</u>).
- 10. Remove the system board (see System board on page 65).
- 11. Remove the heat sink (see Fan and heat sink on page 68).

Remove the processor:

- 1. Use a flat-bladed screw driver (1) to turn the processor locking screw one-half turn counterclockwise, until you hear a click.
- 2. Lift the processor (2) straight up, and remove it.
  - **NOTE:** The gold triangle on the processor (3) must be aligned with the triangle icon embossed on the processor socket when you install the processor.

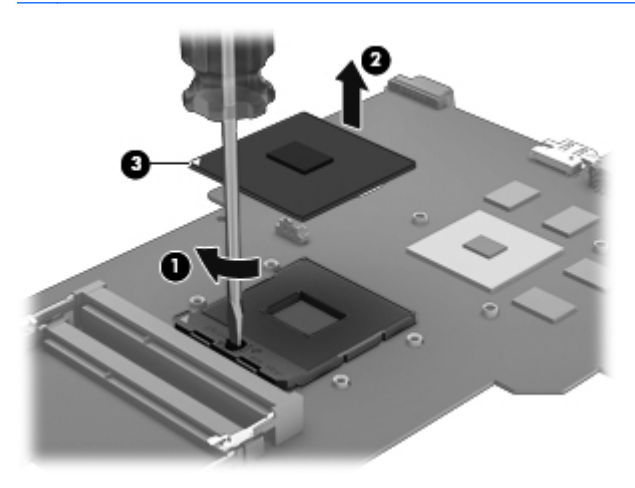

Reverse this procedure to install the processor.

# 5 Using Setup Utility (BIOS) and System Diagnostics

Setup Utility, or Basic Input/Output System (BIOS), controls communication between all the input and output devices on the system (such as disk drives, display, keyboard, mouse, and printer). Setup Utility (BIOS) includes settings for the types of devices installed, the startup sequence of the computer, and the amount of system and extended memory.

## **Starting Setup Utility (BIOS)**

To start Setup Utility (BIOS), follow these steps:

- 1. Turn on or restart the computer, and then press esc while the "Press the ESC key for Startup Menu" message is displayed at the bottom of the screen.
- 2. Press f10 to enter Setup Utility (BIOS).

Information about how to navigate in Setup Utility (BIOS) is located at the bottom of the screen.

**NOTE:** Use extreme care when making changes in Setup Utility (BIOS). Errors can prevent the computer from operating properly.

### **Updating the BIOS**

Updated versions of the BIOS may be available on the HP website.

Most BIOS updates on the HP website are packaged in compressed files called SoftPaqs.

Some download packages contain a file named Readme.txt, which contains information regarding installing and troubleshooting the file.

#### **Determining the BIOS version**

To determine whether available BIOS updates contain later BIOS versions than those currently installed on the computer, you need to know the version of the system BIOS currently installed.

BIOS version information (also known as *ROM date* and *System BIOS*) can be displayed by pressing fn+esc (if you are already in Windows) or by using Setup Utility (BIOS).

- 1. Start Setup Utility (BIOS).
- 2. Use the arrow keys to select **Main**.
- To exit Setup Utility (BIOS) without saving your changes, use the tab key and the arrow keys to select Exit > Exit Discarding Changes, and then press enter.

#### **Downloading a BIOS update**

CAUTION: To reduce the risk of damage to the computer or an unsuccessful installation, download and install a BIOS update only when the computer is connected to reliable external power using the AC adapter. Do not download or install a BIOS update while the computer is running on battery power, docked in an optional docking device, or connected to an optional power source. During the download and installation, follow these instructions:

Do not disconnect power from the computer by unplugging the power cord from the AC outlet.

Do not shut down the computer or initiate Sleep or Hibernation.

Do not insert, remove, connect, or disconnect any device, cable, or cord.

- 1. Select Start > Help and Support > Maintain.
- 2. Follow the on-screen instructions to identify your computer and access the BIOS update you want to download.
- 3. At the download area, follow these steps:
  - **a.** Identify the BIOS update that is later than the BIOS version currently installed on your computer. Make a note of the date, name, or other identifier. You may need this information to locate the update later, after it has been downloaded to your hard drive.
  - **b.** Follow the on-screen instructions to download your selection to the hard drive.

Make a note of the path to the location on your hard drive where the BIOS update is downloaded. You will need to access this path when you are ready to install the update.

**NOTE:** If you connect your computer to a network, consult the network administrator before installing any software updates, especially system BIOS updates.

BIOS installation procedures vary. Follow any instructions that are displayed on the screen after the download is complete. If no instructions are displayed, follow these steps:

- 1. Open Windows Explorer by selecting Start > Computer.
- 2. Double-click your hard drive designation. The hard drive designation is typically Local Disk (C:).
- 3. Using the hard drive path you recorded earlier, open the folder on your hard drive that contains the update.
- 4. Double-click the file that has an .exe extension (for example, *filename*.exe).

The BIOS installation begins.

5. Complete the installation by following the on-screen instructions.

**NOTE:** After a message on the screen reports a successful installation, you can delete the downloaded file from your hard drive.

### **Using System Diagnostics**

System Diagnostics allows you to run diagnostic tests to determine if the computer hardware is functioning properly.

To start System Diagnostics:

- 1. Turn on or restart the computer. While the "Press the ESC key for Startup Menu" message is displayed in the lower-left corner of the screen, press esc. When the Startup Menu is displayed, press f2.
- 2. Click the diagnostic test you want to run, and then follow the on-screen instructions.

**NOTE:** If you need to stop a diagnostics test while it is running, press esc.

# **6** Specifications

# **Computer specifications**

|                                     | Metric                           | U.S.                          |
|-------------------------------------|----------------------------------|-------------------------------|
| Dimensions:                         |                                  |                               |
| Width                               | 41.2 cm                          | 16.23 in                      |
| Depth                               | 26.74 cm                         | 10.5 in                       |
| Height (front to back)              | 3.11 cm to 3.68 cm               | 1.23 in to 1.45 in            |
| Weight:                             | 2.98 kg                          | 6.57 lbs                      |
| Input power                         |                                  |                               |
| Operating voltage and current       | 18.5 V dc @ 3.5 A or 19.5 V dc @ | D 3.33 A – 65 W               |
|                                     | 19 V dc @ 4.74 A or 19.5 V dc @  | ⊉ 4.62 A – 90 W               |
| Temperature                         |                                  |                               |
| Operating (writing to optical disc) | 5°C to 35°C                      | 41°F to 95°F                  |
| Nonoperating                        | -20°C to 60°C                    | -4°F to 140°F                 |
| Relative humidity                   |                                  |                               |
| Operating                           | 10% to 90%                       |                               |
| Nonoperating                        | 5% to 95%                        |                               |
| Maximum altitude (unpressurized)    |                                  |                               |
| Operating (14.7 to 10.1 psia)       | -15 m to 3,048 m                 | -50 ft to 10,000 ft           |
| Nonoperating (14.7 to 4.4 psia)     | -15 m to 12,192 m                | -50 ft to 40,000 ft           |
| Shock                               |                                  |                               |
| Operating                           | 125 g, 2 ms, half-sine           |                               |
| Nonoperating                        | 200 g, 2 ms, half-sine           |                               |
| Random vibration                    |                                  |                               |
| Operating                           | 0.75 g zero-to-peak, 10 Hz to 50 | 0 Hz, 0.25 oct/min sweep rate |
| Nonoperating                        | 1.50 g zero-to-peak, 10 Hz to 50 | 0 Hz, 0.5 oct/min sweep rate  |

**NOTE:** Applicable product safety standards specify thermal limits for plastic surfaces. The computer operates well within this range of temperatures.

# 43.9 cm (17.3 in) display specifications

|                                             | Metric                                                  | U.S.    |
|---------------------------------------------|---------------------------------------------------------|---------|
| Dimensions                                  |                                                         |         |
| Height                                      | 23.3 cm                                                 | 9.2 in  |
| Width                                       | 39.9 cm                                                 | 15.7 in |
| Diagonal                                    | 43.9 cm                                                 | 17.3 in |
| Number of colors                            | 262 K (6 bit)                                           |         |
| Contrast ratio                              | 500:1 (typical)                                         |         |
| Brightness                                  | 200 cd/m <sup>2</sup> (nits) (typical)                  |         |
| Backlight                                   | LED                                                     |         |
| Total power consumption (varies by display) | 5.3 W (max)                                             |         |
| Viewing angle                               | ±45° horizontal, +15° up & -35° down vertical (typical) |         |

# Hard drive specifications

|                                                                                                    | 1 TB*         | 750 GB*              | 640 GB*              | 500 GB*              | 320 GB*              |
|----------------------------------------------------------------------------------------------------|---------------|----------------------|----------------------|----------------------|----------------------|
| Dimensions                                                                                                    |               |                      |                      |                      |                      |
| Height                                                                                                    | 9.5 mm        | 9.5 mm               | 9.5 mm               | 9.5 mm               | 9.5 mm               |
| Width                                                                                                    | 70 mm         | 70 mm                | 70 mm                | 70 mm                | 70 mm                |
| Weight                                                                                                    | 107 g max     | 107 g max            | 107 g max            | 107 g max            | 107 g max            |
| Interface type                                                                                                    | SATA          | SATA                 | SATA                 | SATA                 | SATA                 |
| Transfer rate                                                                                                    | 300 MB/sec    | 300 MB/sec           | 300 MB/sec           | 300 MB/sec           | 300 MB/sec           |
| Security                                                                                                    | ATA security  | ATA security         | ATA security         | ATA security         | ATA security         |
| Seek times (typical read, including setting)                                                                                      |               |                      |                      |                      |                      |
| Single track                                                                                                    | 1.5 ms        | 1.0 ms               | 1.0 ms               | 1.5 ms               | 2.0 ms               |
| Average                                                                                                    | 11.0 ms       | 14.0 ms              | 14.0 ms              | 12.0 ms              | 12.0 ms              |
| Maximum                                                                                                    | 22.0 ms       | 24.0 ms              | 22.0 ms              | 22.0 ms              | 22.0 ms              |
| Logical blocks                                                                                                    | 1,953,525,168 | 1,465,128,359        | 1,250,242,867        | 976,752,240          | 625,121,433          |
| Disk rotational speed                                                                                                    | 5400 rpm      | 7200 and<br>5400 rpm | 7200 and<br>5400 rpm | 7200 and<br>5400 rpm | 7200 and<br>5400 rpm |
| Operating temperature     5°C to 55°C (41°F to 131°F)                                                                             |               |                      |                      |                      |                      |
| *Size refers to hard drive storage capacity. Actual accessible capacity is less. Actual drive specifications may differ slightly. |               |                      |                      |                      |                      |
| NOTE - Orderin spectrations and evolutions areals. Order to support for details                                                   |               |                      |                      |                      |                      |

NOTE: Certain restrictions and exclusions apply. Contact support for details.

# Solid state drive specifications

| Performance                  |                                                                            |
|------------------------------|----------------------------------------------------------------------------|
| Sequential read (maximum)    | 270 MB/s                                                                   |
| Sequential write (maximum)   | 165 MB/s                                                                   |
| Characteristics              |                                                                            |
| Interface                    | SATA revision 2.6                                                          |
| Flash type                   | Multi-Level Cell (MLC) NAND                                                |
| Flash capacity               | 160 GB                                                                     |
| Features                     | ATA Security; ATA8-ACS; SATA 2.6; Device Initiated Power Management (DIPM) |
| Environmental specifications |                                                                            |
| Operating temperature        | 0°C to +70°C (32°F to 158°F)                                               |
| Storage temperature          | -55°C to +95°C (-67°F to 203°F)                                            |
| Shock                        | 1500 g                                                                     |
| Vibration (operating)        | 2.17 GRMS (5-700 Hz) Max                                                   |
| Physical specifications      |                                                                            |
| Connector                    | 7+15 pin SATA connector                                                    |
| Weight                       | < 88 g (3.1 oz)                                                            |

## **DVD±RW SuperMulti Double-Layer Combination Drive** specifications

| Applicable disc    |                                                                                                    |
|--------------------|----------------------------------------------------------------------------------------------------|
| Read               | CD-DA, CD+(E)G, CD-MIDI, CD-TEXT, CD-ROM, CD-ROM XA, MIXED<br>MODE CD, CD-I, CD-I Bridge (Photo-CD, Video CD), Multisession CD<br>(Photo-CD, CD-EXTRA, Portfolio, CD-R, CD-RW), CD-R, CD-RW, DVD-<br>ROM (DVD-5, DVD-9, DVD-10, DVD-18), DVD-R, DVD-RW, DVD+R, DVD<br>+RW, DVD-RAM |
| Write              | CD-R and CD-RW, DVD+R, DVD+RW, DVD-R, DVD-RW, DVD-RAM                                                                                                    |
| Random access time |                                                                                                    |
| DVD                | < 230 ms                                                                                                    |
| CD                 | < 175 ms                                                                                                    |
| Cache buffer       | 2 MB                                                                                                    |
| Data transfer rate |                                                                                                    |
| 24X CD-ROM         | 3,600 KB/sec                                                                                                    |
| 8X DVD-ROM         | 10,800 KB/sec                                                                                                    |
| 24X CD-R           | 3,600 KB/sec                                                                                                    |

| 16X CD-RW     | 2,400 KB/sec       |
|---------------|--------------------|
| 8X DVD+R      | 10,800 KB/sec      |
| 4X DVD+RW     | 5,400 KB/sec       |
| 8X DVD-R      | 10,800 KB/sec      |
| 4X DVD-RW     | 5,400 KB/sec       |
| 2.4X DVD+R(9) | 2,700 KB/sec       |
| 5X DVD-RAM    | 6,750 KB/sec       |
| Transfer mode | Multiword DMA Mode |

# **BD ROM DVD±R/RW Super Multi Double-Layer Drive** specifications

| Applicable disc    |                                                                                                    |
|--------------------|----------------------------------------------------------------------------------------------------|
| Read               | BD-ROM, BD-ROM-DL, BD-R, BD-R-DL, BD-RE, BD-RE-DL, DVD-ROM,<br>DVD+R, DVD+R-DL, DVD+RW, DVD-R, DVD-R-DL, DVD-RW, DVD-RAM<br>(Ver.2), CD-DA, CD-ROM (mode 1 and mode 2), CD-ROM XA (mode 2,<br>form 1 and form 2), Photo CD (single and multiple sessions), CD Extra,<br>CD-R, CD-RW, and CD-TEXT |
| Write              | DVD-RAM (Ver.2), DVD+R, DVD-R, CD-R, and CD-ROM                                                                                                    |
| Random access time |                                                                                                    |
| BD                 | < 230 ms                                                                                                    |
| DVD                | < 180 ms                                                                                                    |
| CD                 | < 180 ms                                                                                                    |
| Cache buffer       | 4.5 MB                                                                                                    |
| Data transfer rate |                                                                                                    |
| 24X CD-ROM         | 3,600 KB/sec                                                                                                    |
| 8X DVD-ROM         | 10,800 KB/sec                                                                                                    |
| 4X BD              | 18,000 KB/sec                                                                                                    |
| 24X CD-R           | 3,600 KB/sec                                                                                                    |
| 16X CD-RW          | 2,400 KB/sec                                                                                                    |
| 8X DVD+R           | 10,800 KB/sec                                                                                                    |
| 4X DVD+RW          | 5,400 KB/sec                                                                                                    |
| 8X DVD-R           | 10,800 KB/sec                                                                                                    |
| 4X DVD-RW          | 5,400 KB/sec                                                                                                    |
| 2.4X DVD+R(9)      | 2,700 KB/sec                                                                                                    |
| 5X DVD-RAM         | 6,750 KB/sec                                                                                                    |
| 1X BD-ROM          | 4,500 KB/sec                                                                                                    |
| 1X BD-R read       | 4,500 KB/sec                                                                                                    |
| 1X BD-RE read      | 4,500 KB/sec                                                                                                    |
| Transfer mode      | Multiword DMA Mode                                                                                                    |

# 7 Backing up, restoring, and recovering

Your computer includes tools provided by the operating system and HP to help you safeguard your information and retrieve it if ever needed.

### **Creating backups**

- 1. Use HP Recovery Manager to create recovery media immediately after you set up the working computer.
- 2. As you add hardware and software programs, create system restore points.
- 3. As you add photos, video, music, and other personal files, create a backup of your system and personal information.

#### Creating recovery media to recover the original system

After you successfully set up the computer, you should create recovery discs or a recovery flash drive using HP Recovery Manager. You will need these recovery discs or recovery flash drive to perform a system recovery should the hard drive become corrupted. A system recovery reinstalls the original operating system, and then configures the settings for the default programs.

#### What you need to know

- Only one set of recovery media can be created. Handle these recovery tools carefully, and keep them in a safe place.
- HP Recovery Manager examines the computer and determines the required storage capacity for the flash drive or the number of blank DVD discs that will be required.

Use DVD-R, DVD+R, DVD-R DL, DVD+R DL discs or a flash drive. Do not use rewriteable discs such as CD±RW, DVD±RW, double-layer DVD±RW, and BD-RE (rewritable Blu-ray) discs; they are not compatible with HP Recovery Manager software.

- If your computer does not include an integrated optical drive, you can use an optional external
  optical drive (purchased separately) to create recovery discs, or you can obtain recovery discs
  for your computer from the HP website. If you use an external optical drive, it must be connected
  directly to a USB port on the computer, not to a USB port on an external device, such as a USB
  hub.
- Be sure that the computer is connected to AC power before you begin creating the recovery media.
- The creation process can take up to an hour or more. Do not interrupt the creation process.
- Store the recovery media in a safe location, separate from the computer.
- If necessary, you can exit the program before you have finished creating the recovery media. The next time you open HP Recovery Manager, you will be prompted to continue the process.

#### Creating the recovery media

- 1. Select **Start** and type recovery in the search field. Select **Recovery Manager** from the list. Allow the action to continue, if prompted.
- 2. Click Recovery Media Creation.
- 3. Follow the on-screen instructions to continue.

To recover, see <u>Recovering the original system using HP Recovery Manager on page 85</u>

#### **Creating system restore points**

A system restore point is a snapshot of certain hard drive contents saved by Windows System Restore at a specific time. A restore point contains information such as registry settings that Windows uses. Restoring to a previous restore point allows you to reverse changes that have been made to the system since the restore point was created.

Restoring to an earlier system restore point does not affect data files saved or emails created since the last restore point, but it does affect software you may have installed.

For example, if you download a photo from a digital camera and then restore the computer to the state it was on the previous day, the photo remains on the computer.

However, if you install photo viewing software and then restore your computer to the state it was on the previous day, the software will be uninstalled, and you won't be able to use it.

#### What you need to know

- If you restore to a restore point and then change your mind, you can undo the restoration.
- You should create system restore points:
  - Before you add or change software or hardware
  - Periodically, whenever the computer is running normally
- System Restore also saves shadow copies of files that have been changed since the last restore point was created. For more information about using shadow copies to restore, see Help and Support.

#### Creating a system restore point

- 1. Select Start > Control Panel > System and Security > System.
- 2. In the left pane, click System Protection.
- 3. Click the System Protection tab.
- 4. Click **Create**, and follow the on-screen instructions.

To restore, see <u>Restoring to a previous system restore point on page 85</u>.

#### Backing up system and personal information

Your computer stores information that is important to you, such as files, emails, and photos, and you will want to keep that information even if you download a virus or the system stops working properly. How completely you are able to recover your files depends on how recent your backup is. As you add new software and data files, you should create backups on a regular basis.

#### Tips for a successful backup

- Number backup discs before inserting them into the optical drive.
- Store personal files in the Documents, Music, Pictures, and Videos libraries, and back up these folders periodically.
- Save customized settings in a window, toolbar, or menu bar by taking a screen shot of your settings. The screen shot can be a time-saver if you have to re-enter your preferences.

To create a screen shot:

- 1. Display the screen you want to save.
- 2. Copy the screen image:

To copy only the active window, press alt+prt sc.

To copy the entire screen, press prt sc.

- Open a word-processing document or graphics editing program, and then select Edit > Paste. The screen image is added to the document.
- 4. Save and print the document.

#### What you need to know

- You can back up your information to an optional external hard drive, a flash drive, a network drive, or discs.
- Connect the computer to AC power during backups.
- Allow enough time for the backup. Depending on files sizes, it may take more than an hour.
- Verify the amount of free space on your backup storage device before you back up.
- You should back up:
  - Before adding or changing software or hardware.
  - Before the computer is repaired or restored.
  - On a regular schedule to be sure you have recent copies of personal information.
  - After you add many files—for example, if you saved videos from a birthday party.
  - Before using antivirus software to remove a malicious program.
  - After adding information that is hard to replace, such as pictures, videos, music, project files, or data records.

#### Creating a backup using Windows Backup and Restore

Windows allows you to back up files using Windows Backup and Restore. You can select the level you want to back up, from individual folders to drives. The backups are compressed to save space. To back up:

- 1. Select Start > Control Panel > System and Security > Backup and Restore.
- 2. Follow the on-screen instructions to schedule and create a backup.

**NOTE:** Windows includes the User Account Control feature to improve the security of the computer. You may be prompted for your permission or password for tasks such as installing software, running utilities, or changing Windows settings. See Help and Support for more information.

### **Restore and recovery**

#### Restoring to a previous system restore point

Sometimes installing a software program causes your computer or Windows to behave unpredictably. Usually uninstalling the software fixes the problems. If uninstalling does not fix the problems, you can restore the computer to a previous system restore point (created at an earlier date and time).

To restore to a previous system restore point, when the computer was running correctly:

- 1. Select Start > Control Panel > System and Security > System.
- 2. In the left pane, click System Protection.
- 3. Click the **System Protection** tab.
- 4. Click **System Restore**, and follow the on-screen instructions.

#### **Restoring specific files**

If files are accidentally deleted from the hard disk and they can no longer be restored from the Recycle Bin, or if files become corrupt, restoring specific files is useful. Restoring specific files is also useful if you ever choose to recover the original system using HP Recovery Manager. You can only restore specific files that you have backed up before.

#### **Restoring specific files using Windows Backup and Restore**

Windows allows you to restore files that were backed up using Windows Backup and Restore:

- 1. Select Start > Control Panel > System and Security > Backup and Restore.
- 2. Follow the on-screen instructions to restore your backup.

NOTE: Windows includes the User Account Control feature to improve the security of the computer. You may be prompted for your permission or password for tasks such as installing software, running utilities, or changing Windows settings. See Help and Support for more information.

#### **Recovering the original system using HP Recovery Manager**

HP Recovery Manager software allows you to repair or recover the computer to its original factory state.

#### What you need to know

- HP Recovery Manager recovers only software that was installed at the factory. For software not provided with this computer, you must either download the software from the manufacturer's website or reinstall the software from the disc provided by the manufacturer.
- A system recovery should be used as a final attempt to correct computer issues. If you have not already tried restore points (see <u>Restoring to a previous system restore point on page 85</u>) and partial restores (see <u>Restoring specific files on page 85</u>), try them before using HP Recovery Manager to recover your system.
- A system recovery must be performed if the computer hard drive fails or if all attempts to correct any functional computer issues fail.

- If the recovery media do not work, you can obtain recovery discs for your system from the HP website.
- The Minimized Image Recovery option is recommended for advanced users only. All hardwarerelated drivers and software are re-installed, but other software applications are not. Do not interrupt the process until it is complete, otherwise the recovery will fail.

#### **Recovering using HP Recovery partition (select models only)**

The HP Recovery partition (select models only), allows you to restore your system without the need for recovery discs or a recovery flash drive. This type of recovery can only be used if the hard drive is still working.

To check for the presence of a recovery partition, select **Start**, right-click **Computer** then select **Manage > Disk Management**. If the recovery partition is present, a Recovery drive is listed in the window.

**NOTE:** Recovery discs have been included if your computer did not ship with a recovery partition.

- 1. Access HP Recovery Manager in either of the following ways:
  - Select Start and type recovery in the search field. Select Recovery Manager from the list.
    - or –
  - Turn on or restart the computer, and then press esc while the "Press the ESC key for Startup Menu" message is displayed at the bottom of the screen. Then press f11 while the "F11 (System Recovery)" message is displayed on the screen.
- 2. Click System Recovery in the HP Recovery Manager window.
- 3. Follow the on-screen instructions.

#### Recovering using the recovery media

- 1. If possible, back up all personal files.
- 2. Insert the first recovery disc into the optical drive on your computer or an optional external optical drive, and then restart the computer.

– or –

Insert the recovery flash drive into a USB port on your computer, and then restart the computer.

- **NOTE:** If the computer does not automatically restart in HP Recovery Manager, change the computer boot order. See <u>Changing the computer boot order on page 86</u>.
- 3. Press f9 at system bootup.
- 4. Select the optical drive or the flash drive.
- 5. Follow the on-screen instructions.

#### Changing the computer boot order

To change the boot order for recovery discs:

- 1. Restart the computer.
- 2. Press esc while the computer is restarting, and then press f9 for boot options.
- 3. Select Internal CD/DVD ROM Drive from the boot options window.

To change the boot order for a recovery flash drive:

- 1. Insert the flash drive into a USB port.
- 2. Restart the computer.
- 3. Press esc while the computer is restarting, and then press f9 for boot options.
- 4. Select the flash drive from the boot options window.

# 8 **Power cord set requirements**

The wide-range input feature of the computer permits it to operate from any line voltage from 100 to 120 V ac, or from 220 to 240 V ac.

The 3-conductor power cord set included with the computer meets the requirements for use in the country or region where the equipment is purchased.

Power cord sets for use in other countries or regions must meet the requirements of the country and region where the computer is used.

### **Requirements for all countries**

The following requirements are applicable to all countries and regions:

- The length of the power cord set must be at least **1.5 m** (5.0 ft) and no more than **2.0 m** (6.5 ft).
- All power cord sets must be approved by an acceptable accredited agency responsible for evaluation in the country or region where the power cord set will be used.
- The power cord sets must have a minimum current capacity of 10 A and a nominal voltage rating of 125 or 250 V ac, as required by the power system of each country or region.
- The appliance coupler must meet the mechanical configuration of an EN 60 320/IEC 320 Standard Sheet C13 connector for mating with the appliance inlet on the back of the computer.

# **Requirements for specific countries and regions**

| Country/region                 | Accredited agency | Applicable note number |
|--------------------------------|-------------------|------------------------|
| Argentina                      | IRAM              | 1                      |
| Australia                      | SAA               | 1                      |
| Austria                        | OVE               | 1                      |
| Belgium                        | CEBEC             | 1                      |
| Brazil                         | ABNT              | 1                      |
| Canada                         | CSA               | 2                      |
| Chile                          | IMQ               | 1                      |
| Denmark                        | DEMKO             | 1                      |
| Finland                        | FIMKO             | 1                      |
| France                         | UTE               | 1                      |
| Germany                        | VDE               | 1                      |
| India                          | ISI               | 1                      |
| Israel                         | SII               | 1                      |
| Italy                          | IMQ               | 1                      |
| Japan                          | JIS               | 3                      |
| The Netherlands                | KEMA              | 1                      |
| New Zealand                    | SANZ              | 1                      |
| Norway                         | NEMKO             | 1                      |
| The People's Republic of China | CCC               | 4                      |
| Saudi Arabia                   | SASO              | 7                      |
| Singapore                      | PSB               | 1                      |
| South Africa                   | SABS              | 1                      |
| South Korea                    | KTL               | 5                      |
| Sweden                         | SEMKO             | 1                      |
| Switzerland                    | SEV               | 1                      |
| Taiwan                         | BSMI              | 6                      |
| Thailand                       | TISI              | 1                      |
| The United Kingdom             | ASTA              | 1                      |

| Country/region    | Accredited agency | Applicable note number |
|-------------------|-------------------|------------------------|
| The United States | UL                | 2                      |

- The flexible cord must be Type HO5VV-F, 3-conductor, 0.75 mm<sup>2</sup> conductor size. Power cord set fittings (appliance coupler and wall plug) must bear the certification mark of the agency responsible for evaluation in the country or region where it will be used.
- The flexible cord must be Type SVT/SJT or equivalent, No. 18 AWG, 3-conductor. The wall plug must be a two-pole grounding type with a NEMA 5-15P (15 A, 125 V ac) or NEMA 6-15P (15 A, 250 V ac) configuration. CSA or C-UL mark. UL file number must be on each element.
- 3. The appliance coupler, flexible cord, and wall plug must bear a "T" mark and registration number in accordance with the Japanese Dentori Law. The flexible cord must be Type VCTF, 3-conductor, 0.75 mm<sup>2</sup> or 1.25 mm<sup>2</sup> conductor size. The wall plug must be a two-pole grounding type with a Japanese Industrial Standard C8303 (7 A, 125 V ac) configuration.
- 4. The flexible cord must be Type RVV, 3-conductor, 0.75 mm<sup>2</sup> conductor size. Power cord set fittings (appliance coupler and wall plug) must bear the CCC certification mark.
- 5. The flexible cord must be Type H05VV-F 3-conductor, 0.75 mm<sup>2</sup> conductor size. KTL logo and individual approval number must be on each element. Corset approval number and logo must be printed on a flag label.
- The flexible cord must be Type HVCTF 3-conductor, 1.25 mm<sup>2</sup> conductor size. Power cord set fittings (appliance coupler, cable, and wall plug) must bear the BSMI certification mark.
- For 127 V ac, the flexible cord must be Type SVT or SJT 3-conductor, 18 AWG, with plug NEMA 5-15P (15 A, 125 V ac), with UL and CSA or C-UL marks. For 240 V ac, the flexible cord must be Type H05VV-F 3-conductor, 0.75 mm<sup>2</sup> or 1.00 mm2 conductor size, with plug BS 1363/A with BSI or ASTA marks.

# 9 Recycling

When a battery has reached the end of its useful life, do not dispose of the battery in general household waste. Follow the local laws and regulations in your area for battery disposal. HP encourages customers to recycle used electronic hardware, HP original print cartridges, and rechargeable batteries.

For more information about recycling programs, see the HP website at <u>www.hp.com/recycle</u>.

# Index

#### A

AC adapter 11 AC adapter, spare part numbers 20 action keys identifying 7 antenna locations 5 removal 61 spare part number 18, 21, 55, 61 Antenna Kit, spare part number 18, 21, 55, 61 audio, product description 2 audio-in (microphone) jack 10 audio-out (headphone) jack 10

#### В

backups 82 base enclosure, spare part number 16, 21 battery removal 31 spare part numbers 16, 20, 31 battery bay 12 battery release latch 12 BIOS determining version 74 downloading an update 75 updating 74 Blu-ray Disc (BD) ROM and DVD ±R/RW SuperMulti Double-Layer Drive specifications 81 Blu-ray ROM DVD±R/RW Super Multi Double-Layer Drive precautions 25 removal 33 spare part numbers 17, 19, 22, 33 boot order changing 86 bottom components 12 button component 6

buttons left TouchPad 9 optical drive eject 11 power 6 right TouchPad 9 TouchPad on/off 9

#### С

cable kit 61 cables, service considerations 24 caps lock light, identifying 8 chipset, product description 1 components bottom 12 button 6 display 5 left side 10 lights 8 right side 11 TouchPad 9 computer feet locations 30 spare part number 16, 21, 30 computer major components 14 computer specifications 77 connector, power 11 connectors, service considerations 24

#### D

deleted files restoring 85 Digital Media Slot, identifying 10 display 15 spare part numbers 55 specifications 78 subcomponents 18 display assembly removal 55 display bezel removal 57 spare part number 18, 21, 55, 57 display components 5

display enclosure spare part numbers 21 display enclosure, spare part numbers 18.55 Display Hinge Kit, spare part number 18, 22, 55, 60 display panel product description 1 removal 59 spare part number 18, 22, 55 display panel cable removal 60 spare part number 18, 21, 55, 59,60 Display Panel Cable Kit, spare part number 18, 21, 55, 60 Display Screw Kit, spare part number 18, 22, 55 drives, preventing damage 25 DVD±RW and CD-RW Super Multi **Double-Layer Combination Drive** precautions 25 removal 33 spare part numbers 33 DVD±RW and CD-RW SuperMulti **Double-Layer Combination Drive** specifications 79 DVD±RW Super Multi Double-Layer Combination Drive spare part numbers 17, 19, 22

#### Е

electrostatic discharge 25 equipment guidelines 28 esc key, identifying 7 Ethernet, product description 2 external media cards, product description 3 external monitor port 10

#### F

fan removal 68 spare part number 16, 21, 68 feet locations 30 spare part number 16, 21, 30 fn key, identifying 7

#### G

graphics, product description 1 grounding guidelines 25 guidelines equipment 28 grounding 25 packaging 27 transporting 27 workstation 27

#### Н

hard drive precautions 25 product description 2 removal 36 spare part numbers 16, 19, 36 specifications 78 hard drive bay, identifying 12 Hard Drive Hardware Kit, spare part number 17, 19, 21, 36 hard drive light 11 HDMI port, identifying 10 heat sink removal 68 spare part number 16 spare part numbers 23, 68 hinge removal 60 spare part number 18, 22, 55, 60 hinge cover removal 58 spare part number 18, 22, 55, 58 HP Recovery Manager 85

#### 

integrated numeric keypad, identifying 7 internal media card, product description 3

#### J

jack audio-in (microphone) 10 audio-out (headphone) 10 jacks network 10 RJ-45 (network) 10

#### K

keyboard product description 3 removal 43 spare part numbers 15, 22, 43 keypad, integrated numeric 7 keys action 7 esc 7 fn 7 num lock 7 Windows applications 7 Windows logo 7

#### L

latch, battery release 12 left-side components 10 light components 8 lights AC adapter 11 caps lock 8 hard drive 11 mute 8 optical drive 11 power 8, 11 TouchPad 8, 9 webcam 5 wireless 8

#### Μ

mass storage device precautions 25 removal 36 spare part numbers 19, 36 memory module product description 1 removal 38 spare part numbers 17, 21, 38 memory module compartment, identifying 12 microphone location 5 product description 2 model name 1 mute light, identifying 8

#### Ν

network jack, identifying 10 num lock key, identifying 7

#### 0

operating system, product description 4 optical drive precautions 25 product description 2 removal 33 spare part numbers 17, 19, 33 specifications 79, 81 optical drive bracket, removal 34 optical drive cable removal 61 spare part number 21 optical drive eject button, identifying 11 optical drive light, identifying 11 optical drive, identifying 11 original system recovery 85

#### Ρ

packaging guidelines 27 PCH spare part number 16 PCH heat sink removal 71 spare part number 23, 71 plastic parts, service considerations 24 Plastics Kit 32 Plastics Kit, spare part number 17, 22 pointing device, product description 3 ports external monitor 10 HDMI 10 USB 2.0 11 USB 3.0 10 ports, product description 3 power button board removal 50 spare part number 15, 22, 50 power button, identifying 6 power connector removal 64 spare part number 16, 21

power connector, identifying 11 power cord requirements for all countries 88 requirements for specific countries and regions 89 set requirements 88 spare part numbers 20 power lights, identifying 8, 11 power requirements, product description 3 processor removal 72 spare part numbers 16, 23, 72 processors, product description 1 product description audio 2 chipset 1 display panel 1 Ethernet 2 external media cards 3 graphics 1 hard drives 2 internal media card 3 keyboard 3 memory module 1 microphone 2 operating system 4 optical drive 2 pointing device 3 ports 3 power requirements 3 processors 1 product name 1 security 4 serviceability 4 video 2 wireless 2 product name 1

#### R

recovering from the recovery discs 86 recovering the original system 85 recovery 85 HP Recovery Manager 85 recovery discs 82 recovery media 82 recovery, system 85 recycling 91 removal/replacement preliminaries 24 procedures 29 restore points 83 restoring the original system creating recovery media 82 right-side components 11 RJ-45 (network) jack, identifying 10 RTC battery removal 67 spare part number 16, 21, 67 Rubber Feet Kit, spare part number 16, 21, 30

#### S

Screw Kit, spare part number 20, 22 security cable lock slot, identifying 11 security, product description 4 service considerations cables 24 connectors 24 plastic parts 24 service door removal 32 spare part number 17, 32 service label 13, 29 serviceability, product description 4 slots Digital Media 10 security cable 11 solid state drive specifications 79 Speaker Kit, spare part number 15, 22, 49 speakers removal 49 spare part number 15, 22, 49 speakers, identifying 6 specifications Blu-ray Disc (BD) ROM and DVD±R/RW SuperMulti Double-Layer Drive 81 computer 77 display 78

DVD±RW and CD-RW SuperMulti Double-Layer Combination Drive 79 hard drive 78 optical drive 79, 81 solid state drive 79 supported discs 82 system board removal 65 spare part numbers 16, 23, 65 system recovery 85 system restore points 83 creating 83

#### T

Thermal Material Kit, spare part number 20 tools required 24 top cover removal 46 spare part numbers 15, 22, 23.46 TouchPad buttons 9 TouchPad button board removal 52 spare part number 15, 22, 52 TouchPad components 9 TouchPad LED board removal 53 spare part number 15, 23, 53 TouchPad light 9 TouchPad on/off button 9 TouchPad reader light 8 TouchPad zone, identifying 9 transporting guidelines 27

#### U

USB 2.0 ports, identifying 11 USB 3.0 ports, identifying 10 USB board removal 63 spare part number 16, 22

#### V

vents, identifying 10, 12 video, product description 2

#### W

webcam light 5 webcam, location 5 webcam/microphone module removal 57 spare part number 18, 21, 55, 58 Windows applications key, identifying 7 Windows Backup and Restore restoring files 85 Windows logo key, identifying 7 wireless antenna locations 5 removal 61 spare part number 18, 21, 55, 61 wireless light 8 wireless module compartment, identifying 12 wireless, product description 2 WLAN module removal 41 spare part numbers 17, 21, 41 workstation guidelines 27